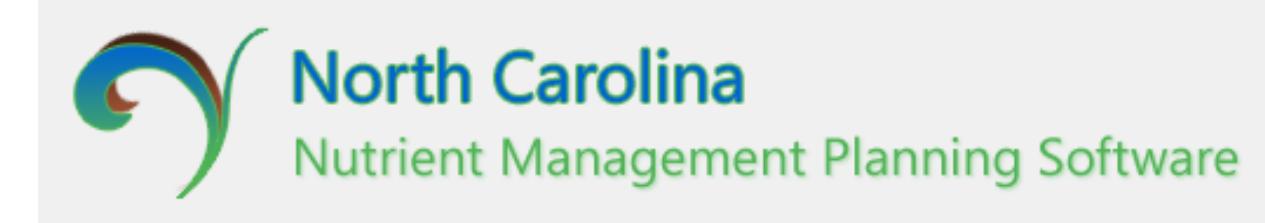

User Manual Getting Started

\*For questions regarding the software send an email to SWC\_Tech\_Assistance@ncagr.gov

# **The N.C. Nutrient Management Software**

# **Developed as a cooperative effort:**

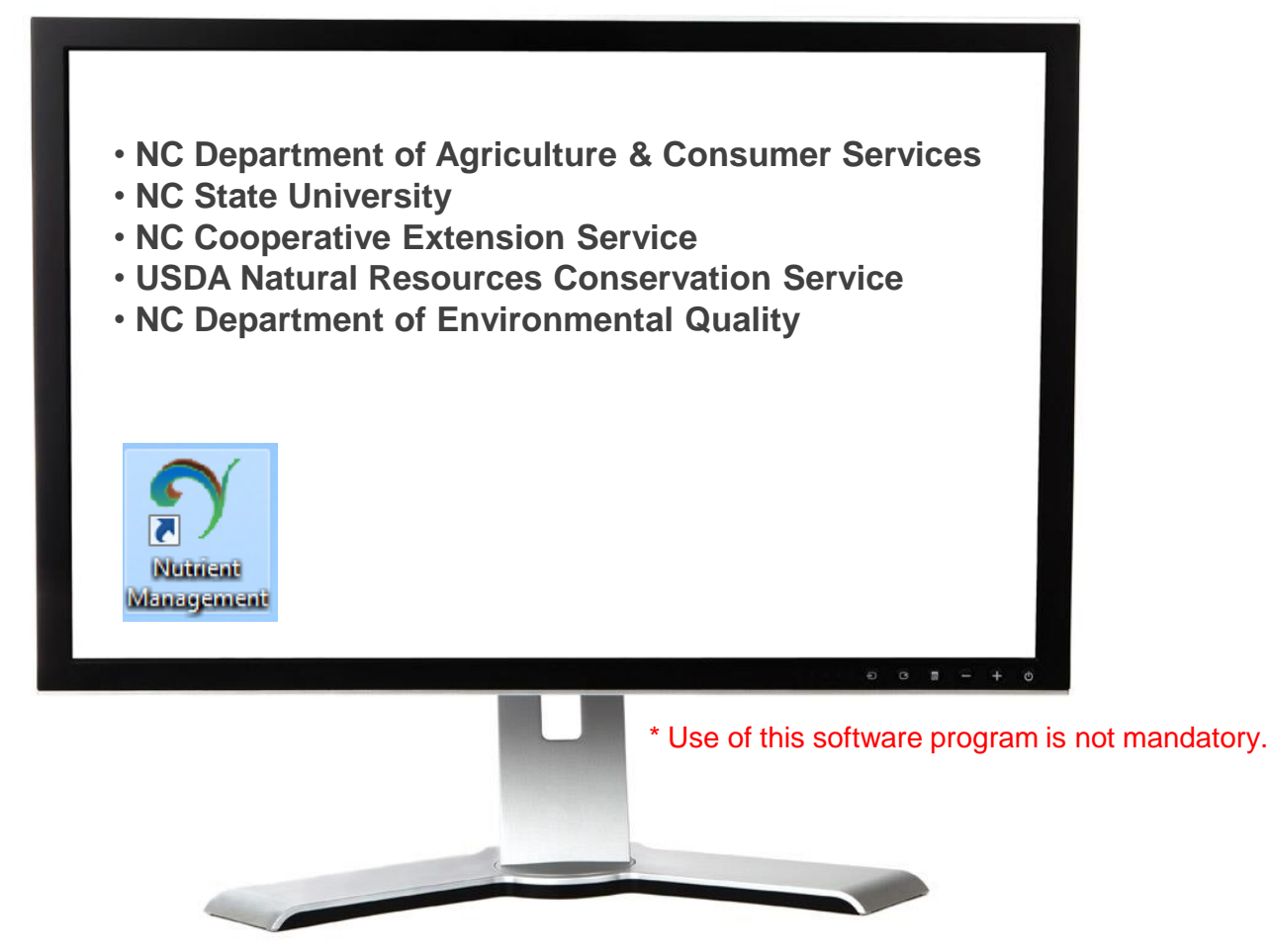

# The N.C. Nutrient Management Software was developed on the below guidance, standards, regulations and rules.

- USDA-NRCS 590 Nutrient Management Standard.
- NCDA "Crop Fertilization Based on N.C. Soil Tests".
- USDA-NRCS N.C. Irrigation Guide
- NC General Statutes
- SB1217 Guidance Document
- NCAC 15A 02T
- Soil Survey

• North Carolina Nutrient Management Workgroup. 2003. Realistic yields and nitrogen application factors for North Carolina crops. http://nutrients.soil.ncsu.edu/yields/

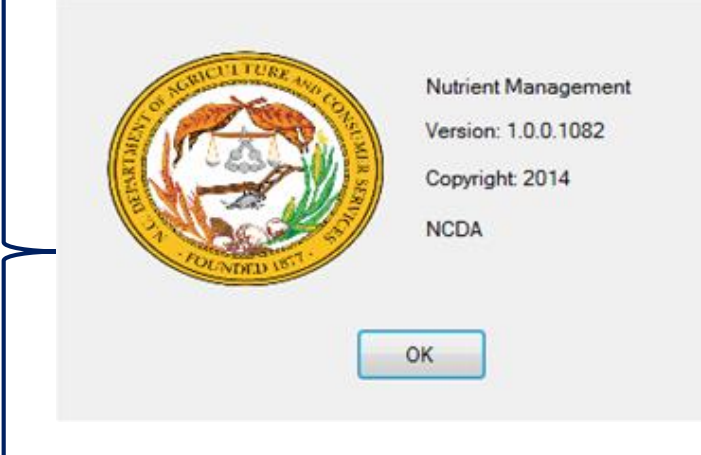

# What makes this Software better than the previous NC Nutrient Management Software?

- Software is no longer installed in C:\\Program Files
- Nutrient Management & NCANAT integrated into one software tool
- Some redundancy in data entry has been eliminated
- Features and functions more intuitive by design
- All 4 plan types now have same basic design
- Soil properties based on MUSYM instead of soil series
- Soil survey updates incorporated regularly (upon availability)
- Program will check for updates at each start-up
- Plan reports have been updated and improved
- Plan reports exportable as Word and/or pdf files
- Program will be hosted by and supported by NCDA&CS

## Support, reference and training resources:

Nutrient Management In N.C. <u>http://nutrients.soil.ncsu.edu/</u>

SB1217 Guidance Document for Technical Specialists <a href="http://www.ncagr.gov/SWC/tech/guidancedocuments.html">http://www.ncagr.gov/SWC/tech/guidancedocuments.html</a>

NCDA&CS Agronomic Division publications <a href="http://www.ncagr.gov/agronomi/pubs.htm">http://www.ncagr.gov/agronomi/pubs.htm</a>

NCSU CES Field Crop Bulletins http://www.ces.ncsu.edu/publications-on-field-crops/

USDA-NRCS Field Office Technical Guide <u>http://efotg.sc.egov.usda.gov/</u> <u>http://efotg.sc.egov.usda.gov/references/public/NC/590NutrientMgmtDec14UpdateReleaseVersion.pdf</u>

NCDA&CS DSWC Cost Share Programs <u>http://www.ncagr.gov/SWC/costshareprograms/ACSP/BMPs.html</u>

# **Get Started**

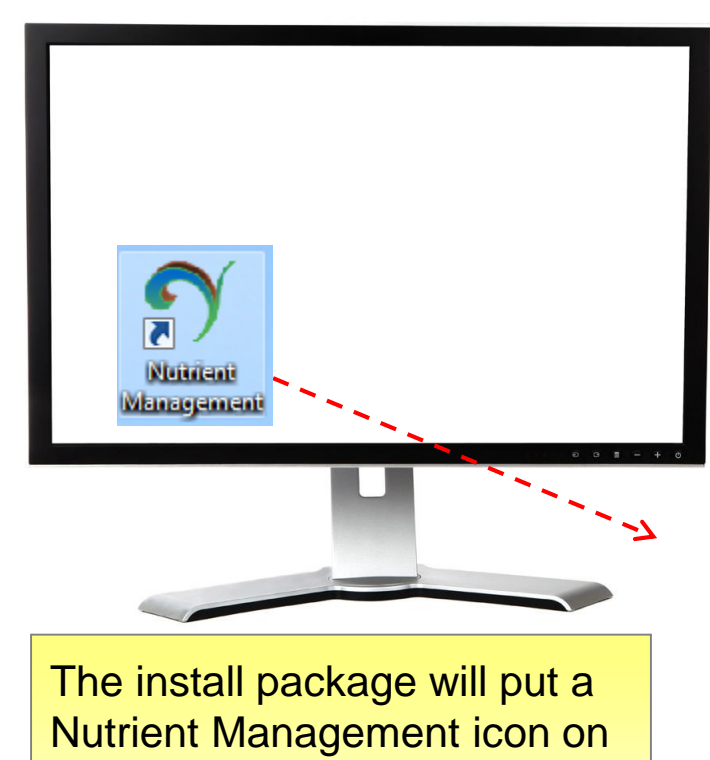

the Desktop. Double-click the **Icon** to launch the application.

Download the Nutrient Management application: Software instructions and link will be at: http://nutrients.soil.ncsu.edu/software/

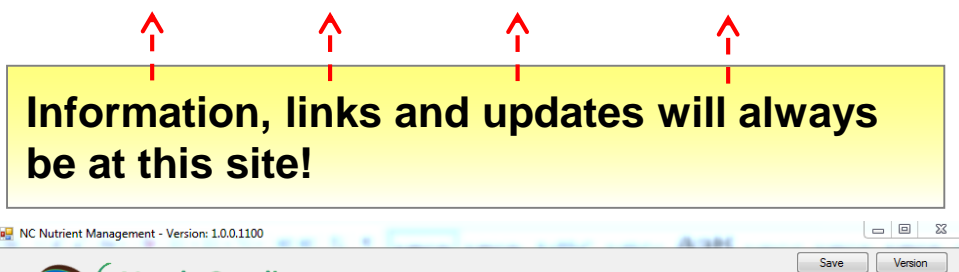

| al Select Plan        |               |           |  |
|-----------------------|---------------|-----------|--|
| an Name:              |               |           |  |
| ate Created/Modified: | OWNER/MANAGER | DEVELOPER |  |
|                       |               |           |  |
|                       |               |           |  |
|                       |               |           |  |
|                       |               |           |  |
| Edit                  | Edit          | Edit      |  |

# **Get Started**

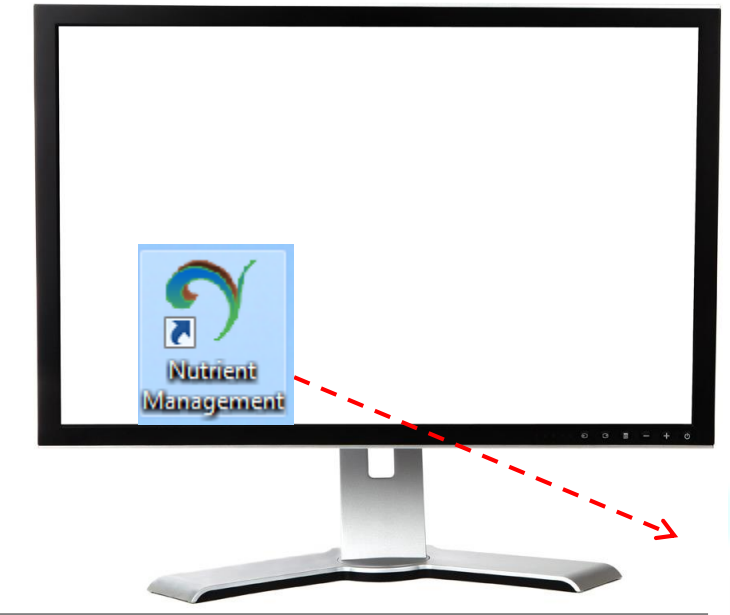

We have experienced some issues with the NutrientManagement folder not being created due to individual computer permissions.

If you are experiencing issues make sure the folder was created.

If not, you can create the folder at the location with exact spelling then the program update accordingly.

The software databases will be stored at the following location on your computer:

Local Disk(c:) > ProgramData > NutrientManagement

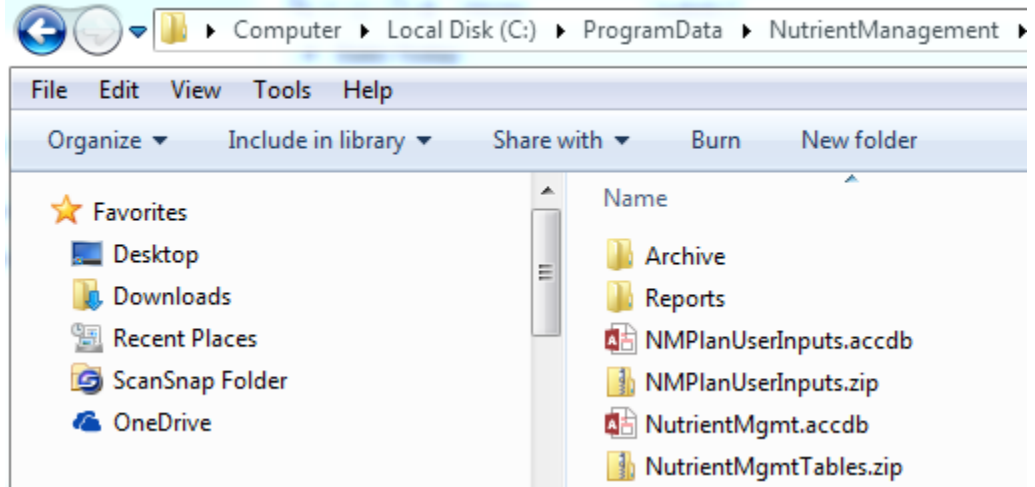

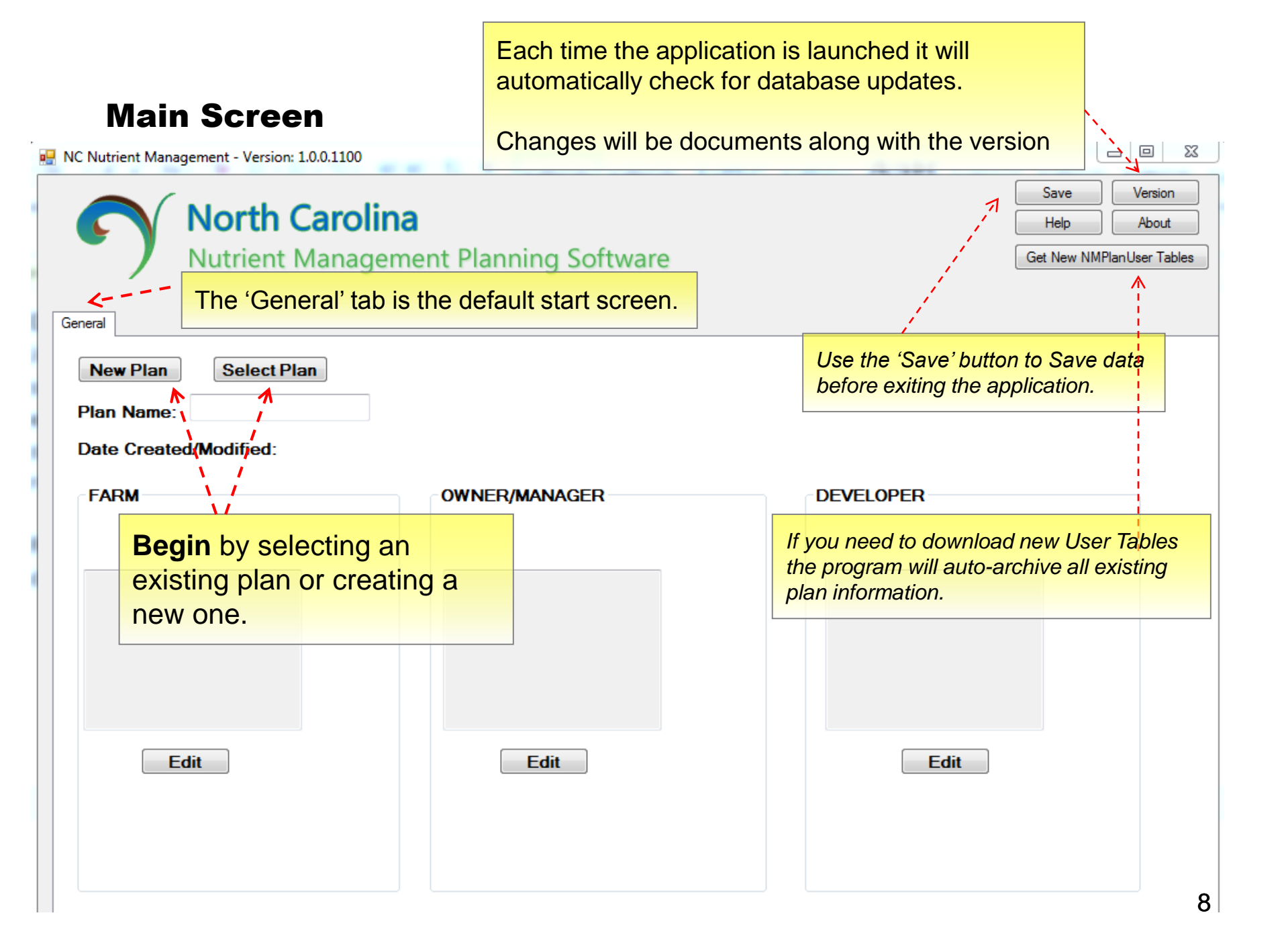

**New Plan** 

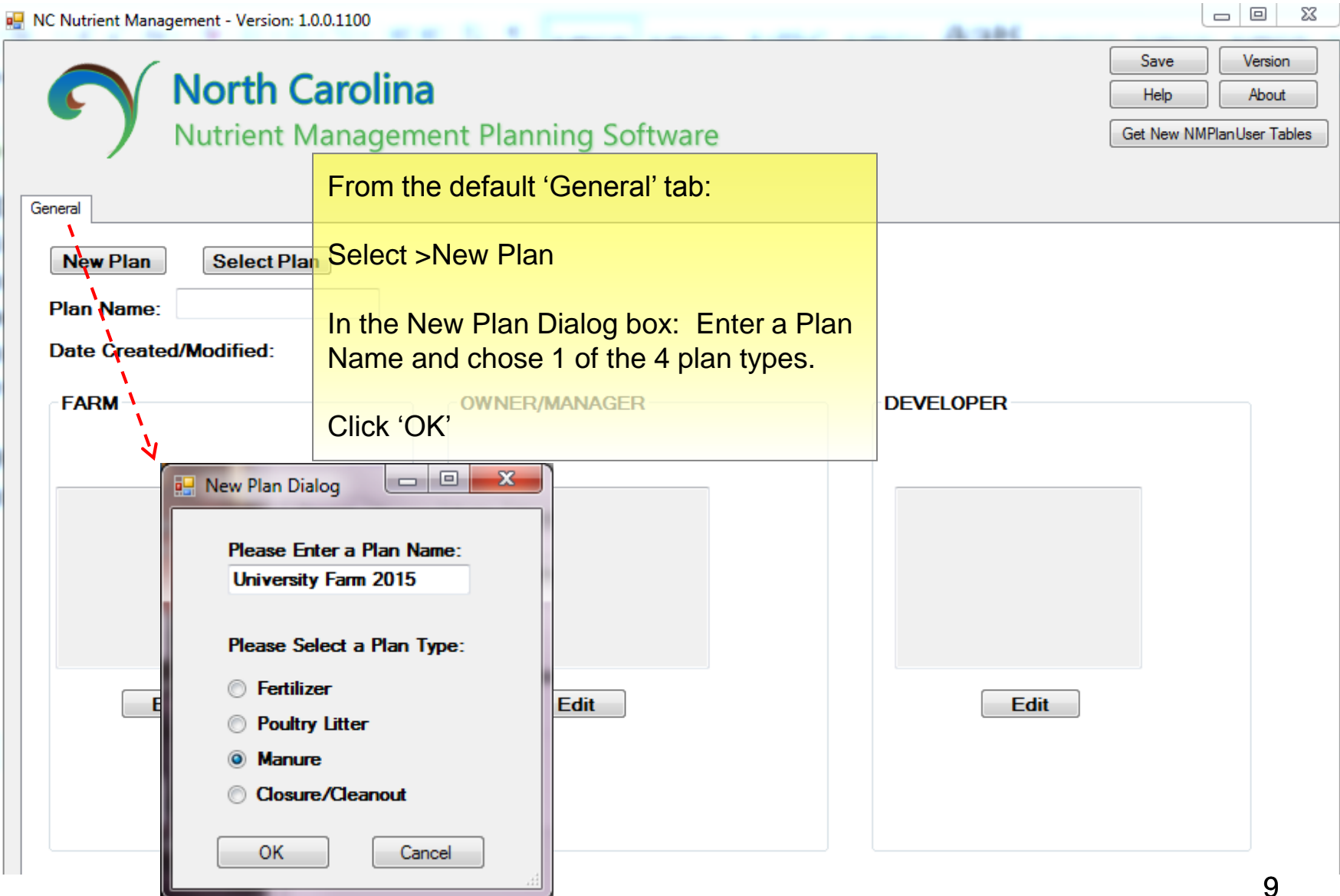

#### **Main Nutrient Management Screen**

In Manure Plan, Poultry Litter Plan and Closure/Cleanout Plan types, the 5 main tabs are General, Sources, Fields, Narrative, Reports.

Plan development typically occurs from left to right across these 5 tabs. It is important to complete the plan in this order so that no steps are missed and reports are calculated correctly.

| North Carolina         Nutrient Manageme         General Sources Fields Narrative Reports         New Plan         Select Plan         Plan Name: | ent Planning Software                                   | Get New N<br>Manure Plan                                 | About<br>MPlanUser Tables |
|----------------------------------------------------------------------------------------------------|---------------------------------------------------------|----------------------------------------------------------|---------------------------|
| Date Created/Modified: 7/13/2016 FARM Please enter farm info                                                                                      | Start Date:<br>OWNER/MANAGER<br>Please enter owner info | End Date:<br>DEVELOPER<br>Please enter developer<br>info |                           |
| Edit                                                                                                    | Edit                                                    | Edit                                                     |                           |

10

# Farm (General tab)

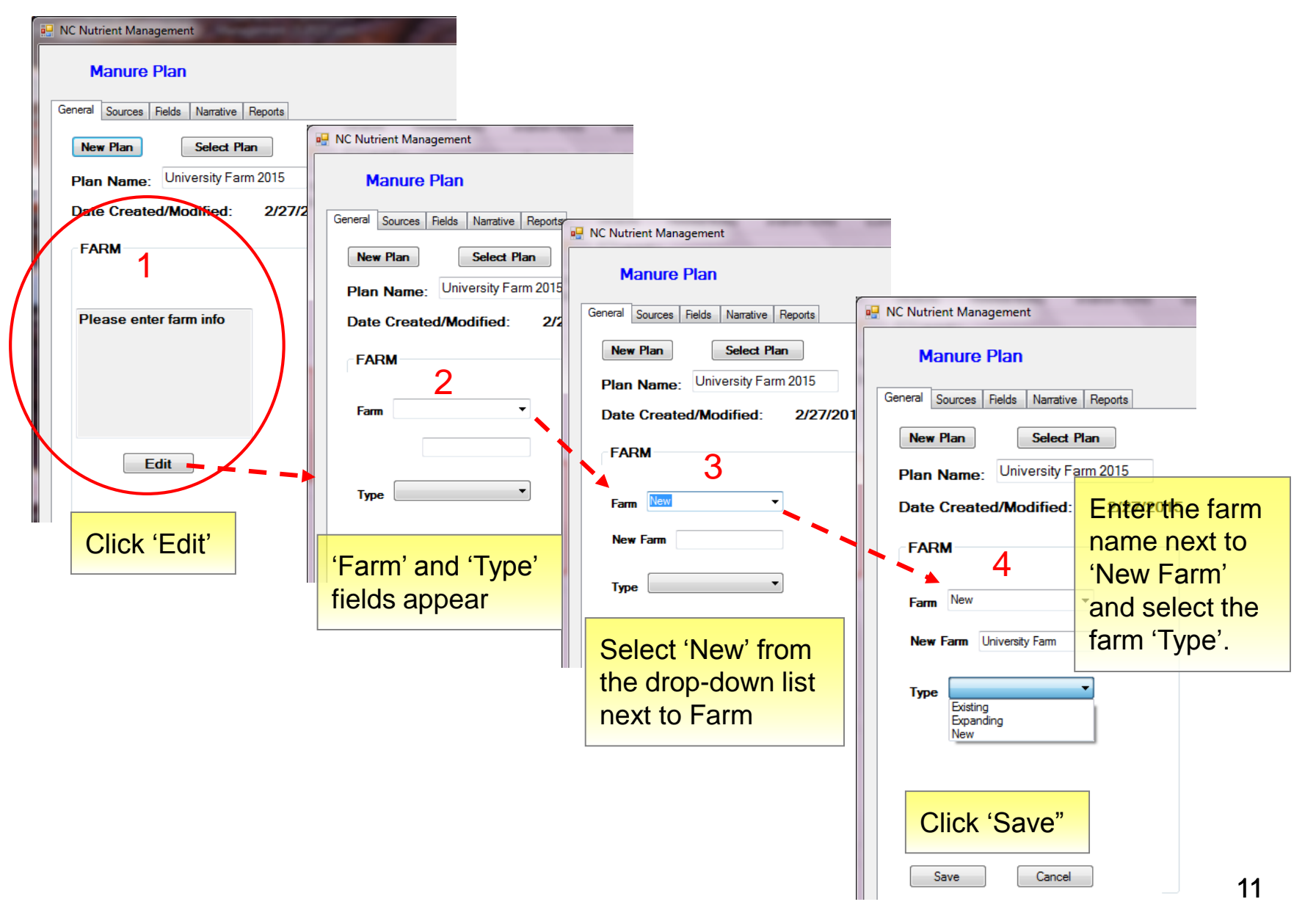

## **Owner/ Manager** (General tab)

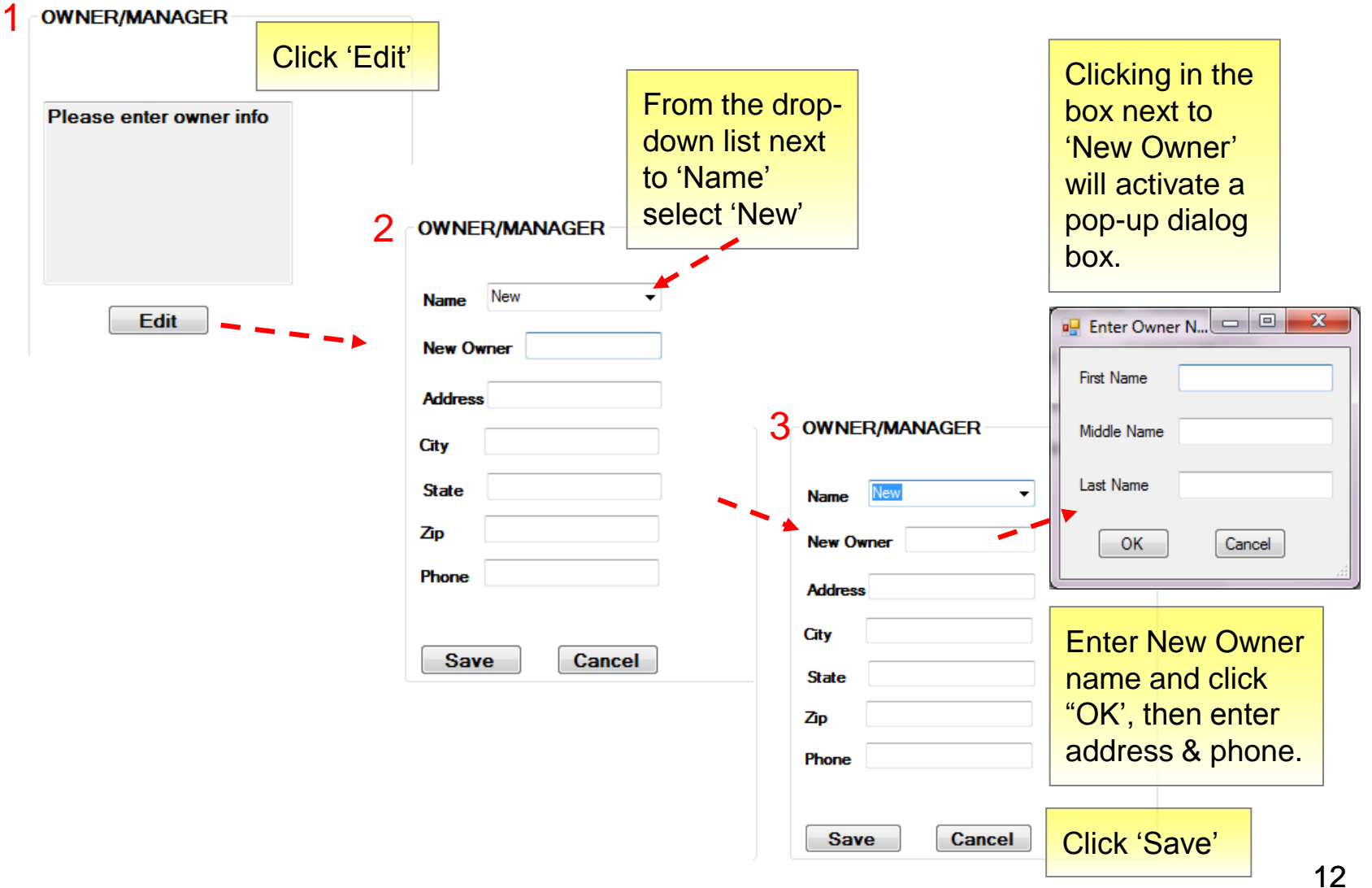

# **Developer** (General tab)

| 1 DEVELOPER              |                               |                                                                                                    |
|--------------------------|-------------------------------|----------------------------------------------------------------------------------------------------|
| Please enter developer 2 | DEVELOPER the                 | ect 'New' from the drop-down boxes<br>t to Name and Organization and enter<br>appropriate information. |
|                          | Name                          | 3 DEVELOPER                                                                                            |
| Click 'Edit'             | New Developer<br>Organization | Name New T                                                                                             |
| Edit                     | New Org.                      | Organization New                                                                                       |
|                          | City                          | New Org.                                                                                               |
|                          | State                         | Address                                                                                                |
|                          | Zip<br>Phone                  | State                                                                                                  |
|                          | Save                          | Zip<br>ncel Phone                                                                                      |
|                          |                               | Save Cancel                                                                                            |
|                          |                               | Click 'Save'                                                                                           |

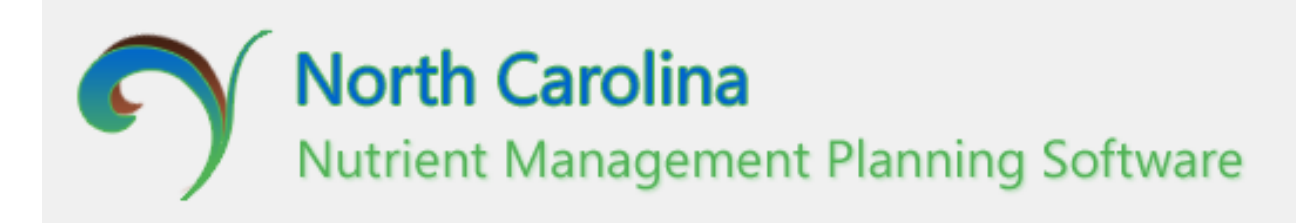

# **User Manual**

**Entering Sources** 

#### Sources (Standard Source)

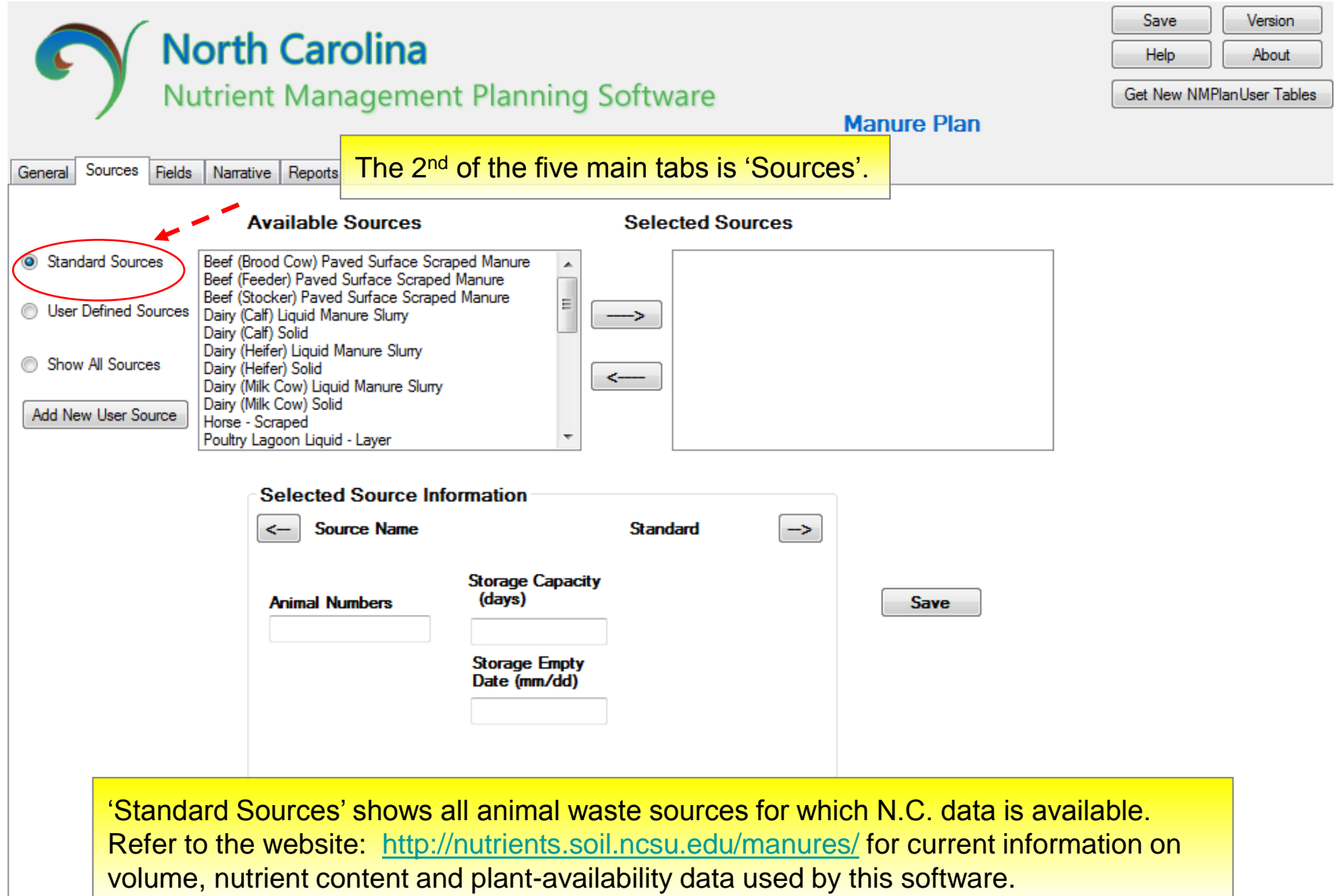

# **Sources** (Standard Source)

| General Sources Fields                                                                                                    | orth Carolina<br>Itrient Management Plan                                                                                                    | Save Version<br>Help About<br>Get New NMPlanUser Tables<br>Poultry Litter Plan |                                                  |
|----------------------------------------------------------------------------------------------------|----------------------------------------------------------------------------------------------------|--------------------------------------------------------------------------------|--------------------------------------------------|
|                                                                                                    | Available Sources                                                                                                    | Selected Sources                                                               |                                                  |
| <ul> <li>Standard Sources</li> <li>User Defined Sources</li> <li>Show All Sources</li> <li>Add New User Source</li> </ul> | Poultry Litter - Layer<br>Poultry Litter - Layer Pullet<br>Poultry Litter - Breeder<br>Poultry Litter - Breeder Pullet<br>Poultry Litter Cake - Broiler<br>Poultry Litter Whole House - Broiler<br>Poultry Litter Whole House - Turkey Breeder<br>Poultry Litter Whole House - Turkey Hen<br>Poultry Litter Whole House - Turkey Poult<br>Poultry Litter Whole House - Turkey Tom<br>Selected Source Information | Standard ->                                                                    |                                                  |
|                                                                                                    | Animal Numbers                                                                                                    |                                                                                | Save                                             |
|                                                                                                    | Application Method                                                                                                    | •                                                                              | only relevant source<br>types will be displayed. |

# **Sources** (User Defined Source)

| NC Nutrient Management - Version: 1.0.0.1101                                                                                                    |                                                                                                    |      |
|----------------------------------------------------------------------------------------------------|----------------------------------------------------------------------------------------------------|------|
| Sources Fields Narrative Reports                                                                                                    | Save Version<br>Help About<br>Get New NMPlanUser Tab<br>Manure Plan                                                                                                    | bles |
| Available Sources                                                                                                    | Selected Sources                                                                                                    |      |
| <ul> <li>Standard Sources</li> <li>User Defined Sources</li> <li>Show All Sources</li> <li>Add New User Source</li> <li>1</li> </ul>                                                                                                    | are created using on-farm data that is farm-specific.<br>3 Use of On-Farm Records AG-439-42 Sept 2000.pdf<br>agency Guidance Documents,<br>w.ncagr.gov/SWC/tech/guidancedocuments.html)                                                                                                    |      |
| Selected Source mormation                                                                                                    | Standard ->                                                                                                    |      |
| New/Edit User Defined Source         Source Name         New         Source Name         Qperation Type         Source Type         By user         Source Unit         tons/head         Volume         0         5         Is Sludge ?         False         Farm Name         Sycamore Farm         Lagoon Produces Sludge         Nutrients (ppm)         8         DM%       0         S:       0 | <ol> <li>Click on 'Add New User Source'</li> <li>In the dialog box, enter a Source Name</li> <li>Choose the Operation Type from the drop-down list</li> <li>Select the Source Unit for manure volume</li> <li>Enter the Volume amount per Source Unit per year</li> <li>Is Sludge is 'True' <u>only for</u> sludge sources.</li> <li>Under 'Lagoon Produces Sludge' select the Sludge type<br/>from the drop-down list <u>only for</u> lagoon liquid sources,<br/>otherwise select 'None'.</li> <li>Enter the ppm values from the NCDA Waste Analysis</li> </ol> |      |
| N:     0     Mn:     0       P:     0     Cu:     0       Help     Zn:     0       Ca:     0     B:     0       Mg:     0     CCE:     0                                                                                                    | Report. These are the numbers listed under 'Nutrient and<br>Other Measurements' at the top of the report. If averaging<br>multiple waste analyses, use averaged ppm values.<br>9) Click 'Save'. This Source will now appear in the Available<br>Sources list when 'Show All Sources' is selected.                                                                                                    | 4    |

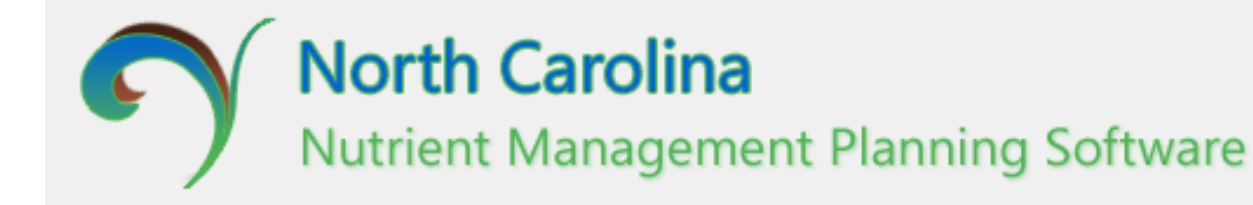

# User Manual Entering Tract & Field Data

# Fields (New Tract)

| North Carolina           Nutrient Management Plan           General Sources Fields Narrative Reports | nning Software                                                                                                    | Manure Plan                                                                                      | Save Version<br>Help About<br>Get New NMPlanUser Tables          |
|----------------------------------------------------------------------------------------------------|----------------------------------------------------------------------------------------------------|--------------------------------------------------------------------------------------------------|------------------------------------------------------------------|
| Tract     New       Field     New       Copy Field     Remove Field                                  | egin by entering New<br>ract information.                                                                                      |                                                                                                  |                                                                  |
| Tract ID County                                                                                      | SlopeSoil SampleLINoNew Tract:1.Click on the 'New dialog box will a2.Select the Court3.Enter the Tract4.Select leased or 'OK'. | w' button next to Tract.<br>ppear.<br>nty from the drop-down<br>name.<br>or owned in the 'Owners | Edit<br>Nutrients<br>A New Tract<br>list.<br>ship' box and click |
| Ow                                                                                                   | vnership<br>Leased<br>Owned<br>Cancer neip                                                                                     |                                                                                                  | 2                                                                |

# Fields (New Field)

| NC Nutrient Management - Version: 1.0.0                                                                                                    | .1100                              |                                                                                                 |                                                                                                    |                                                                                                    |                                                                                                    |                                                                                                    | l                                          | - 0 <b>X</b>                        |
|----------------------------------------------------------------------------------------------------|------------------------------------|-------------------------------------------------------------------------------------------------|----------------------------------------------------------------------------------------------------|----------------------------------------------------------------------------------------------------|----------------------------------------------------------------------------------------------------|----------------------------------------------------------------------------------------------------|--------------------------------------------|-------------------------------------|
| North Ca<br>Nutrient Ma                                                                                                    | I <b>rolina</b><br>Inagement Plan  | ining Soft                                                                                      | ware                                                                                                    | Ma                                                                                                    | nure Plar                                                                                                    | 1                                                                                                    | Save<br>Help<br>Get New NM                 | Version<br>About<br>PlanUser Tables |
| General Sources Fields Narrative Repo<br>Tract 123-Guilford  New<br>Field  New 2                                                                                                    | Once a     the Trac                | New Tra<br>ct drop-d                                                                            | ct has be<br>own list b                                                                                                    | een ent<br>before e                                                                                                 | ered it i<br>entering                                                                                                | must be s<br>g new field                                                                                           | selected<br>d inform                       | d from<br>nation.                   |
| Copy Field Remove Field                                                                                                    |                                    |                                                                                                 |                                                                                                    |                                                                                                    |                                                                                                    |                                                                                                    |                                            |                                     |
| Tract Field ID County Tot                                                                                                    | tal Wettable Soil<br>Acres Mapping | Slope Soil Sa                                                                                   | mple LI                                                                                                    | NCANAT                                                                                                    | PLAT Rating                                                                                                    | Crops/Rotation                                                                                                    | Edit<br>Nutrients                          |                                     |
| 123 3 Guilford - 12.7                                                                                                    | 7 11.4 CeB2                        | 4 5                                                                                             | elect 0                                                                                                    | Select                                                                                                    | Unknown 💌                                                                                                    | Select                                                                                                    | Select                                     | ]                                   |
| New Field         County         Guilford         Field ID         Soil Type         Total Acres         Useable Acres         O         Leaching Index         P Assessment         Unknown         Waste Irrigation Properties         Maximum Application Rate (         Maximum Amount/Imigation         OK | in/hr) 1<br>Event (in) 1<br>Help   | New<br>1) Cl<br>selec<br>2) Cl<br>3) In<br>• 6<br>• 6<br>• 6<br>• 6<br>• 6<br>• 6<br>• 6<br>• 6 | Field:<br>ck on the<br>t the app<br>ck on the<br>the New<br>enter the<br>enter the<br>enter <b>Tot</b><br>enter <b>Sio</b><br>enter <b>Lea</b><br>elect PL | e drop-<br>propriat<br>e 'New'<br>Field d<br>field na<br>JSYM f<br>al Acre<br>pe (%)<br>aching<br>AT ratin<br>save. | down a<br>e Tract<br>button<br>lialog be<br>ame und<br>rom the<br>s and l<br>( <i>default</i><br>Index wo<br>ng unde | rrow next<br>name.<br>next to F<br>ox:<br>der Field<br>Soil Typ<br>Useable A<br>value is mio<br>value<br>er P Asse | ield.<br>ID<br>De drop<br>Acres<br>Ipoint) | t and<br>-down list                 |

# Fields (New Field)

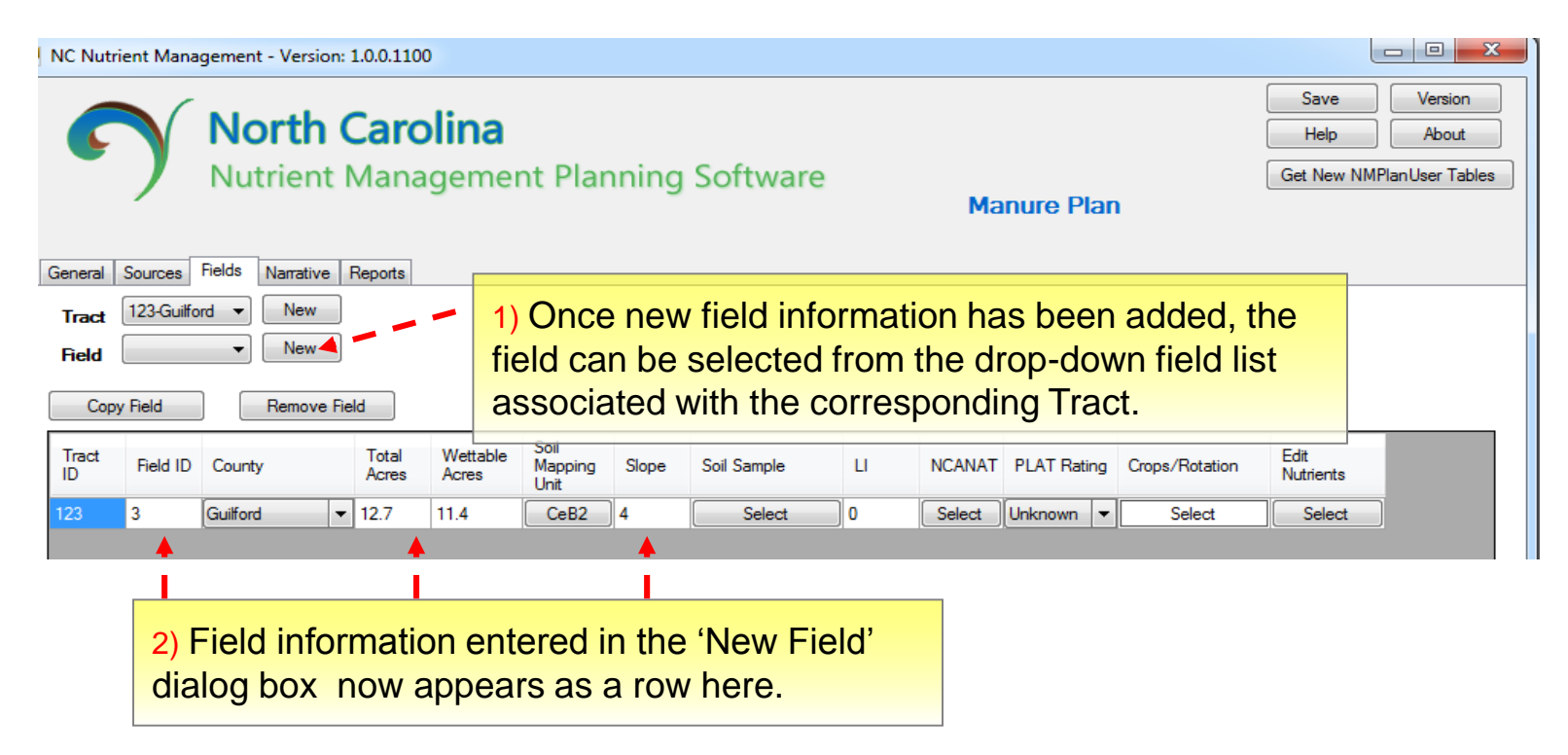

# Fields (Soil Sample)

| NC Nutrient Management - Version: 1.0.0.1100 |                                                                                     |
|----------------------------------------------|-------------------------------------------------------------------------------------|
|                                              | In the NC Nutrient Management Software soil                                         |
| North Carolina                               | Samples are imported from the Fields tab. Help About                                |
| Nutrient Manageme                            | ent Planning Software Get New NMPlanUser Tables                                     |
|                                              | Manure Plan                                                                         |
| General Sources Fields Narrative Reports     |                                                                                     |
| Tract 123-Guilford V New                     |                                                                                     |
| Field New                                    | 1) Click on the 'Select' box under the Soil Sample                                  |
|                                              | column.                                                                             |
| Copy Field Remove Field                      |                                                                                     |
| Tract Field ID County Total Wettable Acres   | Soil<br>Mapping Slope Soil Sample LI NCANAT PLAT Rating Crops/Rotation Edit<br>Unit |
| 123 3 Guilford <b>v</b> 12.7 11.4            | CeB2 4 Select 0 Select Unknown - Select Select                                      |
|                                              |                                                                                     |
| SoilSampleDialog                             |                                                                                     |
| Sample List:                                 | 2) A Soli Sample Dialog box will open. Notice that                                  |
| Sample ID: Farm Name                         | JR Hog Farm                                                                         |
| Sample Date: 3/3/2015 Tract ID:              | 1234 IS populated.                                                                  |
| Sample Results                               | 1                                                                                   |
| CEC: 0 Soil Class:                           |                                                                                     |
| BS: 0                                        | 3) Information from the soil test report can be                                     |
| Acid: 0 Applied Lime                         | entered directly or imported from a saved .csv file                                 |
| P-I: 0 Amount (T/A)                          | (next slide).                                                                       |
| pH: 0 Year (yyyy):                           | 2015                                                                                |
| K-I: 0 Month:                                | 3 •                                                                                 |
| Ca: 0                                        |                                                                                     |
| Mg: 0 New                                    | Import                                                                              |
| Mn-I: 0 Save                                 | Delete                                                                              |
| Zn-I: 0 Help                                 | Exit                                                                                |
| Cu-I: 0                                      |                                                                                     |
|                                              |                                                                                     |

# Fields (Import Soil Sample Information)

| 💀 NC Nutrient Management - Ve                                                                                                    | ersion: 1.0.0.1100                                                                                                    |               |                           |                    |                                                 |                                            |
|----------------------------------------------------------------------------------------------------|----------------------------------------------------------------------------------------------------|---------------|---------------------------|--------------------|-------------------------------------------------|--------------------------------------------|
| Nort<br>Nutrie                                                                                                    | <b>ch Carolina</b><br>ent Management F                                                                                                    | Planning S    | oftware                   | Manure Plan        | Sav<br>Hel<br>Get Ne                            | e Version<br>About<br>ew NMPlanUser Tables |
| General Sources Fields Narra Tract 123-Guilford ▼ Ne Field ▼ Ne Copy Field Rem                                                                                                    | ative Reports                                                                                                    | 1) In the     | Soil Sample Dia           | log box, click the | e 'Import' button.                              |                                            |
| Tract Field ID County                                                                                                    | Total Acres Acres Soil Map<br>Unit                                                                                                    | ping Slope Si | oil Sample LI<br>Select 0 | NCANAT PLAT Rating | Crops/Rotation Edit<br>Nutrier<br>Select Select | nts<br>ect                                 |
| Sample ID:         Sample Date:       3/3/2015         Sample Results         CEC:       0         BS:       0         Acid:       0         P-I:       0         pH:       0         K-I:       0         Ca:       0         Mg:       0         Mn-I:       0 | Farm Name     JR Hog Farm       Tract ID:     1234       Field ID:     1       Soil Class:     •   Applied Lime       Amount (T/A):     0       Year (yyyy):     2015       Month:     3       New     Import |               | Soil Sample Import Tool   |                    | 3) Click on th<br>Sample CSV                    | e 'Open<br>button.                         |
| Zn-l: 0<br>Cu-l: 0                                                                                                    | Help Exit                                                                                                    | ) (Ir         | nport Soil San            | nples continue     | es on next slide                                | ) 6                                        |

## Fields (Import Soil Sample Information)

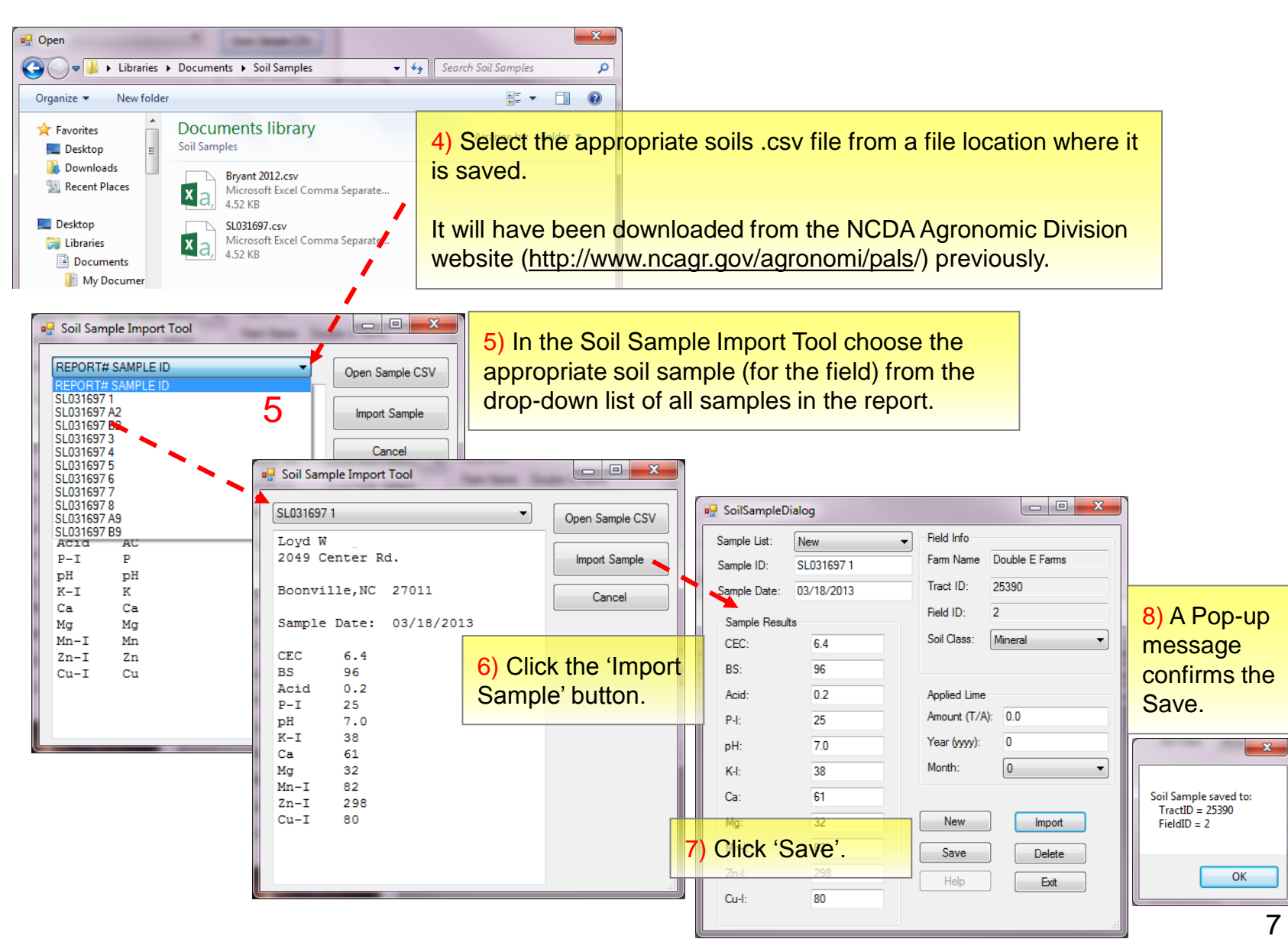

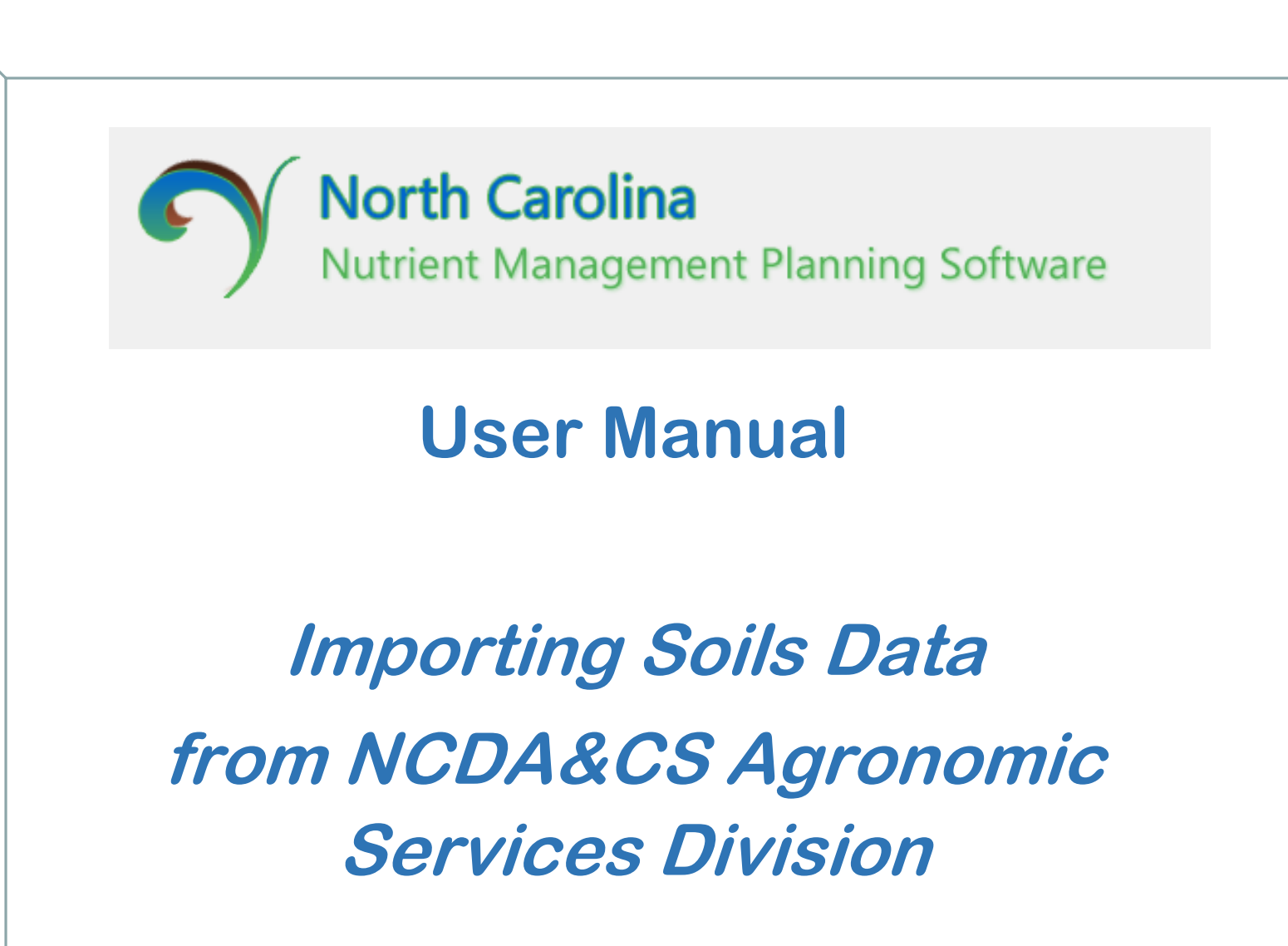

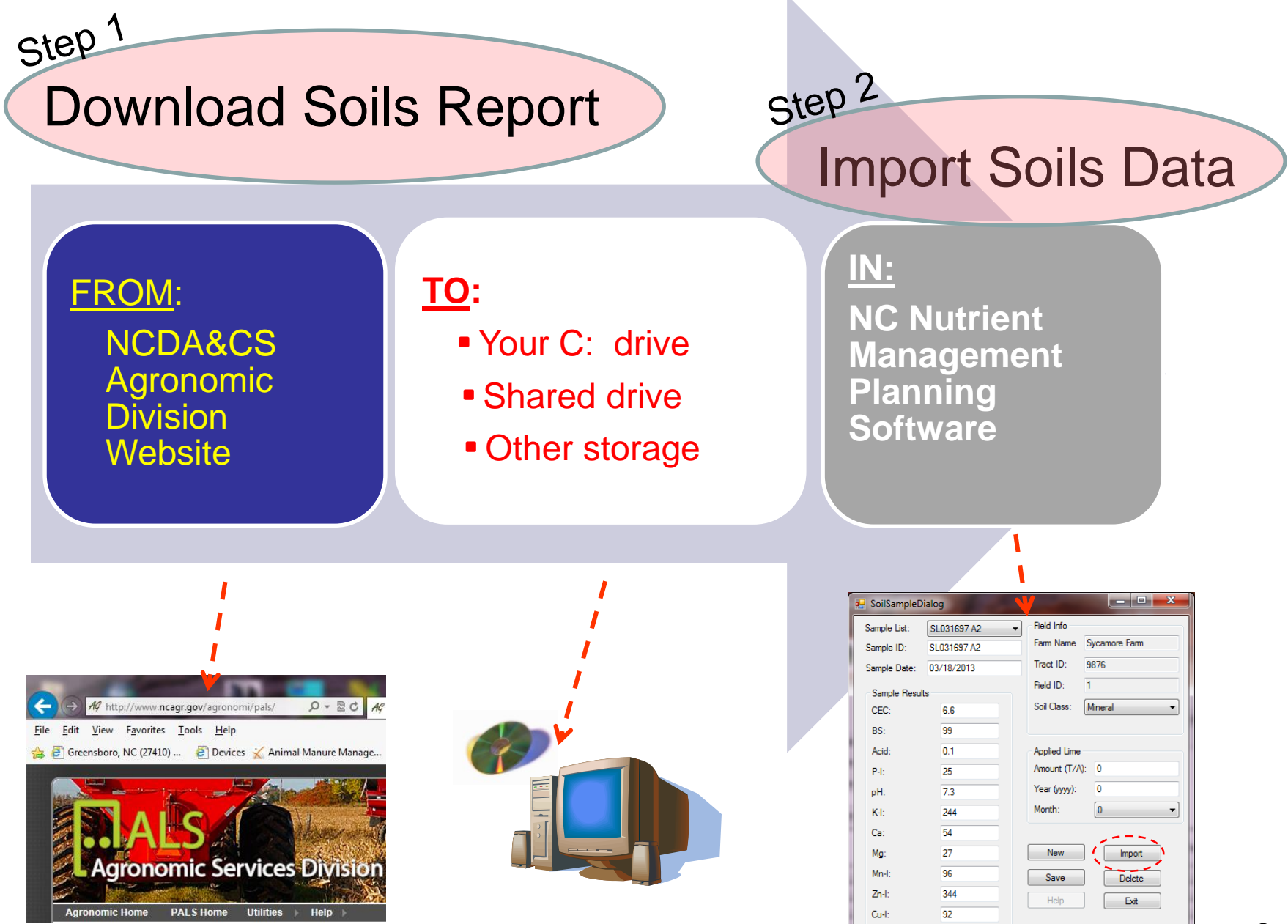

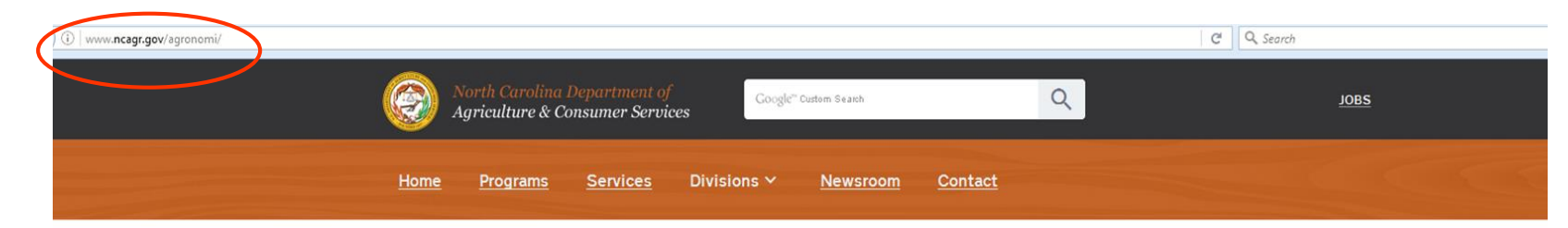

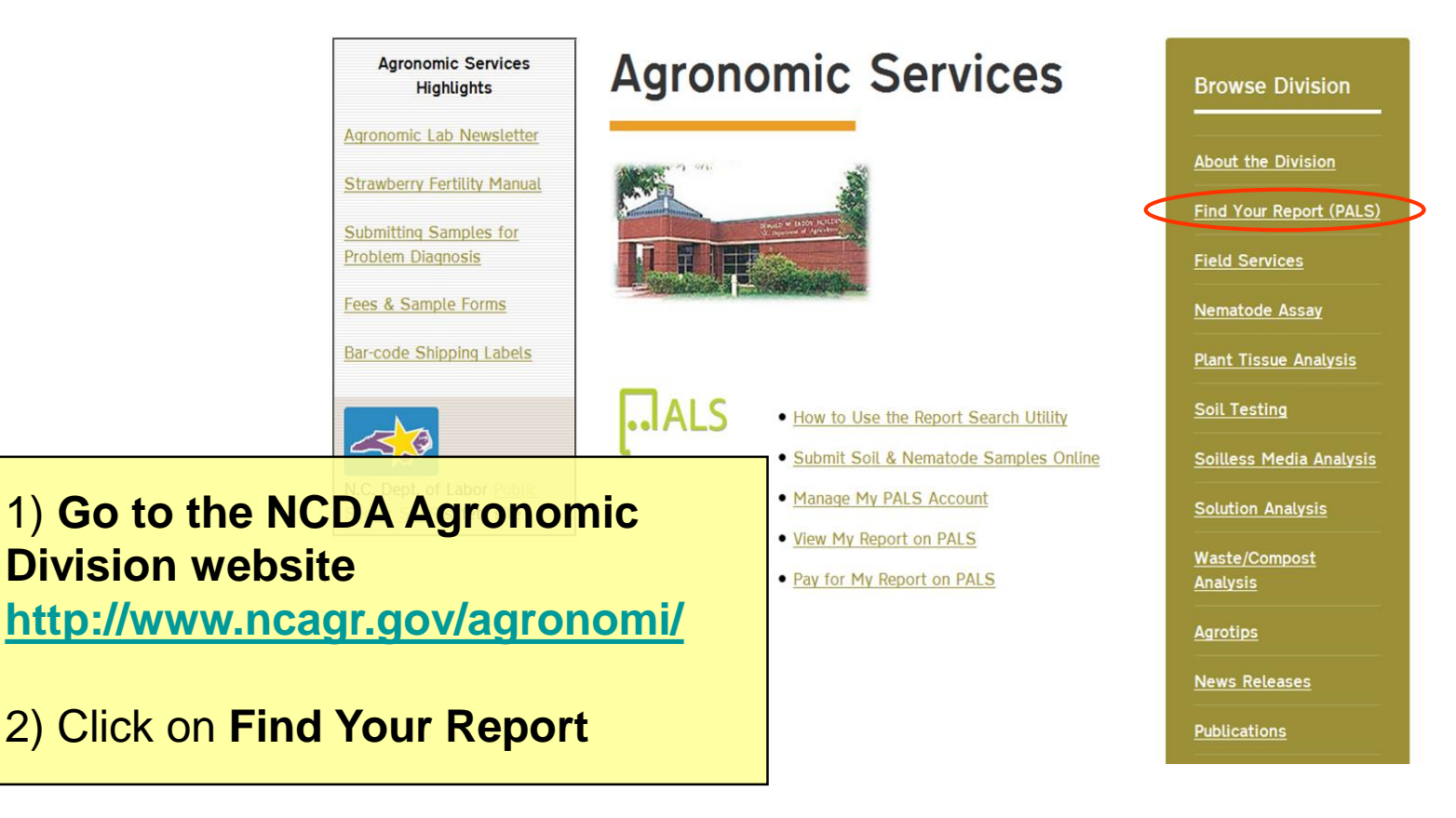

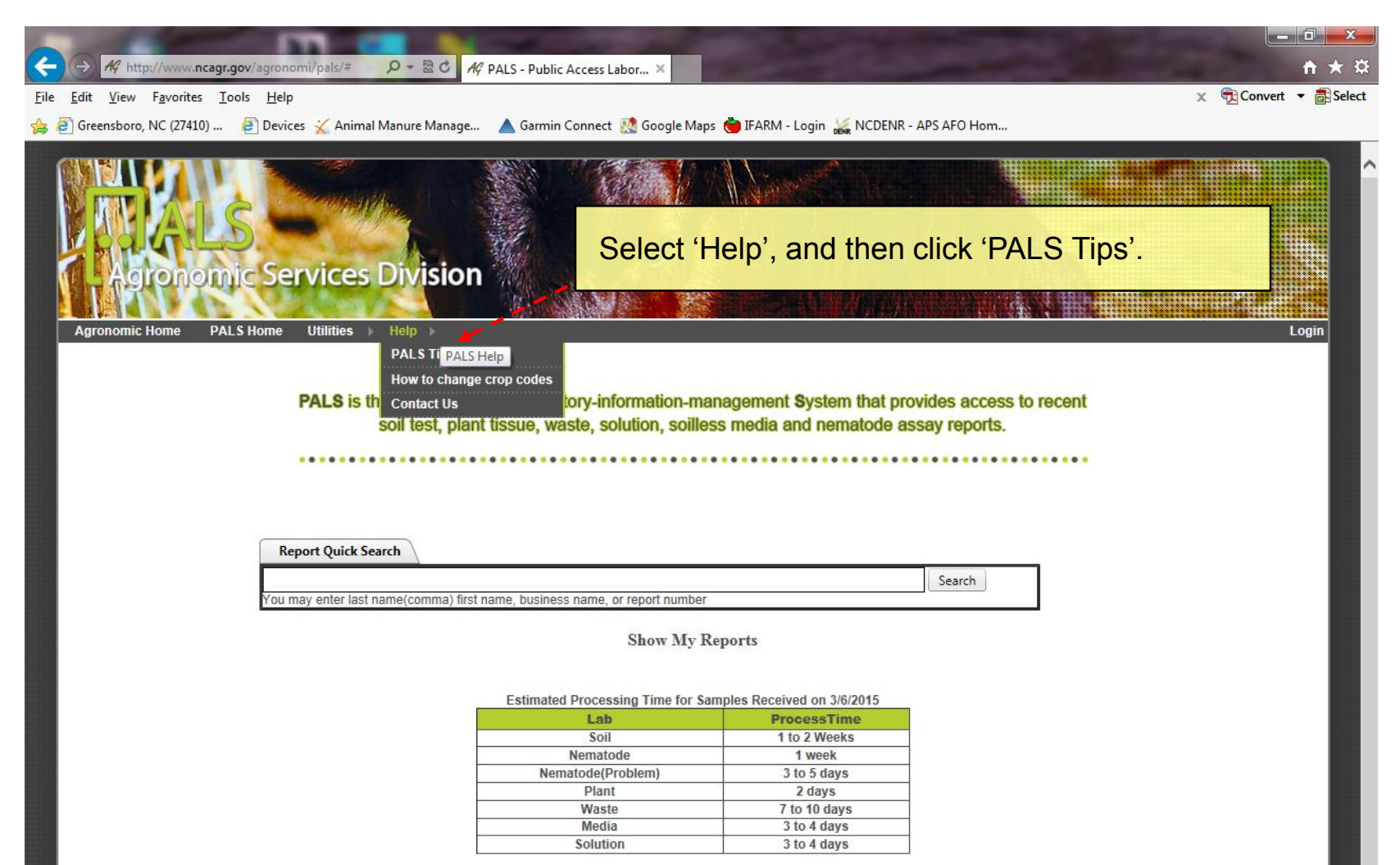

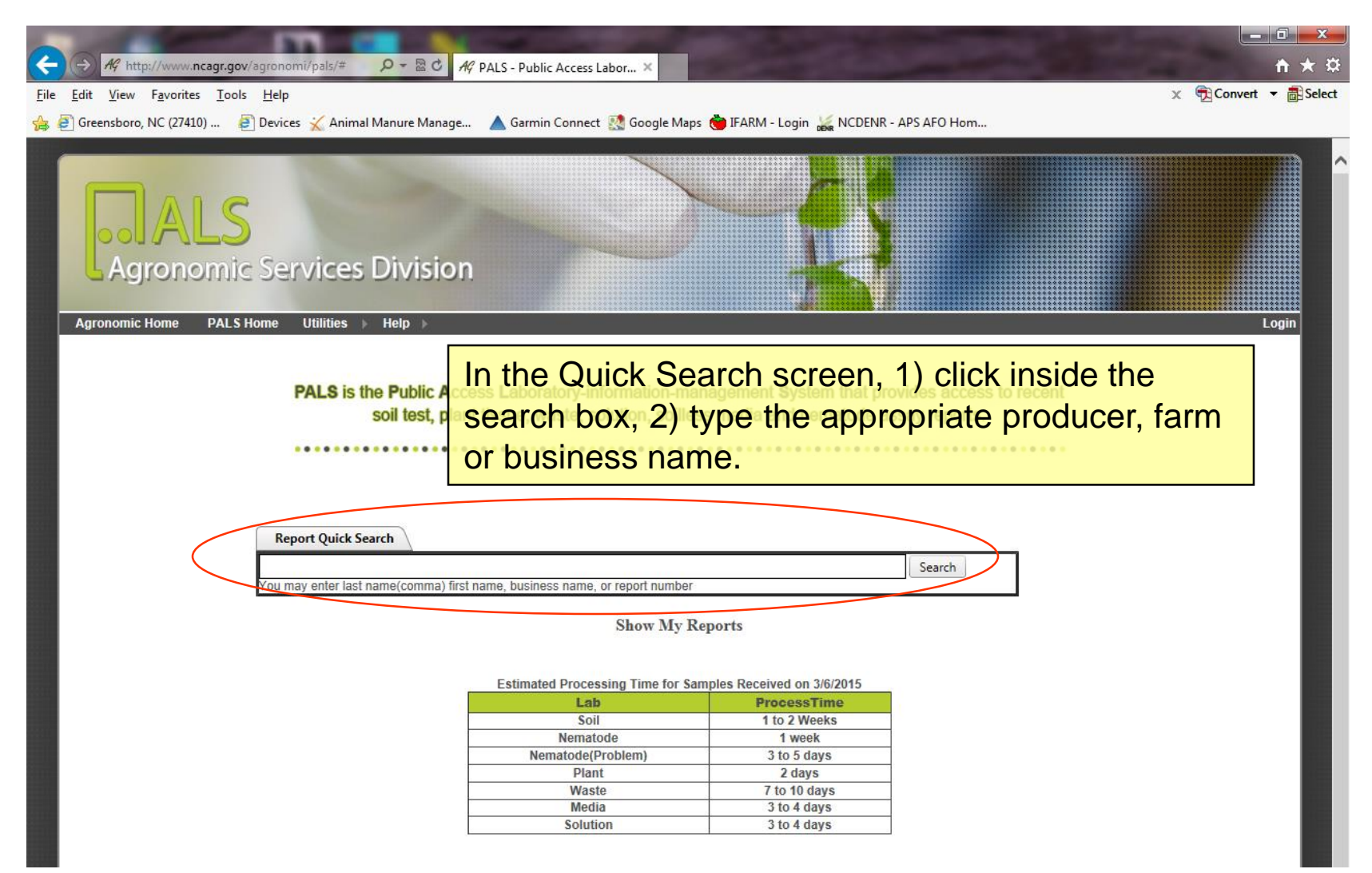

After several letters are typed a list of closest matching search results will appear. Select the Producer of interest from the list of names and click 'Search'.

PALS is the Public Access Laboratory-information-management System that provides access to recent soil test, plant tissue, waste, solution, soilless media and nematode assay reports.

| Report Quick Search                       |                                          |             |          |   |
|-------------------------------------------|------------------------------------------|-------------|----------|---|
| bowman                                    |                                          | (           | × Search | 1 |
| <u>You ma</u> Bowman Dairy Inc. (6506 Bow | rman Dairy Rd, Julian, 27283)            |             |          |   |
| Bowman Dairy Inc. (Attn: Chri             | s Bowman, Julian, 27283)                 |             | ~        |   |
| Bowman Dairy, Inc. (Attn: Chr             | is Bowman, Julian, 27283)                |             |          |   |
| Bowman, Alexander (104 Lys                | tra Mills Ln Unit A, Chapel Hill, 27517) |             | 1        |   |
| Bowman, Ann (105 Kings Mill               | Ct., New Bern, 28562)                    |             |          |   |
| Bowman, B Glenn (2204 Woo                 | dmoor Dr., Greenville, 27858)            |             | ▶        |   |
| Bowman, Ben (1208 Briar Pat               | ch Ln, Raleigh, 27615)                   |             |          |   |
| Bowman, Brian/Jodie/Scott (3              | 47 Green Hill Rd, Franklinton, 27525)    |             |          |   |
| Bowman, Charles (1565 14th                | St NE, Hickory, 28601)                   |             |          |   |
| Bowman, Dan (5207 Wrightsv                | ille Ave, WILMINGTON, 28403)             |             |          |   |
| Bowman, Dan (5207 Wrightsv                |                                          |             |          |   |
| Bowman, Dan (5209 Wrightsv                | $\sim$                                   |             |          |   |
| Bowman Dan (6721 Walnut (                 | Love Dr Raleigh 27603)                   | (10 10 0005 |          |   |
|                                           | Media                                    | 3 to 4 days |          |   |
|                                           | Solution                                 | 3 to 4 days |          |   |

| Download<br>1) Find the appropriate report in the Search Result list<br>that is from the Soils Lab. (Note the Soil Lab,<br>Status Date and Number of Samples).<br>3) Click 'Download Data' |          |              |               |                   |                        |                  | sult list<br>b, |                         |             |               |
|----------------------------------------------------------------------------------------------------|----------|--------------|---------------|-------------------|------------------------|------------------|-----------------|-------------------------|-------------|---------------|
|                                                                                                    |          |              |               | Reports           | for Bowman Dai         | ry Inc.          | Search again    |                         |             |               |
|                                                                                                    |          |              | You may ent   | er last name(comr | ma) first name, busine | ss name, or repo | t number        |                         |             |               |
| Client Advisor                                                                                                    |          |              |               |                   |                        |                  |                 |                         |             |               |
| From: 2014                                                                                                    | To: 2015 | Download Sel | ected Pay Sel | lected            |                        |                  |                 |                         |             |               |
| Select All                                                                                                    | Client   | Report       | Lab           | Report Type       | Report Status          | Status<br>Date   | Farm ID         | Number<br>of<br>Samples | PDF File    | Spreadsheet   |
|                                                                                                    | T        | T            | T             | T                 | 1                      |                  | ۲               | T                       |             |               |
|                                                                                                    |          | W008083      | Waste         | Predictive        | Released               | 2015/06/30       | 41-18           | 2                       | View Report | Download Data |
|                                                                                                    |          | W005500      | Waste         | Predictive        | Released               | 2015/03/25       | 41-18           | 2                       | View Report | Download Data |
|                                                                                                    |          | W002145      | Waste         | Predictive        | Released               | 2014/10/10       | 41-18           | 1                       | View Report | Download Data |
|                                                                                                    |          | W001007      | Waste         | Predictive        | Released               | 2014/08/20       | 41-18           | 1                       | View Report | Download Data |
|                                                                                                    |          | W000282      | Waste         | Predictive        | Released               | 2014/07/23       | 41-18           | 1                       | View Report | Download Data |
|                                                                                                    |          | SL003353     | Soil          | Predictive        | Released               | 2014/08/28       | 41-18           | 22                      | View Report | Download Data |
|                                                                                                    |          | W008386      | Waste         | Diagnostic        | Released               | 2014/07/10       | 41-18           | 1                       | View Report | Download Data |
|                                                                                                    |          | W006029      | Waste         | Predictive        | Released               | 2014/04/07       | 41-18           | 2                       | View Report | Download Data |
|                                                                                                    |          | W004578      | Waste         | Predictive        | Released               | 2014/02/10       | 41-18           | 1                       | View Report | Download Data |
|                                                                                                    |          | W003396      | Waste         | Diagnostic        | Released               | 2013/12/05       | 41-18           | 1                       | View Report | Download Data |
|                                                                                                    |          | W001554      | Waste         | Diagnostic        | Released               | 2013/09/06       | 418             | 2                       | View Report | Download Data |

NCDA&CS Agronomic Services Division, Colleen M. Hudak-Wise, Ph.D., Director Mailing Address: 1040 Mail Service Center, Raleigh NC 27699-1040 Physical Address: 4300 Reedy Creek Road, Raleigh NC 27607-6465 Phone: (919) 733-2655; FAX: (919) 733-2837

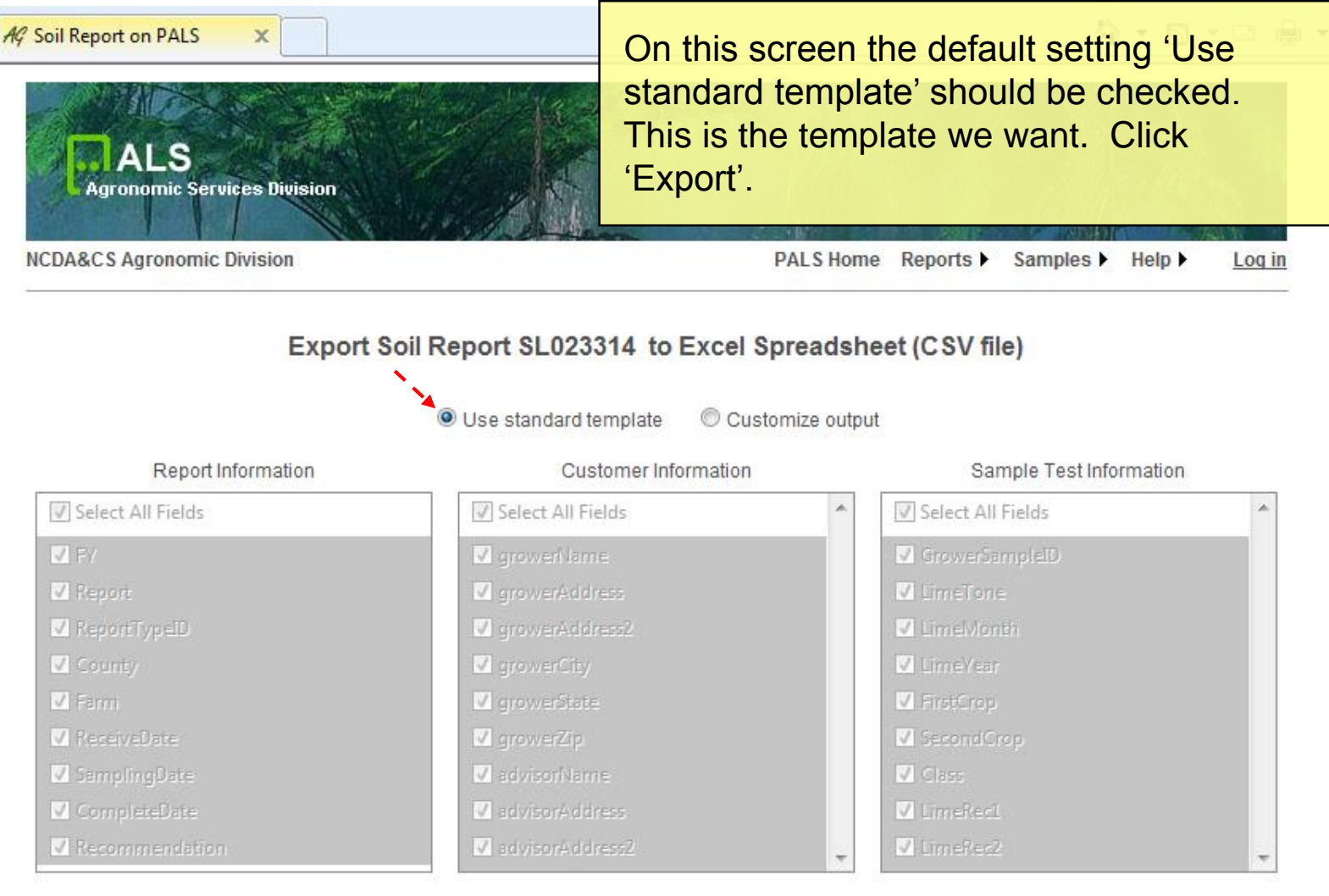

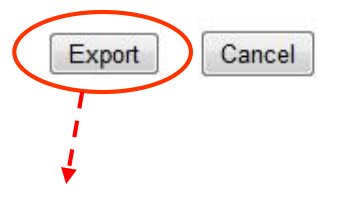

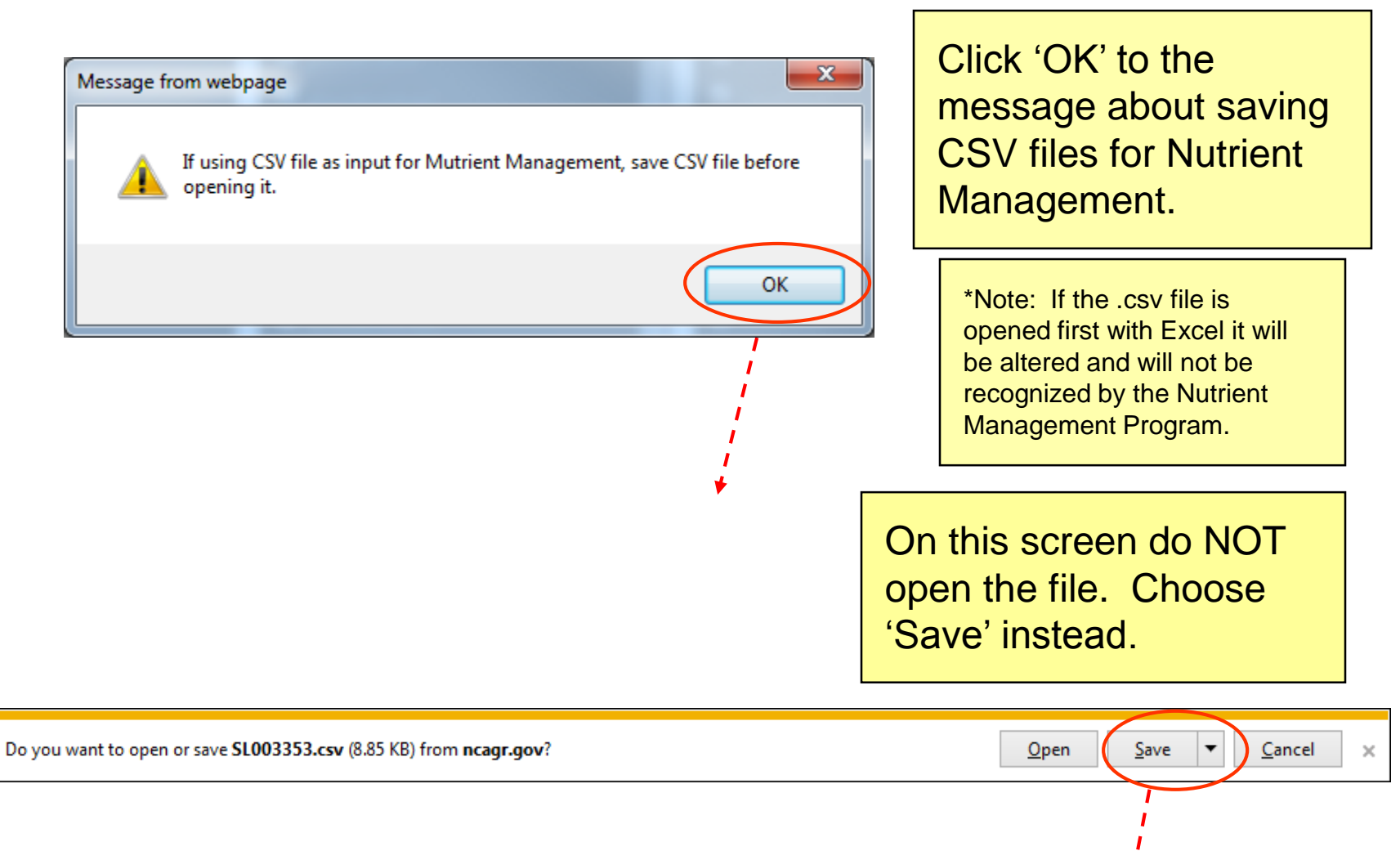

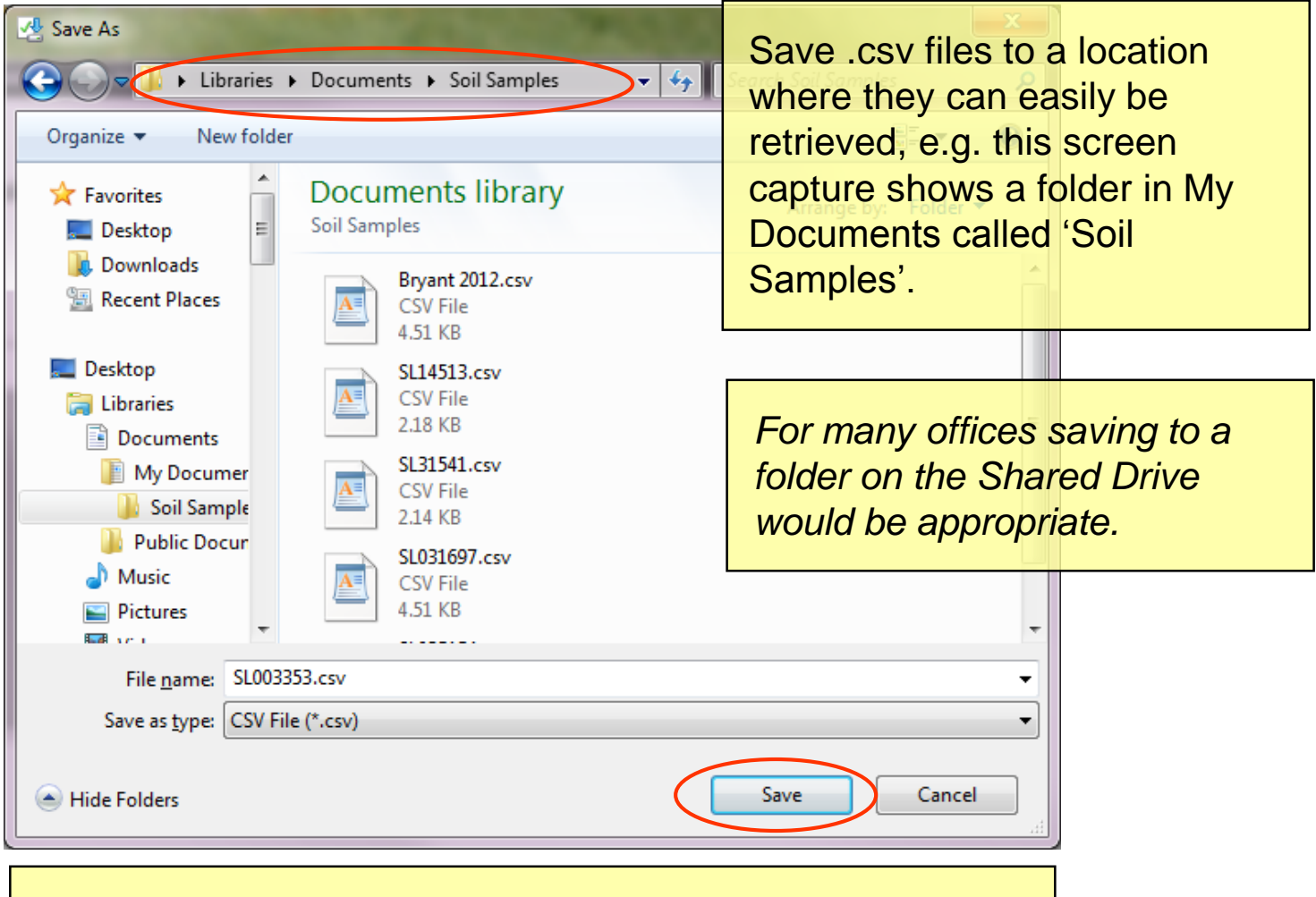

\*Note: In some Web browsers you can use 'Internet Options' to specify where downloaded files are saved automatically.

# Fields (Import Soil Sample Information)

| 💀 NC Nutrient Management - Vers                                                                                                    | sion: 1.0.0.1100                                                                                                    |              |                                                                   |                    |                             |                                                     |
|----------------------------------------------------------------------------------------------------|----------------------------------------------------------------------------------------------------|--------------|-------------------------------------------------------------------|--------------------|-----------------------------|-----------------------------------------------------|
| North<br>Nutrier                                                                                                    | <b>n Carolina</b><br>nt Management F                                                                                                    | Planning S   | oftware                                                           | Manure Plan        | S<br>H<br>Get               | ave Version<br>Help About<br>New NMPIan User Tables |
| General     Sources     Fields     Narrative       Tract     123-Guilford     New       Field     New       Copy Field     Remove                                                                                                    | ve Reports                                                                                                    | 1) In the    | Soil Sample Dia                                                   | log box, click the | e 'Import' button           |                                                     |
| Tract Field ID County                                                                                                    | Total Acres Wettable Acres Unit                                                                                                    | ping Slope S | ioil Sample LI<br>Select 0                                        | NCANAT PLAT Rating | Crops/Rotation Edit<br>Nutr | ients<br>ielect                                     |
| Sample ID:         Sample Date:       3/3/2015         Sample Results         CEC:       0         BS:       0         Acid:       0         P-I:       0         pH:       0         K-I:       0         Mg:       0         Mn-I:       0 | Fam Name JR Hog Fam<br>Tract ID: 1234<br>Field ID: 1<br>Soil Class:<br>Applied Lime<br>Amount (T/A): 0<br>Year (yyy): 2015<br>Month: 3<br>New Import<br>Save Delete | ~ ~ *        | Soil Sample Import Tool  2) The Soil Sample Import Tool will oper |                    | 3) Click on t<br>Sample CS  | <mark>he 'Open</mark><br>⁄' button.                 |
| Zn-I: 0<br>Cu-I: 0                                                                                                    | Help Exit                                                                                                    | ) (lı        | mport Soil San                                                    | nples continue     | es on next slid             | 'e) 11                                              |

## **Fields** (Import Soil Sample Information)

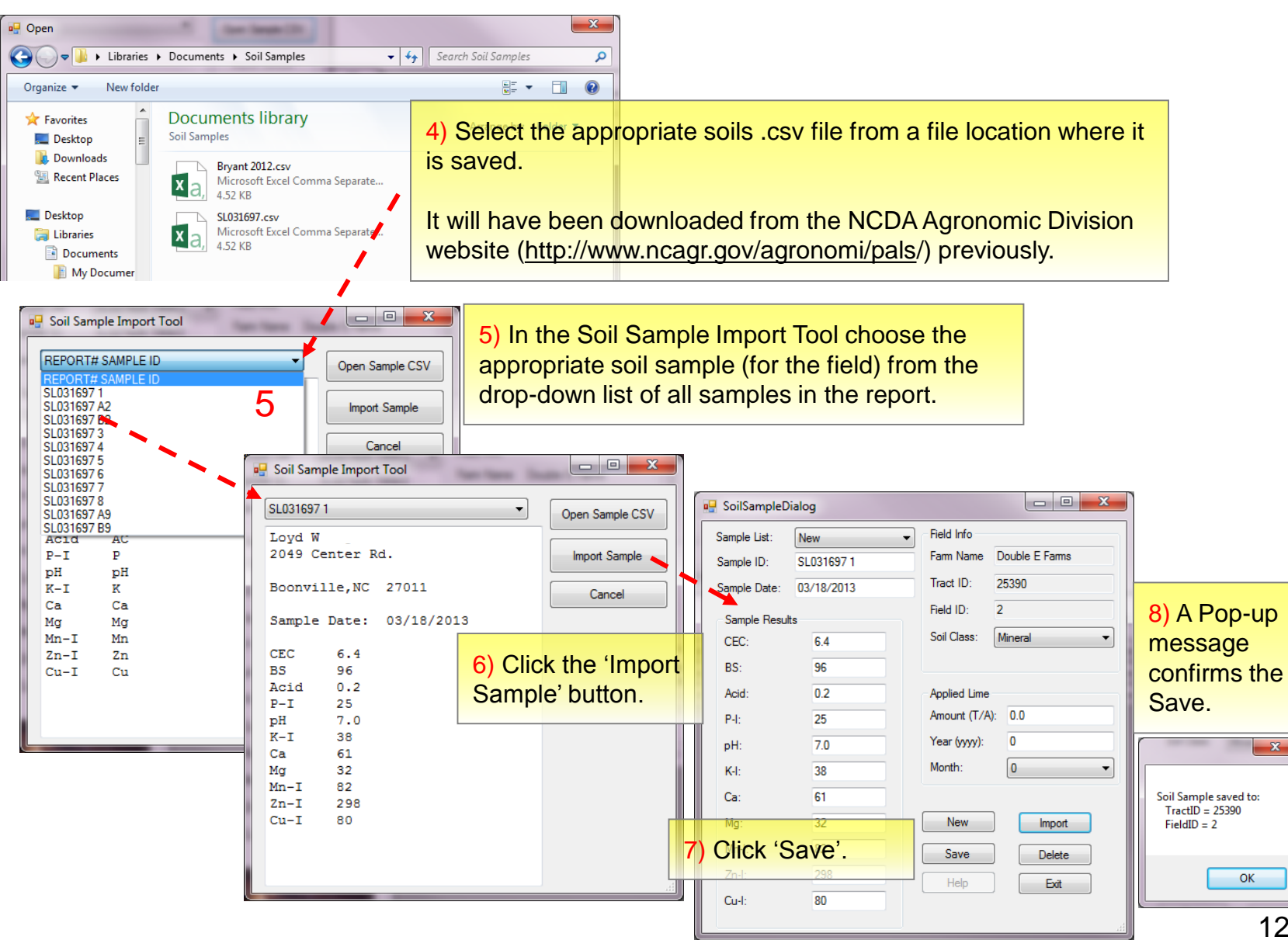
## North Carolina

Nutrient Management Planning Software

## **User Manual**

## NCANAT Step by Step Guidance

\*additional information can be found at a later section of this manual

- At this time, NCANAT is not a stand alone program.
- Information must first be entered as if a nutrient management plan is being written up to the point of entering field data.

| NC Nut                                                              | rient Mana                                                             | igement - Vers                                                                  | ion:  | 1.0.0.110                                          | 0                                                 |                                                  |                           |                                                                          |                        |                                                |                                                         |                                                                                                |                                                           |  |
|---------------------------------------------------------------------|------------------------------------------------------------------------|---------------------------------------------------------------------------------|-------|----------------------------------------------------|---------------------------------------------------|--------------------------------------------------|---------------------------|--------------------------------------------------------------------------|------------------------|------------------------------------------------|---------------------------------------------------------|------------------------------------------------------------------------------------------------|-----------------------------------------------------------|--|
| Ç                                                                   | North Carolina<br>Nutrient Management Planning Software<br>Manure Plan |                                                                                 |       |                                                    |                                                   |                                                  |                           |                                                                          |                        |                                                |                                                         | Version<br>About<br>PlanUser Tables                                                            |                                                           |  |
| General                                                             | Sources                                                                | Fields Narrativ                                                                 | /e    | Reports                                            |                                                   |                                                  |                           |                                                                          |                        |                                                |                                                         |                                                                                                |                                                           |  |
| Tract                                                               |                                                                        | ▼ New                                                                           |       |                                                    |                                                   |                                                  |                           |                                                                          |                        |                                                |                                                         |                                                                                                |                                                           |  |
|                                                                     |                                                                        | 1                                                                               |       |                                                    |                                                   |                                                  |                           |                                                                          |                        |                                                |                                                         |                                                                                                |                                                           |  |
| Field                                                               |                                                                        | ▼ New                                                                           |       |                                                    |                                                   |                                                  |                           |                                                                          |                        |                                                |                                                         |                                                                                                |                                                           |  |
| Field<br>Cop                                                        | by Field                                                               | New     Remov                                                                   | e Fie | ld                                                 |                                                   |                                                  |                           |                                                                          |                        |                                                |                                                         |                                                                                                |                                                           |  |
| Field<br>Cop<br>Tract<br>ID                                         | by Field<br>Field ID                                                   | New     Remov     County                                                        | e Fie | ld<br>Total<br>Acres                               | Wettable<br>Acres                                 | Soil<br>Mapping<br>Unit                          | Slope                     | Soil Sample                                                              | U                      | NCANAT                                         | PLAT Rating                                             | Crops/Rotation                                                                                 | Edit<br>Nutrients                                         |  |
| Field<br>Cop<br>Tract<br>ID<br>3826                                 | py Field<br>Field ID                                                   | New     Remov     County     Greene                                             | e Fie | Total<br>Acres<br>36.33                            | Wettable<br>Acres<br>35.1                         | Soil<br>Mapping<br>Unit<br>Jo                    | Slope                     | Soil Sample                                                              | LI                     | NCANAT<br>Select                               | PLAT Rating                                             | Crops/Rotation<br>Wheat, Grain                                                                 | Edit<br>Nutrients<br>Select                               |  |
| Field<br>Cop<br>Tract<br>ID<br>3826<br>3826                         | Field ID                                                               | New     Remov     County     Greene     Greene                                  | e Fie | Total<br>Acres<br>36.33<br>21.18                   | Wettable<br>Acres<br>35.1<br>19.8                 | Soil<br>Mapping<br>Unit<br>Jo<br>Jo              | Slope                     | Soil Sample<br>SL001216 EB<br>SL001216 PB                                | LI<br>0<br>0           | NCANAT<br>Select<br>Select                     | PLAT Rating<br>Unknown V<br>Unknown V                   | Crops/Rotation<br>Wheat, Grain<br>Com/Small Grain                                              | Edit<br>Nutrients<br>Select<br>Select                     |  |
| Field<br>Cop<br>Tract<br>ID<br>3826<br>3826<br>3826                 | Field ID<br>1<br>2<br>3                                                | New     Remov     County     Greene     Greene     Greene                       | e Fie | Total<br>Acres<br>36.33<br>21.18<br>24.24          | Wettable<br>Acres<br>35.1<br>19.8<br>22.5         | Soil<br>Mapping<br>Unit<br>Jo<br>Jo<br>Jo        | Slope                     | Soil Sample<br>SL001216 EB<br>SL001216 PB<br>SL001216 RH                 | LI<br>0<br>0<br>0      | NCANAT<br>Select<br>Select<br>Select           | PLAT Rating<br>Unknown 💌<br>Unknown 👻                   | Crops/Rotation<br>Wheat, Grain<br>Com/Small Grain<br>mon Bermudagrass                          | Edit<br>Nutrients<br>Select<br>Select<br>Select           |  |
| Field<br>Cop<br>Tract<br>ID<br>3826<br>3826<br>3826<br>3826<br>3826 | Field ID<br>Field ID<br>1<br>2<br>3<br>4                               | New     Remov     County     Greene     Greene     Greene     Greene     Greene | e Fie | Total<br>Acres<br>36.33<br>21.18<br>24.24<br>25.53 | Wettable<br>Acres<br>35.1<br>19.8<br>22.5<br>23.5 | Soil<br>Mapping<br>Unit<br>Jo<br>Jo<br>Jo<br>NoA | Slope<br>1<br>1<br>1<br>1 | Soil Sample<br>SL001216 EB<br>SL001216 PB<br>SL001216 RH<br>SL001216 DR1 | LI<br>0<br>0<br>0<br>0 | NCANAT<br>Select<br>Select<br>Select<br>Select | PLAT Rating<br>Unknown<br>Unknown<br>Unknown<br>Unknown | Crops/Rotation<br>Wheat, Grain<br>Com/Small Grain<br>mon Bermudagrass<br>x, Biofuels Single Ha | Edit<br>Nutrients<br>Select<br>Select<br>Select<br>Select |  |

| 🔒 NC Nutr   | ient Mana                                                              | gement - Versio  | n: 1 | 1.0.0.1100     | )                 |                         |       |              |    |        |             |                            | l                                   | - 0 X |
|-------------|------------------------------------------------------------------------|------------------|------|----------------|-------------------|-------------------------|-------|--------------|----|--------|-------------|----------------------------|-------------------------------------|-------|
| Ç           | North Carolina<br>Nutrient Management Planning Software<br>Manure Plan |                  |      |                |                   |                         |       |              |    |        |             | Save<br>Help<br>Get New NM | Version<br>About<br>PlanUser Tables |       |
| General     | Sources                                                                | Fields Narrative | F    | Reports        |                   |                         |       |              |    |        |             |                            |                                     |       |
| Tract       |                                                                        | ▼ New            |      |                |                   |                         |       |              |    |        |             |                            |                                     |       |
| Field       |                                                                        | ▼ New            |      |                |                   |                         |       |              |    |        |             |                            |                                     |       |
| Con         | v Dold                                                                 | Pamaua           | Dial |                |                   |                         |       |              |    |        |             |                            |                                     |       |
|             | y rieid                                                                | Nelliove         | rie  |                |                   |                         |       |              |    |        |             |                            |                                     |       |
| Tract<br>ID | Field ID                                                               | County           |      | Total<br>Acres | Wettable<br>Acres | Soil<br>Mapping<br>Unit | Slope | Soil Sample  | LI | NCANAT | PLAT Rating | Crops/Rotation             | Edit<br>Nutrients                   |       |
| 3826        | 1                                                                      | Greene           | •    | 36.33          | 35.1              | Jo                      | 1     | SL001216 EB  | 0  | Select | Unknown     | Wheat, Grain               | Select                              |       |
| 3826        | 2                                                                      | Greene           | •    | 21.18          | 19.8              | Jo                      | 1     | SL001216 PB  | 0  | Select | Unknown 🗸   | Com/Small Grain            | Select                              |       |
| 3826        | 3                                                                      | Greene           | •    | 24.24          | 22.5              | Jo                      | 1     | SL001216 RH  | 0  | Select | Unknown 🔻   | mon Bermudagrass           | Select                              |       |
| 3826        | 4                                                                      | Greene           | •    | 25.53          | 23.5              | NoA                     | 1     | SL001216 DR1 | 0  | Select | Unknown 🔻   | x, Biofuels Single Ha      | Select                              |       |
|             |                                                                        |                  |      |                |                   |                         |       |              | •  |        |             |                            |                                     |       |

Click the select button under NCANAT. Then select either NLEW or PLAT or Both

A new screen will become available to calculate NLEW/PLAT results

Additional information on the development of the

program and explanation can found here.

| •<br>•                                                                                                    |                                                                                                    |                                                                                                    |                                                                                                    |
|----------------------------------------------------------------------------------------------------|----------------------------------------------------------------------------------------------------|----------------------------------------------------------------------------------------------------|----------------------------------------------------------------------------------------------------|
| Main About NLEW                                                                                                    | and PLAT NCANAT Versioning                                                                                                    |                                                                                                    |                                                                                                    |
| Main Location County Mapping Unit Greene Jo: Johns st Cropping Systems Current Crop Common Bermudagrass Hay Field Acres Nutrient Scavenger | and PLAT NCANAT Versioning andy loam Most Erosive Crop/Waste Applied                                                                                                    |                                                                                                    | Identification       Exit         Tract ID: 3826       Save         Field ID: 1       Reset         NCANAT Session:       Cancel         New       Cancel         Calculate       Compare         View/Print Results |
| Field Acres       Nutrient Scavenger         36.33                                                                                         | Crops       Field Slope       BMPs         I       Enter BMPs         Soil       Soil         Soil Loss       Receiving Slope Dist. (ft)         Soil Test (P-Index, Mehlich 3P)       Image: Comparison of the stress of the stress of t | BMP Count = 0<br>ainage<br>tificial Drainage System,<br>ordy Drained Conditions, or<br>gh Water Table?<br>• Yes O No | systems, BMPs,<br>Nutrient Applications,<br>and Soil Information<br>for selected field.                                                                                                    |

NCANAT

#### 🖳 NCANAT

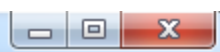

| About NLEW a                                                                                                    | and PLAT NCANAT Versioning                                                                                                    | Calculate Results                                                                                                    |
|----------------------------------------------------------------------------------------------------|----------------------------------------------------------------------------------------------------|----------------------------------------------------------------------------------------------------|
| Location<br>County Mapping Unit<br>Greene Jo: Johns sar<br>Cropping Systems<br>Current Crop                                                       | ndy loam<br>Most Erosive Crop/Waste Applied                                                                                                    | Identification     Exit       Tract ID: 3826     Save       Field ID: 1     Reset       NCANAT Session:     Cancel                                                                                                    |
| Com, Grain<br>Tillage (NLEW)                                                                                                    | ▼ Com, Grain<br>Tillage (PLAT)                                                                                                    | Calculate Compare View/Print Results      NLEW RESULTS                                                                                                    |
| Conservation Tillage - minimum residue<br>Field Acres Nutrient Scavenger C<br>36.33<br>Nutrient Applications<br>RYE (Producer Derived) - Optional | ▼       Conservation Tillage - minimum re         Crops       Field Slope       BMPs         ▼       1       Enter BMPs         Soil       Soil       D         Soil Loss       Receiving Slope Dist. (ft)       A         1       0-9       ▼ | asidue       Total N Lost = 1,798.34 lbs         The amount of N added is LESS THAN t         BMP Count = 0         Prainage         wificial Drainage System, loorly Drained Conditions, or ligh Water Table?         Van |
| N Application Rate (lbs N / Acre)<br>110<br>P Application Source and Rate                                                                         | Soil Test (P-Index, Mehlich 3P)<br>325 0" - 4"<br>100 28" to 32"                                                                                                    | Yes No Total P Rating = 89 (HIGH)                                                                                                    |
| Nutrient Count = 0                                                                                                    | Weight: Volume-W/V (Optional)<br>0" - 4"<br>28" to 32"                                                                                                    | ) Good                                                                                                    |

| CANAT                                                                              |                                                                                                    |                                           | e a horse here                                                                                                    |                               |
|------------------------------------------------------------------------------------|----------------------------------------------------------------------------------------------------|-------------------------------------------|----------------------------------------------------------------------------------------------------|-------------------------------|
| About NLE                                                                          | W and PLAT NCANAT Versioning                                                                                                   |                                           | IAT Session Na 🗖 🗖 🗮 🗙 📕                                                                                                    |                               |
| Location<br>County Mapping U<br>Greene V Jo: Johns                                 | nit<br>sandy loam                                                                                                    | Ple                                       | ase enter a Session Name/ID<br>ession_07/01/2016                                                                                          | Exit<br>Save<br>Reset         |
| Cropping Systems<br>Current Crop                                                   | Most Erosive Crop/Waste A                                                                                                    | pplied                                    |                                                                                                    | Cancel                        |
| Tillage (NLEW) Conservation Tillage - minimum residue Field Acres Nutrient Scaveng | Com, Grain     Tillage (PLAT)     Conservation Tillage - minim er Crops Field Slope BMPs                                       | um residue<br>To start a ne<br>the NCANAT | 01/2016 has been saved in the NCANA<br>vin Edit Mode for: Session_07/01/2016<br>w session, please select the 'New' opti<br>T Session Box. | T Session Box.<br>5<br>ion in |
| Nutrient Applications<br>RYE (Producer Derived) - Optional                         | Soil<br>Soil Loss Receiving Slope Dist. (ft)                                                                                   | Drainage -<br>Artificial Dr               |                                                                                                    | ОК                            |
| N Application Rate (lbs N / Acre)                                                  | 1         0-9         ▼           Soil Test (P-Index, Mehlich 3P)         325         0" - 4"           100         28" to 32" | High Water Table?                         | Source P = 0<br>Total P Rating = 89                                                                                                    | (HIGH)                        |
| P Application Source and Rate<br>Nutrient Count = 0                                | Weight: Volume-W/V (Optional)<br>0" - 4"<br>28" to 32"                                                                         | Hydrologic Condition     Good             | <                                                                                                    |                               |

23 Identification Exit Tract ID: 3826 Save Field ID: 1 Reset NCANAT Session: Cancel New Calculate Compare View/Print Results NLEW RESULTS Total N Lost = 1,798.34 lbs The amount of N added is LESS THAN t PLAT RATING Particulate P = 19 Soluble P = 38 Leachate P = 32 Source P = 0 Total P Rating = 89 (HIGH) 111

Select Exit for the final P Rating to be uploaded into the Nutrient Management Software for each field.

Selecting a previously saved session, then Identification Exit Tract ID: 3826 selecting Exit will also Save Field ID: 1 upload the final P Reset NCANAT Session: Rating into the Cancel New Session 07/01/2016 **Nutrient Management** Session\_07/13/2016 ew/Print Results Calc Session\_07/13/2017 Software.

| General                                                                                                    | North Carolina<br>Nutrient Management Planning Software                                                                                                    | Save Version<br>Help About<br>Get New NMPlanUser Tables<br>Manure Plan                                                                                                    |
|----------------------------------------------------------------------------------------------------|----------------------------------------------------------------------------------------------------|----------------------------------------------------------------------------------------------------|
| Tract           Field           Co           Tract           J826           3826           3826           3826 | Select Crop         Vibreat, Grain         Crop Name:       Wheat, Grain         Prior Crop:       P Assessment:         Prior Crop:       P Assessment:         High         Number Of Sources:       P Removal (bs/Ac);         P Removal (bs/Ac);       28         Crop Year:       N/A         RYE By User:       55         RYE Unit:       Bushels         Soil Sample:       SL001216 EB         N Factor By User:       1.93         Default N:       106         Edit Sources       Visater         No 0 0 0 0 0 0 0 0 0 0 0 0 0 0 0 0 0 0 0 | Enter PLAT Ratings, Crop/Rotation then Edit Nutrients         NCANAT       PLAT Rating       Crops/Rotation       Edit Nutrients         Select       High       Wheat, Grain       Select         Select       Unknown       Com/Small Grain       Select         Select       Unknown       mon Bermudagrass       Select         Select       Unknown       x, Biofuels Single H;       Select         Select       Unknown       x, Biofuels Single H;       Select         Betting Nutrients In Fields With       High PLAT Ratings Are Based On       Phosphorus Removal Rate |
|                                                                                                    | The total amount of P2O5 from source(s) cannot exceed the P removal rate for this crop.                                                                                                    | Error Message will continue as<br>long as P2O5 is higher than P<br>removal rate                                                                                                    |

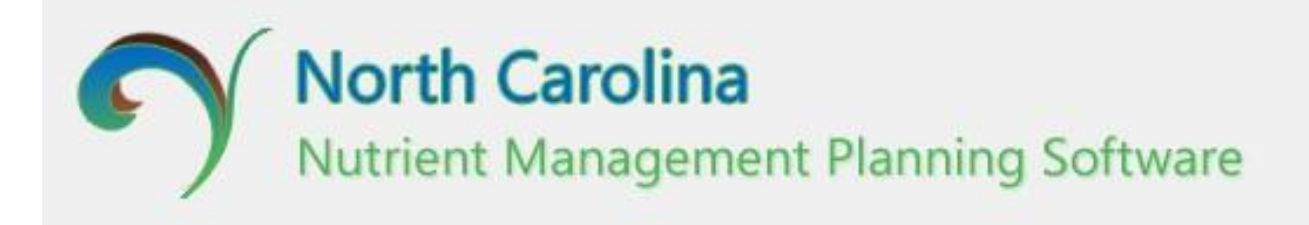

# User Manual NCANAT Compare Function

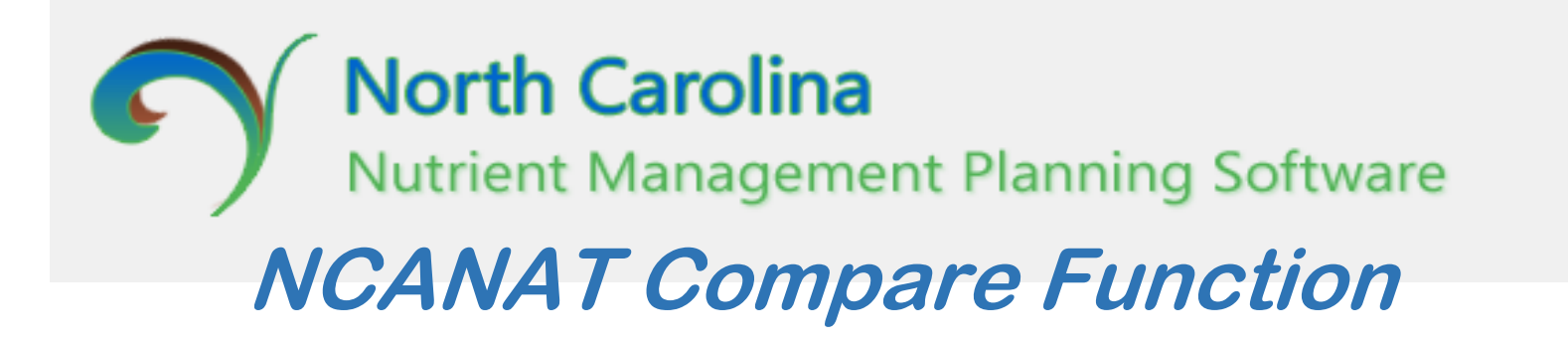

- The function of this tool is to allow the user to calculate reductions in nitrogen and phosphorus through running various scenarios with conversation tillage methods, nutrient scavenger crops and best management practices.
- This is the approved method for calculating required nutrient and sediment loss reductions for NC Agriculture Cost Share Program.

#### Example Session 1 – Before Conditions

#### Conventional Tillage No BMP Poor Hydrologic Condition and High Phosphorus

|                                   |                                       |                            |                                                    | LL eff. e                          | C                |  |  |  |
|-----------------------------------|---------------------------------------|----------------------------|----------------------------------------------------|------------------------------------|------------------|--|--|--|
| Location                          |                                       |                            |                                                    | Tract ID: 01010101                 | Exit             |  |  |  |
| County Mapping L                  | Jnit                                  |                            |                                                    | Early ID: 02                       | Save             |  |  |  |
| Davie   EnC: Enc                  | on fine sandy loa                     | m, 8 to 15 percent slopes  |                                                    |                                    | Reset            |  |  |  |
| Councilian Suntanna               |                                       |                            |                                                    | NCANAT Session:                    | Canaal           |  |  |  |
| Cropping Systems                  |                                       | Most Erosiva Crop Wasta A  | polied                                             | New                                | Cancel           |  |  |  |
| Care Class                        |                                       | Com Silver                 |                                                    |                                    | w /Print Poor It |  |  |  |
| com, sliage                       | •                                     | Com, Silage                | <u> </u>                                           | Calculate Compare View/Print Res   |                  |  |  |  |
| Fillage (NLEW)                    |                                       | Tillage (PLAT)             |                                                    | NLEW RESULTS                       |                  |  |  |  |
| Conventional Tillage              | •                                     | Conventional Tillage       | •                                                  | Total N Lost = $5,616.1$ 1         | bs               |  |  |  |
| Field Acres Nutrient Sequence     | ar Crops Fie                          | d Slope PMPs               |                                                    |                                    |                  |  |  |  |
|                                   |                                       |                            |                                                    | PLAT RATING                        |                  |  |  |  |
| 100                               | • 11                                  | Enter B                    | IMPs BMP Count = 0                                 | Particulate P = 8<br>Soluble P = 1 |                  |  |  |  |
| Nutrient Applications             | Soil                                  |                            | Drainage                                           | Leachate $P = 0$                   |                  |  |  |  |
|                                   | C-11                                  |                            | Artificial Drainage System,                        | Source P = 14                      |                  |  |  |  |
| RYE (Producer Derived) - Optional | 50ILOSS                               | Receiving Slope Dist. (ft) | Poorly Drained Conditions, or<br>High Water Table? | Total P Bating = $23$ (            | High)            |  |  |  |
|                                   | 10                                    | 0-9                        |                                                    | iour i having io (                 |                  |  |  |  |
| N Application Rate (lbs N / Acre) | Soil Test                             | (P-Index, Mehlich 3P)      | ex, Mehlich 3P)                                    |                                    |                  |  |  |  |
| 166                               | 35                                    | 0" - 8"                    |                                                    |                                    |                  |  |  |  |
|                                   |                                       |                            |                                                    |                                    |                  |  |  |  |
| P Application Source and Pate     |                                       |                            |                                                    |                                    |                  |  |  |  |
| T Application Source and hate     | Weight:                               | Volume-W/V (Optional)      | Hydrologic Condition                               |                                    |                  |  |  |  |
|                                   | 1 1 1 1 1 1 1 1 1 1 1 1 1 1 1 1 1 1 1 |                            | Good                                               |                                    |                  |  |  |  |

#### Name and Save the Session

|                                                                   |                                                   |                                                                  | Interatificantian                                    | (                         |
|-------------------------------------------------------------------|---------------------------------------------------|------------------------------------------------------------------|------------------------------------------------------|---------------------------|
| Location                                                          |                                                   |                                                                  | Tract ID: 010101                                     | 01 Exit                   |
| County Mapping Unit                                               |                                                   |                                                                  |                                                      | Save                      |
| Davie 👻 EnC: Enon fi                                              | ne sandy loam, 8 to 15 percent slopes             |                                                                  | Field ID: 03                                         | Reset                     |
|                                                                   |                                                   |                                                                  | NCANAT Session                                       | 1:                        |
| Cropping Systems                                                  | 100 0 10 100 100 1                                | 5 N V                                                            | New                                                  |                           |
| Current Crop                                                      | Most Erosive Crop/Waste                           | Applied                                                          |                                                      |                           |
| Com, Silage                                                       | ▼ Com, Silage                                     | ▼                                                                | Calculate                                            | are View/Print Result     |
| fillage (NLEW)                                                    | Tillage (PLAT)                                    |                                                                  | NLEW RESULTS                                         |                           |
| Conventional Tillage                                              | Conventional Tillage                              | *                                                                | Total N Lost = 5                                     | ,616.1 lbs                |
| 100<br>Nutrient Applications<br>RYE (Producer Derived) - Optional | Please enter a Session Name/ID<br>Conv Com No BMP | BMP Count = 0<br>e<br>Drainage System,<br>)rained Conditions, or | Particulate P<br>Soluble P<br>Leachate P<br>Source P | = 8<br>= 1<br>= 0<br>= 14 |
|                                                                   | OK Cancel                                         | eter Table?                                                      | Total P Rating                                       | = 23 (High)               |
| N Application Rate (lbs N / Acre)<br>166                          | 55 0 0                                            |                                                                  |                                                      |                           |

#### Example Session 2 – After Conditions

#### Same Field Changed Tillage to Conservation Tillage and added a 30-ft BMP Buffer.

| Location                                                                                                    |                                                                                                    |                                                                                                    | Identification Exit                                                                                                    |
|----------------------------------------------------------------------------------------------------|----------------------------------------------------------------------------------------------------|----------------------------------------------------------------------------------------------------|----------------------------------------------------------------------------------------------------|
| County Mapping L                                                                                                    | Init                                                                                                    |                                                                                                    | Save                                                                                                    |
| Davie   EnC: Enc                                                                                                    | on fine sandy loam, 8 to 15 percent slopes                                                                                                    | •                                                                                                    | Field ID: 03                                                                                                    |
|                                                                                                    |                                                                                                    |                                                                                                    | NCANAT Session:                                                                                                    |
| Cropping Systems                                                                                                    |                                                                                                    |                                                                                                    | Conv Com BMP Buffer 3  Cancel                                                                                                    |
| Current Crop                                                                                                    | Most Erosive Crop/Waste                                                                                                    | Applied                                                                                                    |                                                                                                    |
| Com, Silage                                                                                                    | ▼ Com, Silage                                                                                                    | •                                                                                                    | Calculate Compare View/Print Results                                                                                                    |
| Tillage (NI FW)                                                                                                    |                                                                                                    |                                                                                                    |                                                                                                    |
| mage (neers)                                                                                                    | Tillage (PLAT)                                                                                                    | N                                                                                                    | HEW RESILTS                                                                                                    |
| Conservation Tillage - minimum residue<br>Field Acres Nutrient Scaveng                                                                                               | Tillage (PLAT) Conservation Tillage - min ger Crops Field Slope BMPs 11 Enter                                                                                                    | imum residue                                                                                                    | NLEW RESULTS<br>Fotal N Lost = 5,616.1 lbs<br>PLAT RATING<br>Particulate P = 4                                                                                                    |
| Conservation Tillage - minimum residue Field Acres Nutrient Scaveng 100 Nutrient Applications                                                                        | Tillage (PLAT)  Conservation Tillage - min ger Crops Field Slope BMPs  11 Enter Soil                                                                                                    | imum residue ▼ T<br>BMPs BMP Count = 1 S<br>Drainage S                                                                                                    | $\frac{\text{RESULTS}}{\text{Fotal N Lost}} = 5,616.1 \text{ lbs}$ $\frac{\text{PLAT RATING}}{\text{Soluble P}} = 4$ $\frac{\text{Soluble P}}{\text{Leachate P}} = 0$ $\frac{\text{Source P}}{\text{Source P}} = 14$                                                                        |
| Conservation Tillage - minimum residue Field Acres Nutrient Scaveng 100 Nutrient Applications RYE (Producer Derived) - Optional                                      | Tillage (PLAT)         Image: Conservation Tillage - min         ger Crops       Field Slope         Image: Transmission of the second second s | imum residue     N       BMPs     BMP Count = 1       BMPs     BMP Count = 1       Drainage     S       Artificial Drainage System,<br>Poorly Drained Conditions, or<br>High Water Table? | $\frac{\text{RESULTS}}{\text{Fotal N Lost}} = 5,616.1 \text{ lbs}$ $\frac{\text{PLAT RATING}}{\text{Soluble P}} = 4$ $\frac{\text{Soluble P}}{\text{Source P}} = 0$ $\frac{\text{Source P}}{\text{Source P}} = 14$ $\frac{\text{Fotal P Rating}}{\text{Fotal P Rating}} = 19 \text{ (Low)}$ |
| Conservation Tillage - minimum residue Field Acres Nutrient Scaveng 100 Nutrient Applications RYE (Producer Derived) - Optional N Application Rate (bs N / Acre) 100 | Tillage (PLAT)         Conservation Tillage - min         per Crops       Field Slope         BMPs         I1       Enter         Soil       Soil         Soil       0-9         Soil Test (P-Index, Mehlich 3P)       0"         25       0."                                                                                                    | imum residue  BMPs BMP Count = 1 Drainage Artificial Drainage System, Poorly Drained Conditions, or High Water Table?  Yes  No                                                            | NLEW RESULTS<br>Total N Lost = 5,616.1 lbs<br>PLAT RATING<br>Particulate P = 4<br>Soluble P = 1<br>Leachate P = 0<br>Source P = 14<br>Total P Rating = 19 (Low)<br>NCANAT Session Na                                                                                                    |
| Conservation Tillage - minimum residue Field Acres Nutrient Scaveng 100 Nutrient Applications RYE (Producer Derived) - Optional N Application Rate (bs N / Acre) 166 | Tillage (PLAT)         Conservation Tillage - min         ger Crops       Field Slope         BMPs         11       Enter         Soil         Soil         Soil         Soil         Soil         Soil         Soil         Soil         Soil         Soil         Soil         Soil         Soil         Soil         Soil         Soil         Soil         Soil         Soil         Soil         Soil         Soil         Soil         O'' - 4''                                                                                                    | imum residue  BMPs BMP Count = 1 Drainage Artificial Drainage System, Poorly Drained Conditions, or High Water Table?  Yes  No                                                            | NLEW RESULTS         Potal N Lost = 5,616.1 lbs         Particulate P = 4         Soluble P = 1         Leachate P = 0         Source P = 14         Potal P Rating = 19 (Low)         Image: NCANAT Session Na         Please enter a Session Name/ID                                      |

| Location<br>County<br>Davie                                 | Mapping Unit        | sandu loam. 8 to 15 nement slones                                                              |                                        | ↓ Identificati<br>Tract ID: 0                           | on En<br>11010101<br>3 Sa                                            | dt ve            |       |
|-------------------------------------------------------------|---------------------|------------------------------------------------------------------------------------------------|----------------------------------------|---------------------------------------------------------|----------------------------------------------------------------------|------------------|-------|
| NCANAT Compare                                              | Results Dialog      | danay ream, e to percent dopes                                                                 |                                        | NCANAT :<br>Conv Com                                    | Session:<br>BMP Buffer 3 👻 Can                                       | ncel             |       |
| Session Nar<br>Please select EXACTL<br>from the list below. | mes<br>Y 2 Sessions | Sessions to Compare<br>The 1st selection will be the BEFC<br>The 2nd selection will be the AFT | e OK<br>DRE value. Cancel<br>ER value. | Calculate                                               | Compare View/Print R                                                 | esults           |       |
| Conv Com BMP Buffer<br>Conv Com No BMP                      | 30                  | →<br>                                                                                          |                                        | Select th<br>Button t<br>Before S<br>and the<br>Session | he Compare<br>hen select the<br>ession First<br>After BMP<br>Second. |                  |       |
| _                                                           |                     |                                                                                                | NCANAT Compare Resu                    | Ilts Dialog                                             | Saaaiaaa ta Ca                                                       |                  |       |
| P Application Source ar                                     | nd Bate             |                                                                                                | Please select EXACTLY 2 S              | essions                                                 | The 1st selection will be th                                         | ie BEFORE value. | C-100 |
| Nutrient Count = 1                                          |                     | Weight: Volume-W/V (Optional)<br>0" - 4"                                                       | from the list below.                   |                                                         | The 2nd selection will be the                                        | he AFTER value.  | Can   |
|                                                             |                     |                                                                                                |                                        | _><br><                                                 | Conv Com No BMP<br>Conv Com BMP Buffer 30                            | )                |       |

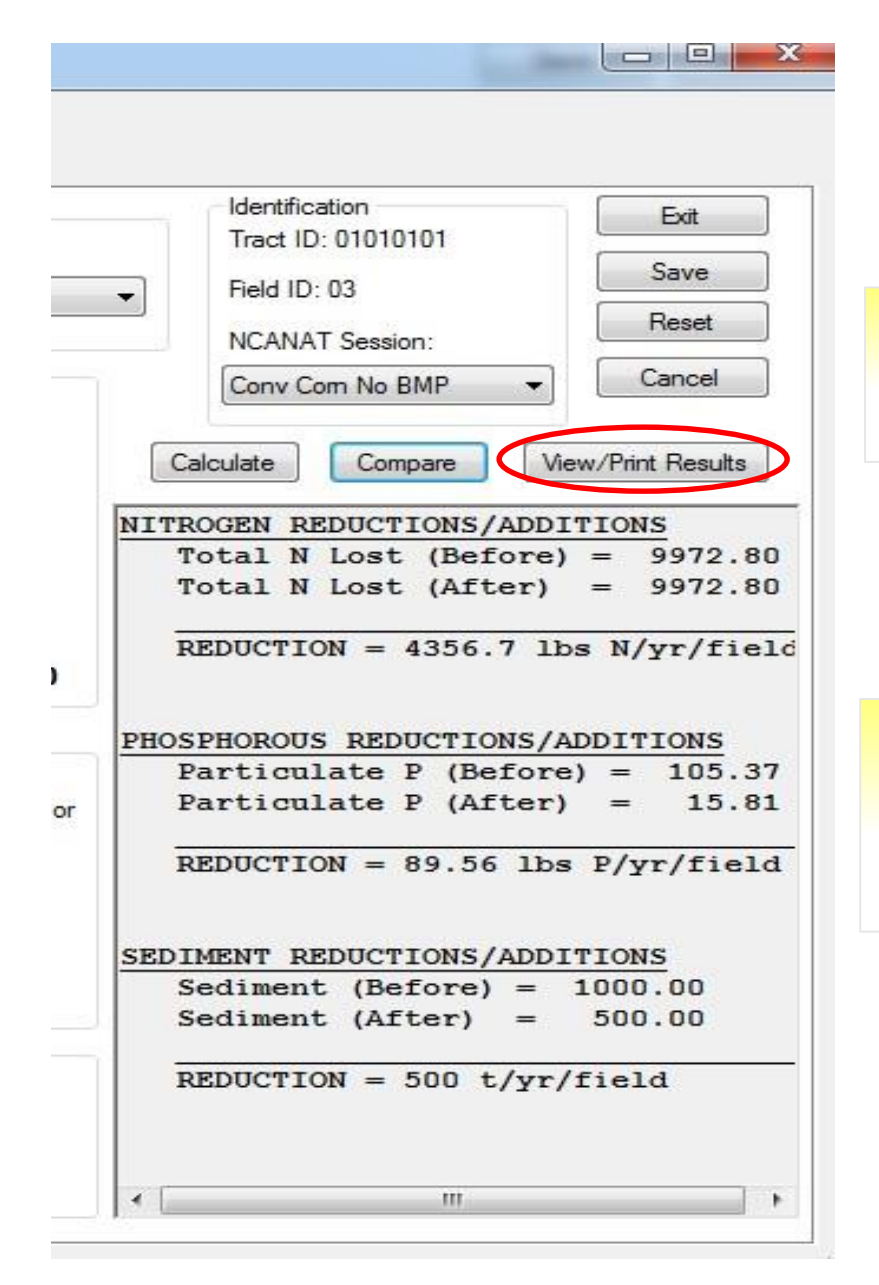

View/Print Results allows for keeping hard copy record for your file.

Comparison shows the Reductions/Additions of nitrogen, phosphorous and sediment before and after BMPs.

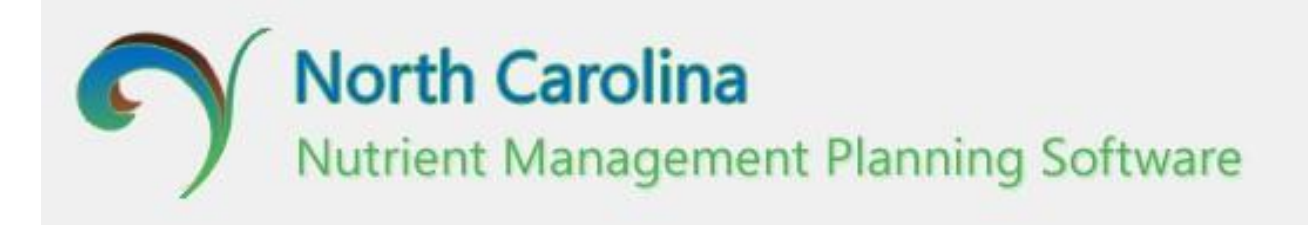

## User Manual Adding Crops and Rotations

### **Crops/ Rotation**

| ieneral               | Sources                                                | North<br>Nutrien                                                             | t  <br>e         | Carc<br>Mana<br>Reports | olina<br>ageme    | nt Plar                                                | nning              | Software                       |                   | Ма         | nure Plan              | Ê                     | Save Versi<br>Help Abor<br>Get New NMPlanUser T |
|-----------------------|--------------------------------------------------------|------------------------------------------------------------------------------|------------------|-------------------------|-------------------|--------------------------------------------------------|--------------------|--------------------------------|-------------------|------------|------------------------|-----------------------|-------------------------------------------------|
| Tract<br>Field<br>Cop | y Field                                                | New     New     New     Remove                                               | e Fie            | eld ]                   |                   |                                                        | L<br>c             | lse the 'Sele<br>olumn to sele | cť but<br>ect a d | ton in the | e Crops/R<br>regime fo | otation<br>r a field. |                                                 |
| Tract<br>ID           | Field ID                                               | County                                                                       |                  | Total<br>Acres          | Wettable<br>Acres | Soil<br>Mapping<br>Unit                                | Slope              | Soil Sample                    | U                 | NCANAT     | PLAT Rating            | Crops/Rotation        | Edit<br>Nutrients                               |
| 826                   | 1                                                      | Greene                                                                       | -                | 36.33                   | 35.1              | Jo                                                     | ] 1                | SL001216 EB                    | 0                 | Both       | Low                    | Wheat, Grain          | Select                                          |
| 826                   | 4                                                      | Greene                                                                       | -                | 25.53                   | 23.5              | NoA                                                    | ] 1                | SL001216 DR1                   | 0                 | Select     | Low 🔻                  | on Bermudagrass F     | Select                                          |
| 3826                  | 4<br>A 'Cho<br>Rotatio<br>will ap<br>user ca<br>single | Greene<br>ose Crop o<br>on' dialog k<br>pear. Here<br>an select a<br>crop or | or<br>por<br>e a | 25.53                   | 23.5              | NoA<br>Choose Crop of<br>Select Crop<br>Existing Crops | ) 1<br>or Rotation | SL001216 DR1                   |                   | Select     | Low                    | on Bermudagrass F     | Select                                          |

#### Crops/ Rotation (single crop)

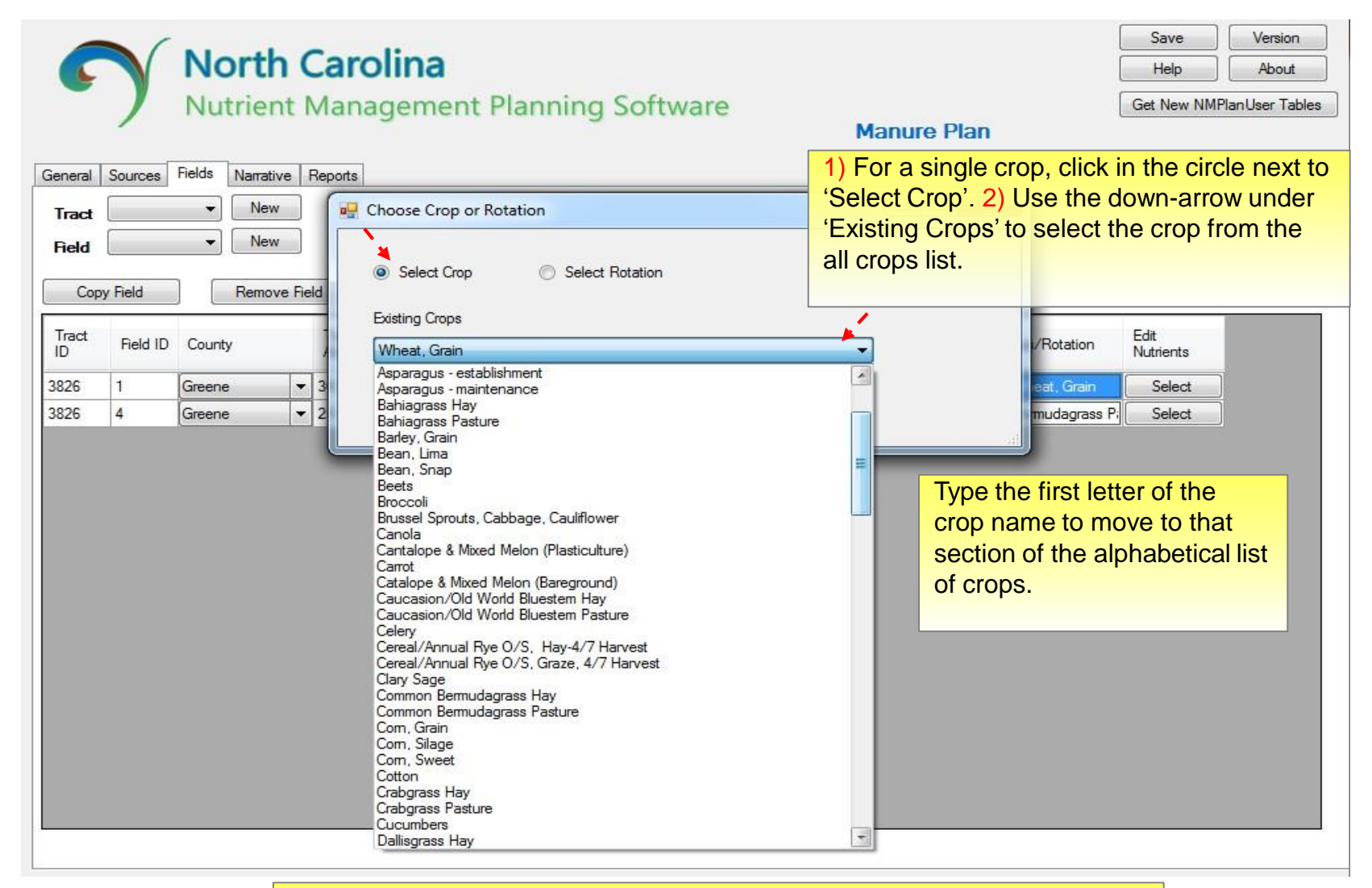

Remember that each crop that is selected must have a nutrient application regime assigned to it using the 'Edit Nutrients' function.

#### Crops/ Rotation (rotation)

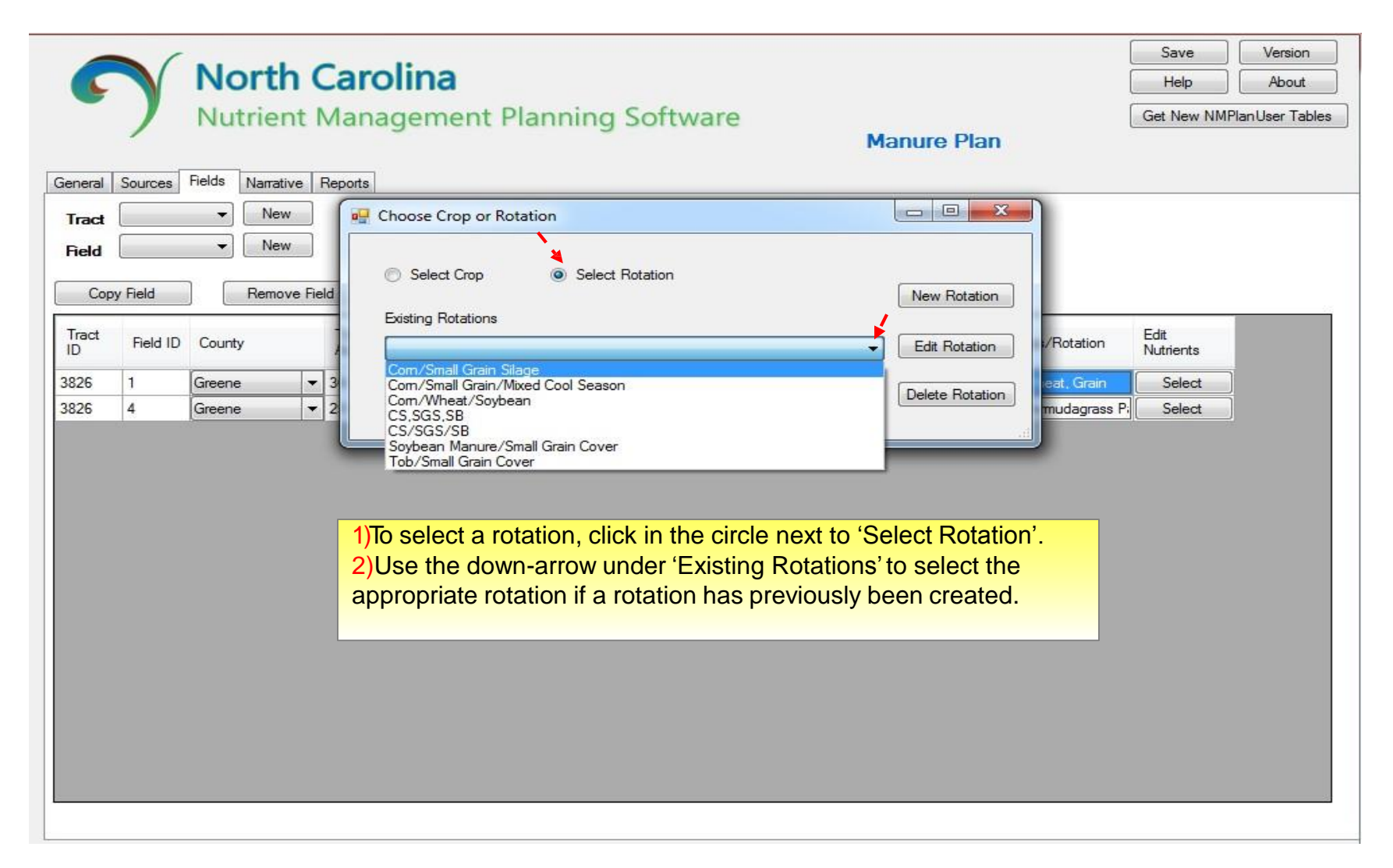

#### **Crops/ Rotation** (New Rotation Builder)

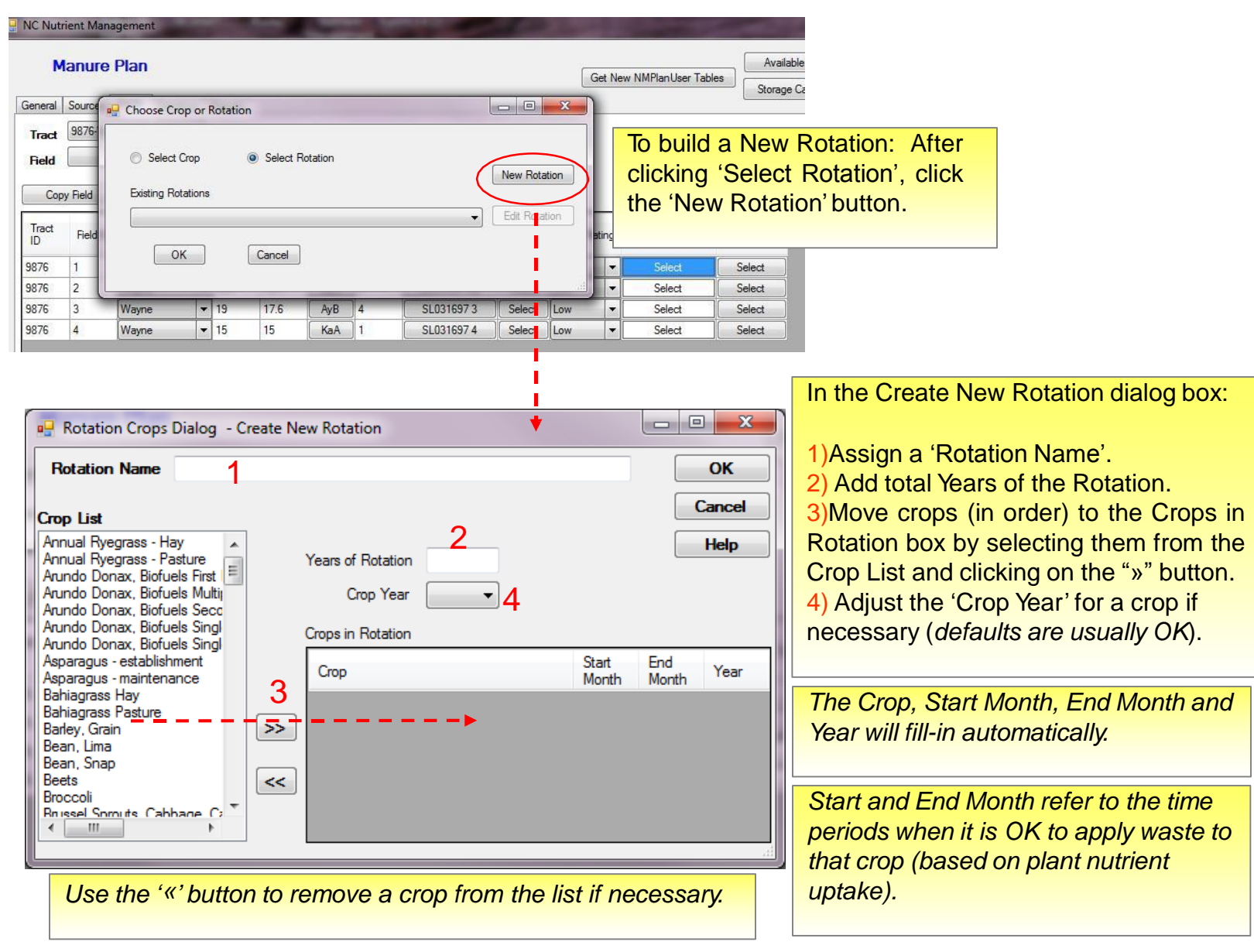

#### Crops/ Rotation (Energy Crops)

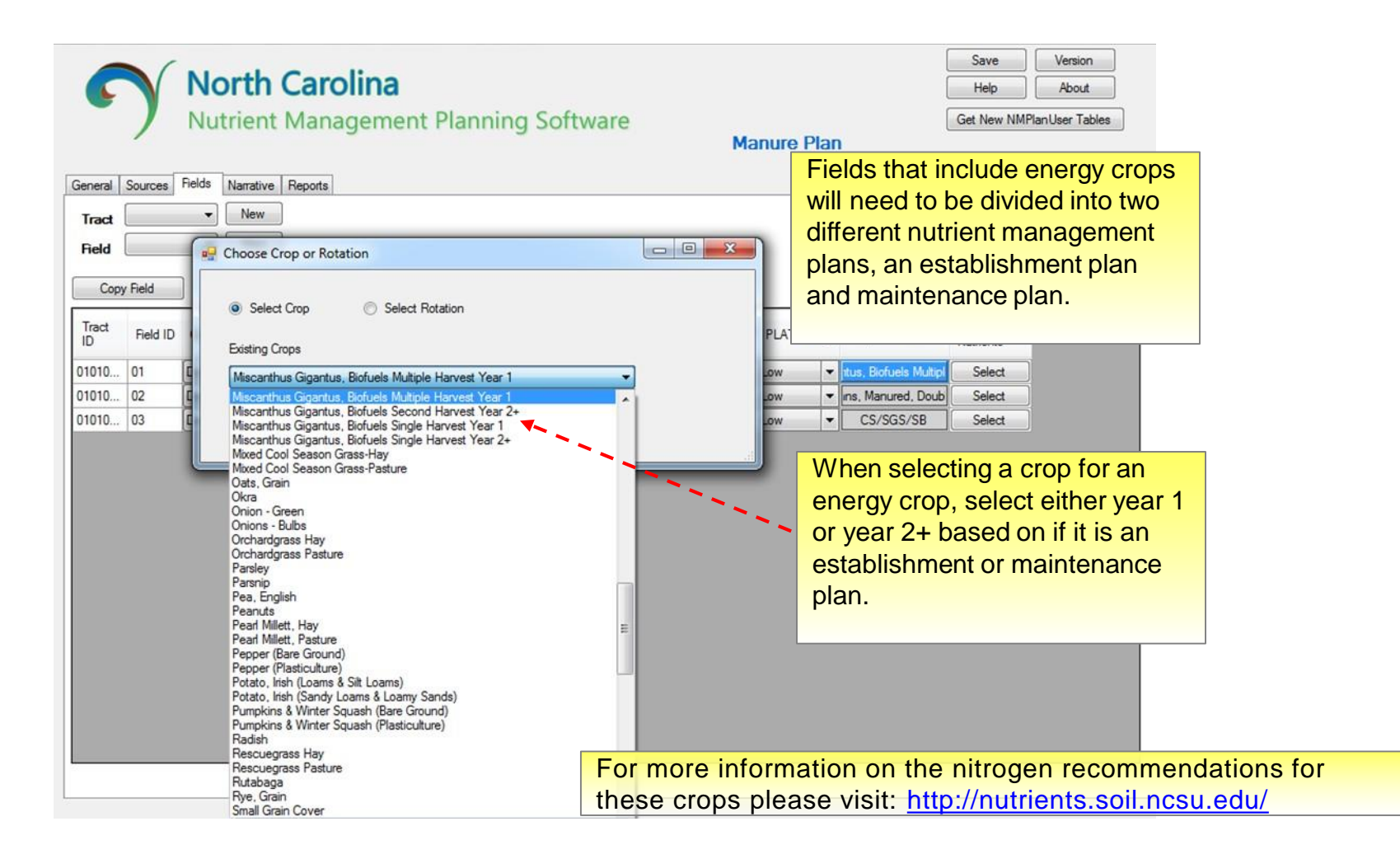

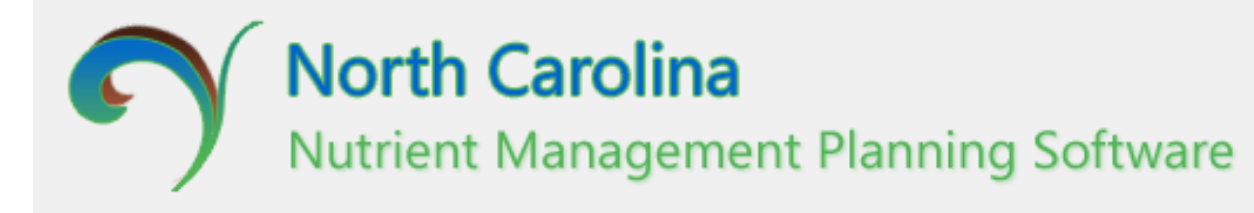

## User Manual *Editing Nutrients*

| NC Nutrient Management                   | A DESCRIPTION OF              |              |          |                             |                            |                                                       |
|------------------------------------------|-------------------------------|--------------|----------|-----------------------------|----------------------------|-------------------------------------------------------|
| Manure Plan                              |                               |              |          |                             | Get New NMPlant            | Jser Tables Available PAN Save Storage Capacity About |
| General Sources Fields Narrative Reports |                               |              |          |                             |                            |                                                       |
| Tract 9876-Wayne  New                    |                               | _            |          |                             |                            |                                                       |
| Field Vew                                | Use the                       | e 'Select    | ' buttoi | n in the l                  | Edit Nutrie                | nts column to attribute                               |
| Copy Field Remove Field                  | nutrien                       | t amoun      | ts, met  | thod and                    | timing for                 | each crop in each field.                              |
| Tract ID County Total U<br>Acres A       | Jseable<br>Acres Unit         | Slope Soil S | ample    | NCANAT PL/                  | T Rating Crops/Rot         | ation Edit Nutrients                                  |
| 9876 1Wayne - 21.6 15                    | 9.3 Go                        | 1 SL0        | 31697 A2 | Select Low                  | ✓ Hybrid Ber               | mudagrass Hay Select                                  |
| 1876 Edit Nutrients                      |                               |              |          |                             |                            | t/Soubean Select                                      |
| 876 3                                    |                               |              |          |                             |                            | t/Soybean Select                                      |
| 876 4 Select Crop                        |                               |              |          |                             |                            | Vheat/Com Select                                      |
| Hybrid Bermudagrass Hay 🔻                |                               |              |          |                             |                            |                                                       |
| Crop Name: Hybrid Bermudagra             | s SMU: Go                     |              | Fie      | eld ID: 1                   |                            |                                                       |
|                                          | -                             |              |          | and ID: 0070                |                            |                                                       |
| Prior Crop:                              | P Assessmer                   | nt: Low      |          | act ID. 3070                |                            |                                                       |
| Number Of Sources:                       | <ul> <li>P Removal</li> </ul> | (lbs/Ac): 80 | Cr       | rop Year: N/A               |                            |                                                       |
|                                          |                               |              |          |                             | 21007.42                   | 1) Click 'Select' in the Edit                         |
| RYE By User: 6.5                         | RYE Unit:                     | Tons         | 50       | oli sample: SL              | J31697 A2                  | Nutrients column. 2) The 'Edit                        |
| N Factor By User: 46                     | Default N:                    | 299          |          |                             |                            | Nutrients' dialog box will appea                      |
|                                          |                               | Edit Source  | es       |                             |                            |                                                       |
| (bs/acre) N                              | P205 K20                      | Ca Mg        | Mn       | Zn Cu                       | Lime                       |                                                       |
| Recommended 299 8                        | 0 0                           | 0 0          | 0        | 0 0                         | 0                          |                                                       |
| Starter 0 0                              | 0                             | 0 0          | 0        | 0 0                         | 0                          | (continued on payt alida)                             |
| Residual 0 0                             | 0                             | 0 0          | 0        | 0 0                         | 0                          |                                                       |
| Required 299 8                           | 0 0                           | 0 0          | 0        | 0 0                         | 0                          |                                                       |
| Fertilizer 0 0                           | 0                             | 0 0          | 0        | 0 0                         | 0                          |                                                       |
| Balance -299 -                           | 80 0                          | 0 0          | 0        | 0 0                         | 0                          |                                                       |
|                                          |                               |              |          |                             |                            |                                                       |
|                                          |                               |              |          |                             |                            |                                                       |
|                                          |                               |              | 1        | Balance to<br>final until F | als are not<br>dit Sources |                                                       |
| OK                                       | Cancel                        | Apply        | J        | function is                 | completed.                 |                                                       |

| Edit Nutrients                                                                                                    | Note the crop and field information that is populated<br>in the top half of the Edit Nutrients screen.                                                                                                    |  |  |  |  |  |
|----------------------------------------------------------------------------------------------------|----------------------------------------------------------------------------------------------------|--|--|--|--|--|
| Crop Name:       Hybrid Bernudagras       SMU:       Go       Field ID:       1         Prior Crop:       P Assessment:       Low       Tract ID:       9876         Number Of Sources:       P Removal (bs/Ac):       80       Crop Year:       N/A         RYE By User:       0       RYE Unit:       Tons       Soil Sample:       SL031697 A2         N Factor By User:       46       Default N:       299       Edit Sources         (bs/acre)       N       P2O5       K2O       Ca       Mg       Mn       Zn       Cu       Lime         Recommended       299       80       0       0       0       0       0       0         Residual       0       0       0       0       0       0       0       0                                                                                                    | <ol> <li>'Crop Name' here is single crop (Hybrid<br/>Bermudagrass Hay).</li> <li>The Prior Crop selection is only applicable when<br/>the preceding crop has a residual N credit (<i>e.g.</i><br/><i>Soybean, SG overseed</i>)</li> <li>Select the 'Number of Sources' (<i>that will be</i><br/><i>applied to this crop/field</i>) from the drop-down list (<i>in</i><br/><i>this example – 1</i>)</li> </ol>                                                                                                    |  |  |  |  |  |
| Fequired       299       80       Image: Edit Nutrients         Balance       -299       -80         OK       Crop Name:       Hybrid Bernudagrass Hay         OK       Crop Name:       Hybrid Bernudagrass SMU:         Go       Prior Crop:       P Assessment:         Low       Number Of Sources:       1         RYE By User:       6.5       RYE Unit:         Tons       N Factor By User:       46                                                                                                    | Field ID:       1         Tract ID:       9876         Crop Year:       N/A         Soil Sample:       SL031697 A2                                                                                                    |  |  |  |  |  |
| Iteration         Iteration         Iteration <t< td=""><td>Image: Constraint of the second second se</td></t<> | Image: Constraint of the second second se |  |  |  |  |  |

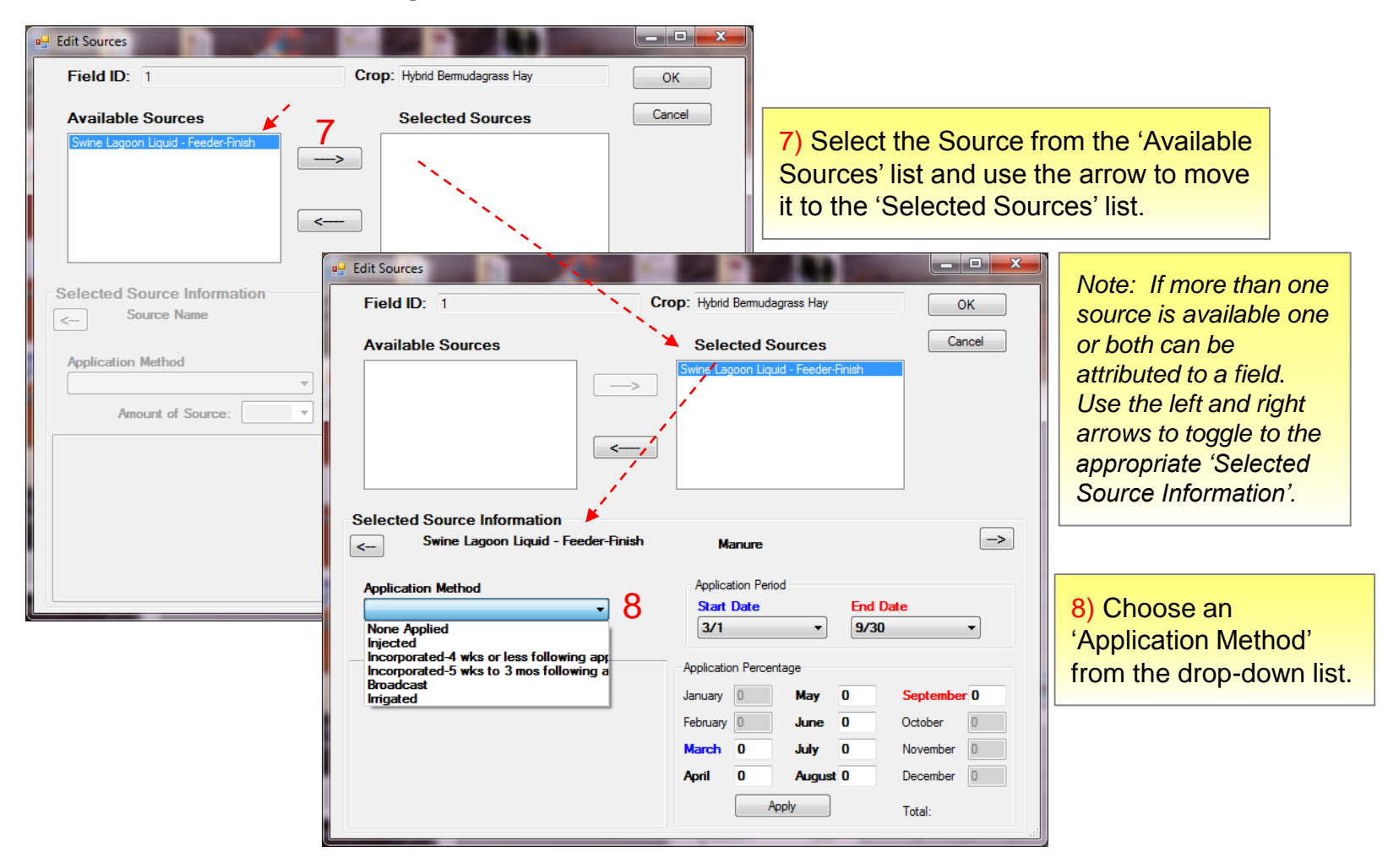

| Edit Sources                                                                                                    | Crop: Hybrid Bermudagrass Hay                                                                                 | 11 ок                                                          | 9) Notice the nutrie                                                                                                |
|----------------------------------------------------------------------------------------------------|----------------------------------------------------------------------------------------------------|----------------------------------------------------------------|----------------------------------------------------------------------------------------------------|
| Available Sources                                                                                                    | Swine Lagoon Liquid - Feeder-Finish                                                                           | Cancel                                                         | 'Application Metho                                                                                                  |
| Selected Source Information          Selected Source Information         Swine Lagoon Liquid - Feeder         Application Method         Inigated       •         Amount of Source:       299 | <                                                                                                    | -><br>>                                                        | 10) Assign the per<br>source applied by<br>months within the<br>period can be edite<br>equal 100%. Use<br>totalize. |
| 9 Nutrients From Source/Acre: 299<br>Waste Application Unit : gals<br>Application Rate/Acre : 16587<br>Application Rate/Field : 32014<br>Application Inches/Acre : 6.109                      | Application Percentage<br>January 0 May 0<br>February 0 June 0<br>March 0 July 0<br>April 0 August 0<br>Apply | September 0<br>October 0<br>November 0<br>December 0<br>Total: | 11) When informat<br>click 'OK'.                                                                                    |

ent and application at fills-in when od' is selected.

centage of the month. Only crop application ed. The total must the 'Apply' button to

tion is complete,

#### Helpful hints:

- Nutrient application is ideally timed for maximum plant uptake.
- Anticipated waste accumulation, i.e. waste storage structure levels, must also be factored when selecting timing of waste application on crops.
- Refer to existing published information on agronomic considerations for specific crops in N.C. if you are not familiar with them (e.g. NCSU, CES, NRCS, NCDA, etc.)

| Edit Nutrients                                                                                                    |                             |                             |                                                        |                                          |           |     | -                                                             | _                                      |                                                | x             | ן<br>ו |                                                                                                    |
|----------------------------------------------------------------------------------------------------|-----------------------------|-----------------------------|--------------------------------------------------------|------------------------------------------|-----------|-----|---------------------------------------------------------------|----------------------------------------|------------------------------------------------|---------------|--------|----------------------------------------------------------------------------------------------------|
| Select Crop<br>Hybrid Bermudagrass H<br>Crop Name: Hybrid<br>Prior Crop:<br>Number Of Sources:<br>RYE By User:<br>N Factor By User | Bernud<br>1<br>6.5<br>:: 46 | egras S<br>P<br>P<br>R<br>D | MU: Go<br>Assessme<br>Removal<br>YE Unit:<br>efault N: | ent: Low<br>(bs/Ac):<br>Tons<br>299<br>E | : 80<br>s |     | Saving Cr<br>Field ID:<br>Tract ID:<br>Crop Year<br>Soil Samp | op Son<br>1<br>9876<br>:: N/<br>sle: S | urce info for: H<br>S<br>/A<br>SL031697 A2     | ybrid Berm    |        | 12) The 'Balance' should now equal<br>zero. Adjust N column numbers if<br>necessary. Use 'Apply' to total. |
| (bs/acre)                                                                                                    | N                           | P205                        | K20                                                    | Ca                                       | Mg        | Mn  | Zn                                                            | Cu                                     | Lime                                           | ъ I           |        |                                                                                                    |
| Recommended<br>Starter<br>Besidual                                                                                                 | 299<br>0                    | 80<br>0                     | 0                                                      | 0                                        | 0         | 0   | 0                                                             | 0                                      | 0 +                                            |               |        | This row indicates nutrient recommendations<br>(RYE database for N, soil test report for others            |
| Required<br>Source 1                                                                                                    | 299<br>299                  | 80<br>231                   | 0 1377                                                 | 0 155                                    | 0<br>51   | 0 2 | 0                                                             | 0 2                                    | 0                                              |               |        | This row indicates nutrients supplied by manua source(s).                                                  |
| Fertilizer<br>Balance 12                                                                                                    | 0                           | 0<br>151                    | 0<br>1377                                              | 0                                        | 0<br>51   | 2   | 9                                                             | 0                                      | 0                                              |               |        | This row indicates expected nutrient balance following annual manure application cycle.                    |
| 13                                                                                                    | ОК                          |                             | Cancel                                                 | A                                        | pply      |     | Bala<br>fina<br>func                                          | ance f<br>l until<br>ction i           | totals are no<br>I Edit Source<br>is completed | t<br>is<br>I. |        |                                                                                                    |

13) Final Step: Click 'OK'.

### Edit Nutrients (rotation scenario)

| NC Nut         | rient Mana    | agement                   |     | -                |                                        | -                                              | -                   |              | -                                   |                         |                    |               |          |                                                                                                 |
|----------------|---------------|---------------------------|-----|------------------|----------------------------------------|------------------------------------------------|---------------------|--------------|-------------------------------------|-------------------------|--------------------|---------------|----------|-------------------------------------------------------------------------------------------------|
| N              | <b>Aanure</b> | Plan                      |     | -                |                                        |                                                |                     |              |                                     |                         |                    | Get           | t New    | ew NMPlanUser Tables Available PAN Save Storage Capacity About                                  |
| General        | Sources       | Fields Narrati            | ve  | Keports          |                                        |                                                |                     |              |                                     |                         |                    |               |          |                                                                                                 |
| Tract<br>Field | py Field      | New     New     Remov     | /   | łd               | In a s<br>nutrie                       | single<br>ent a                                | e fiel<br>mou       | d/m<br>nts : | ultipl<br>and t                     | e cro<br>imin           | op s<br>g fo       | cena<br>r all | ari<br>m | rio you will need to attribute nembers of the rotation.                                         |
| Tract<br>ID    | Field ID      | County                    |     | Total<br>Acres   | Useable<br>Acres                       | Soil<br>Mapping<br>Unit                        | Slope               | Soil S       | ample                               | NCAN                    | IAT P              | AT Ratir      | ng       | Crops/Rotation Edit Nutrients                                                                   |
| 9876           | 1             | Wayne                     | -   | 21.6             | 19.3                                   | Go                                             | 1                   | SLO          | 31697 A2                            | Selec                   | t Lo               | v             | -        | Hybrid Bermudagrass Hay Select                                                                  |
| 9876           | 2             | Wayne                     | -   | 13.7             | 13.7                                   | NoA                                            | 1                   | SLO          | 31697 B2                            | Selec                   | t Lo               | v             | •        | Com/Wheat/Soybean Select                                                                        |
| 9876           | 3             | Wayne                     | -   | 19               | 17.6                                   | AyB                                            | 4                   | SL           | 031697 3                            | Selec                   | t Lo               | v             | •        | Com/Wheat/Soybean Select                                                                        |
| 9876           | 4             | Wayne                     | -   | 15               | 15                                     | KaA                                            | 1                   | SL           | 0316974                             | Selec                   | t Lo               | v             | -        | Soybeans/Wheat/Com Select                                                                       |
|                | F             | Prior Crop:               | es: | •<br>138<br>0.95 | P Asses<br>P Remo<br>RYE Ur<br>Default | sment: Lov<br>oval (bs/Ac<br>it: Bus<br>N: 13' | v<br>): 61<br>shels |              | Tract ID:<br>Crop Year<br>Soil Samp | 9876<br>: 1<br>le: SL03 | 1697 B2            |               |          | rotation.<br>2) The 'Edit Nutrients' dialog to<br>will appear.<br>3) Use the drop-down list und |
|                |               | (h- ()                    |     |                  | 205 1/2                                |                                                | Edit Sourc          | es           | 7-                                  | 0.                      | Line               | _             |          | 'Select Crop' to select member                                                                  |
|                |               | (iDs/acre)<br>Recommended | 1   | 31 60            | 205 K2                                 | 0 Ca                                           | 0                   | 0            | 0                                   | 0                       | 0                  |               |          | of the rotation multidually.                                                                    |
|                |               | Starter                   | 0   | 0                | 0                                      | 0                                              | 0                   | 0            | 0                                   | 0                       | 0                  |               |          |                                                                                                 |
|                |               | Residual                  | 0   | 0                | 0                                      | 0                                              | 0                   | 0            | 0                                   | 0                       | 0                  |               |          | Proceed with the same Edit                                                                      |
|                |               | Required                  | 1   | 31 60            | ) 0                                    | 0                                              | 0                   | 0            | 0                                   | 0                       | 0                  |               |          | Nutriente sterne se s                                                                           |
|                |               | Fertilizer                | 0   | 0                | 0                                      | 0                                              | 0                   | 0            | 0                                   | 0                       | 0                  |               |          | inutrients steps as a single cro                                                                |
|                |               | Balance                   | -1  | 131 -6           | 0 0                                    | 0                                              | 0                   | 0            | 0                                   | 0                       | 0                  |               |          | for each individual crop in the rotation <i>(in this e.g. Corn, Wh</i>                          |
|                |               |                           |     | ок               | Cancel                                 |                                                | Apply               | ]            | Bala<br>final                       | nce total<br>until Edi  | s are n<br>t Sourc | ot<br>es      |          | and Soybeans).                                                                                  |

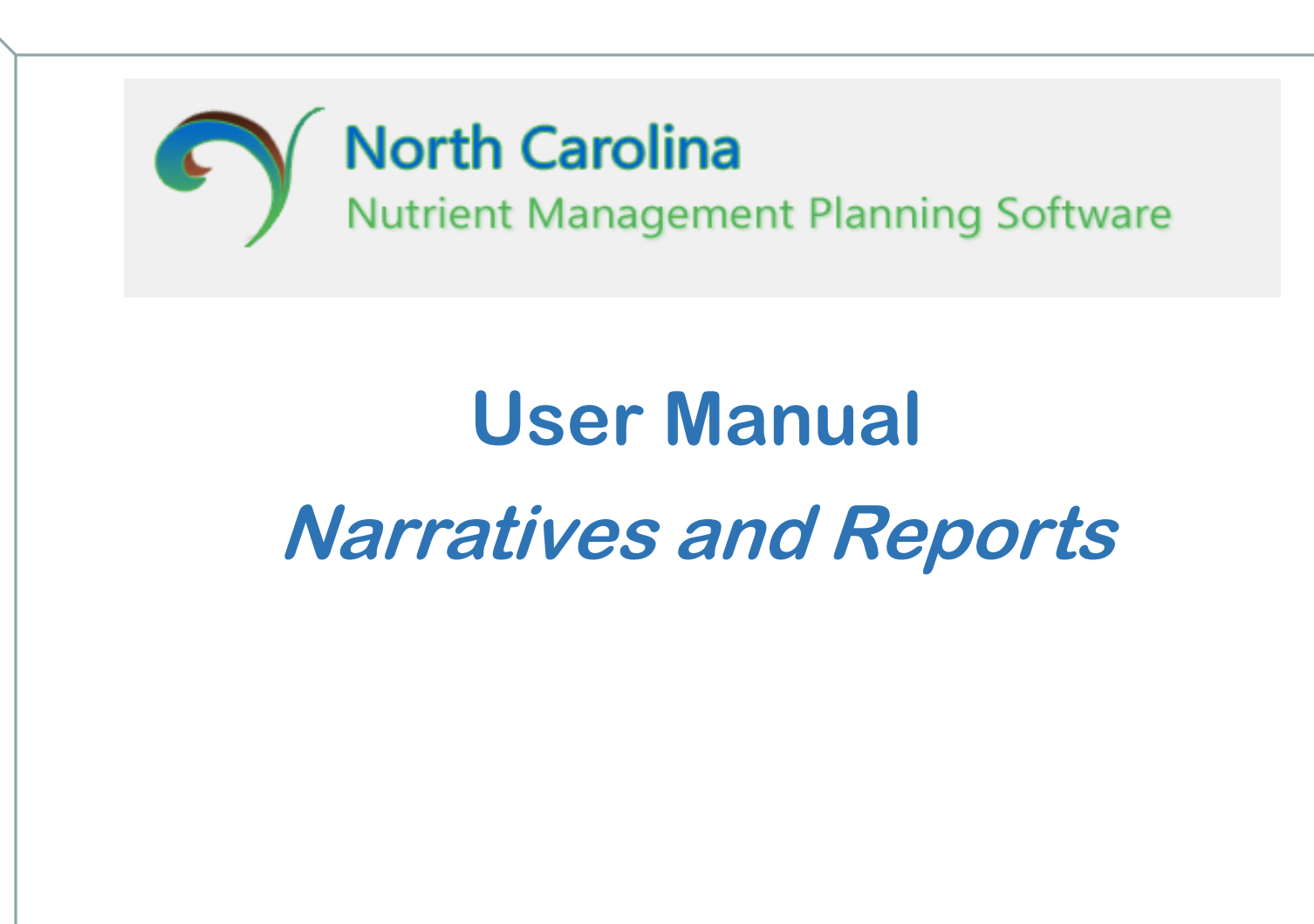

#### Narrative

| North Carolina                                                                                                    | Save Version              |
|----------------------------------------------------------------------------------------------------|---------------------------|
| Nutrient Management Planning Software Manure Plan                                                                                                    | Get New NMPlanUser Tables |
| ieral Sources Fields Narrative Reports                                                                                                    |                           |
| Plan Narrative :                                                                                                    |                           |
| The Narrative Tab offers a screen to write or copy a narrative to be in with the plan.<br>The narrative will appear in the Reports List on the Reports tab. | ncluded                   |
| Concise and informative narratives can be very helpful users of the p                                                                                       | olan.                     |
|                                                                                                    |                           |
|                                                                                                    |                           |
|                                                                                                    |                           |

#### Narrative

| North Carolina                                                         | Help Ab            |
|------------------------------------------------------------------------|--------------------|
| Nutrient Management Planning Software                                  | Get New NMPlanUser |
| Manure Plan                                                            |                    |
| Sources Fields Narrative Reports                                       |                    |
| an Narrative :                                                         |                    |
| Use the Narrative to address some or all of the following:             | *                  |
| describe operation and location                                        |                    |
| describe waste storage structures and equipment.                       |                    |
| describe watershed and actions taken to address water quality          |                    |
| criteria for feedlot, production area and waste application fields     |                    |
| <ul> <li>explain or clarify information contained in tables</li> </ul> |                    |
| show all relevant calculations                                         |                    |
| • provide additional information needed by the                         |                    |
| describe how to use the putrient management plan                       |                    |
| • outline operation & maintenance requirement (NRCS Standard F         | 590)               |
| summarize tracts, fields, ownership, soil sample codes, etc.           | ,50)               |
|                                                                        | Ŧ                  |
|                                                                        |                    |

#### Reports

| North Carolina           Nutrient Management           General         Sources           Fields         Narrative           Reports                                     |                                                                                      | Save<br>Help<br>Get New NMPI                                                                                                    | Version<br>About<br>an User Tables |           |  |
|----------------------------------------------------------------------------------------------------|--------------------------------------------------------------------------------------|----------------------------------------------------------------------------------------------------|------------------------------------|-----------|--|
| Report List<br>Cover Sheet<br>Sources in Plan<br>Planned Crops Summary<br>Waste Utilization<br>Narrative<br>Required Soil Test Values                                   | PI<br>Ir<br>N<br>C<br>C<br>C                                                         | PDF List<br>Emergency Action Plan<br>nsect Control<br>Mortality Management<br>Odor Control - Cattle<br>Odor Control - Horse<br>Odor Control - Poultry |                                    |           |  |
| Lagoon Sludge Nitrogen Utilization<br>Available Storage Capacity<br>Required Specifications<br>NRCS 550 Job Sheet<br>Crop Notes<br>Reports are generated from the infor | mation provided by                                                                   | / the user.                                                                                                    |                                    |           |  |
| Specific Reports will be available dep                                                                                                    | pendent upon plan                                                                    | type.                                                                                                    |                                    |           |  |
|                                                                                                    | Select a report and<br>directly from that<br>All of the Reports<br>be in the Reports | nd then use 'View Report' to vie<br>t report.<br>s that are available to be printed<br>s list.                                                        | w, print<br>I or expo              | or export |  |

#### Reports

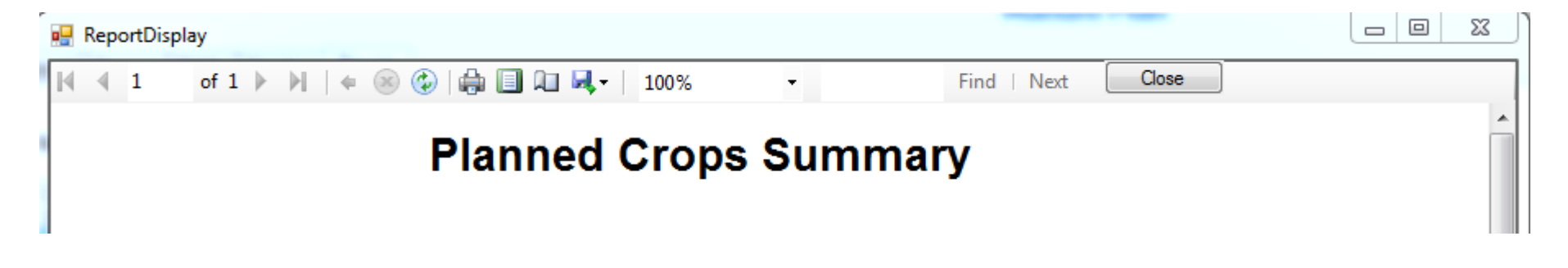

Each Report will have a toolbar across the top that will allow for the following:

- Scroll to each page or jump to end/beginning of document
- Refresh the report These reports will automatically change as information is changed by the user.
- Print Report will print to a local printer.
- Page Layout User can see a preview of report layout prior to printing.
- Page Setup User can reset margins and page orientation.
- Save Users will have three options formats to save each report. (excel, .pdf and word). Due to the ability for these reports to change as new information is entered, it is highly recommended that users set up a system to save final .pdf versions as a reference document should older copies be needed.
- Size User can resize the view of the report
- Search User is able to search for a specific word or phrase.

#### Reports

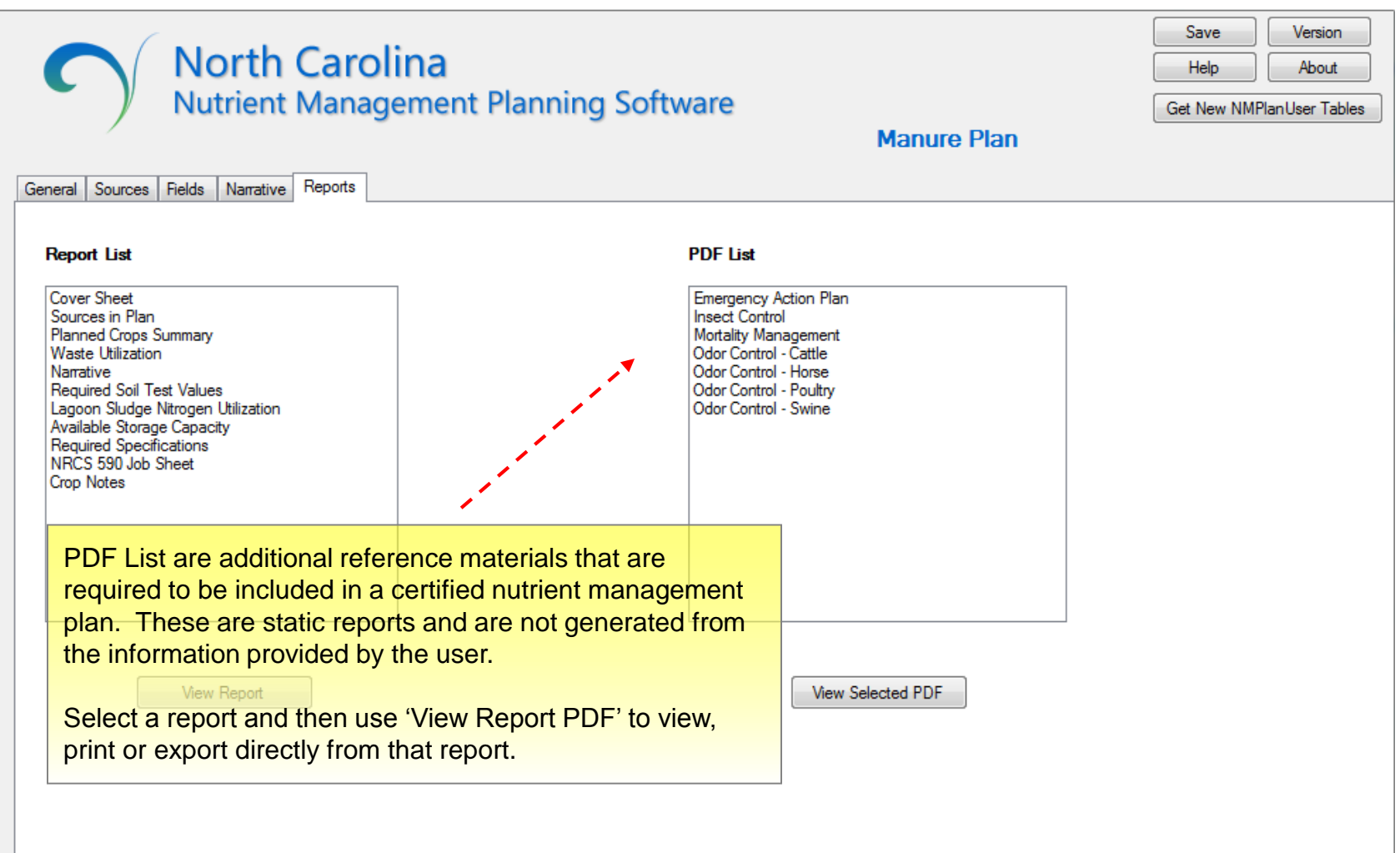

All of the PDFs that are available can be printed or saved.

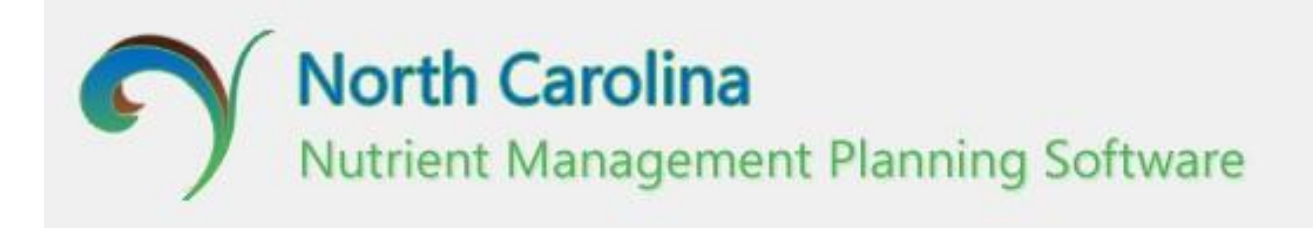

## User Manual *Closures and Cleanouts*

# 1. Be sure the waste samples and volume estimates reflect the method of sludge removal!

Different Methods of Sludge Removal & Land Application:

- Agitate and combine liquid and sludge layers, apply as a 'slurry' on sludge application fields.
- Irrigate most of the liquids on existing spray-fields, retain just enough liquid to use for agitating the sludge. Tank haul the sludge mix to sludge application fields.
- Dredge the sludge and tank haul to sludge application fields.
- Irrigate most of the liquids on existing spray-fields, dredge sludge and remaining liquid, and tank haul to sludge application fields.
- The method of removal will have a significant impact on volume and nutrient concentration of material removed. For example, agitation and pumping will result in a high volume of slurry (sludge and liquid), versus dredging which results in a lesser volume (sludge and some liquid). Volume estimates and waste sampling should appropriately reflect the material (solid vs. liquid) that will be applied.
- Sludge should be applied only to fields not used for continual animal waste application to prevent prohibitive phosphorus and persistent metal build-up. If the sludge is to be applied on spray fields already listed in the CAWMP, the overall PAN balance must include the additional PAN from the sludge and still remain in a PAN deficit for the animal operation.
- Provisions must be taken to **prevent damage** to lagoon dikes and liner.

- If sludge is applied on **conventionally tilled bare soil**, the waste shall be **soil-incorporated within 2 days** after application or before the next rainfall event, whichever is first.
- Permittee is to document sludge applications to all fields (owned/leased) in the sludge plan and balance priority nutrients using a current waste analysis (within 60 days), on SLUR-1/SLUR-2 forms, or other DWR-approved forms.
- For sludge transfers, the Permittee must document the name and address of the recipient, and volume of sludge removed from the farm. The third party receiver is to be provided with a current sludge/liquid waste analyses and information for proper land application as required by the farm's permit.

## 2. Create New Plan:

| Nutrient Management - Version: 1.0.0.1                      | 100                                                                                                    |                                                                                |
|-------------------------------------------------------------|----------------------------------------------------------------------------------------------------|--------------------------------------------------------------------------------|
| North Car                                                   | olina                                                                                                    | Save Version<br>Help About                                                     |
| Nutrient Mar                                                | agement Planning Software                                                                                                    | Get New NMPlanUser Ta<br>Manure Plan                                           |
| New Plan Select Plan Plan Name: Date Created/Modified: FARM | Please Enter a Plan Name:<br>Lagoon Cleanout Ex<br>Please Select a Plan Type:<br>Fertilizer<br>Poultry Litter<br>Manure<br>Closure/Cleanout | DEVELOPER                                                                      |
| Edit<br>Contributions towards the deve<br>NCDA & CS         | Edit<br>Elopment of the NC Nutrient Management Planning<br>NC Interagency Nutrient Management Commitee                                      | Edit<br>g Software were made by:<br>NC Foundation of Soil & Water Conversation |

# 3. Farm, Owner, Developer:

| Select Farm      |
|------------------|
| Owner/Manager    |
| and Developer    |
| information from |
| prior plans or   |
| enter as a new   |
| entry.           |

| NC Nutrient Management - Version: 1.0.0.110                                                                                 | 0                                                                                                    |                                                                                                    |                    |
|----------------------------------------------------------------------------------------------------|----------------------------------------------------------------------------------------------------|----------------------------------------------------------------------------------------------------|--------------------|
| North Care<br>Nutrient Mana                                                                                                 | olina<br>agement Planning Software                                                                                     | Help Help Help Help Help Help Help Help                                                                             | About<br>er Tables |
| New Plan         Select Plan           Plan Name:         Lagoon Cleanout Ex           Date Created/Modified:         7/1/2 | s<br>2016                                                                                                    |                                                                                                    |                    |
| FARM                                                                                                    | OWNER/MANAGER                                                                                                    | DEVELOPER                                                                                                    |                    |
| Please enter farm info                                                                                                    | Please enter owner info                                                                                                | Please enter developer<br>info                                                                                      |                    |
| Edit                                                                                                    | Edit                                                                                                    | Edit                                                                                                    |                    |
| Contributions towards the devel<br>NCDA & CS<br>NCSU Soil Science Department                                                | opment of the NC Nutrient Management Plannir<br>NC Interagency Nutrient Management Commitee<br>DEQ - 319 Grant Program | ng Software were made by:<br>NC Foundation of Soil & Water Conversation<br>NC Environmental Enhancement Grant Progr | am                 |

| Waste Structure       |                      | Waste Analysis Re   | ort                                               |                       |                   |
|-----------------------|----------------------|---------------------|---------------------------------------------------|-----------------------|-------------------|
| Farm: Bought The      | e Farm               | Sample Id/Name Li   | st: v                                             | New/Edit              |                   |
| Structure Name:       | ▼ New/Ed             | dit Report No:      | Report Da                                         | e:                    | Sample Type:      |
| Dimensions            |                      | Date Measured:      | Waste                                             | Depth(ft):            | /olume(gals):     |
| Length(ft) W<br>Top   | idth(ft) Side Slopes | Source:             |                                                   | And Spent Sectors The | Show Results(ppm) |
| Available Closure/Cle | anout Sources:       |                     |                                                   |                       |                   |
|                       | 1 VI STREET France   |                     | Save                                              | Delete                | 0                 |
|                       | Volume Stauch        | ure Name Liquid L   | quid Sludge Si                                    | Jage Slurry           | Volume            |
| Source                | (apla) Silucii       | aro ridino Camala 1 | 5 II 105 5 10 10 10 10 10 10 10 10 10 10 10 10 10 |                       |                   |

First click new/edit to create a new waste storage structure and enter the dimensions of the waste structure

|                                                       | Image: NC Nutrient Management - Version: 1.0.0.1100         Image: North Carolina Nutrient Management Pla         General CCSources Fields Narrative Reports                                                                                                    | Save Version<br>Help About<br>Get New NMPlanUser Tables<br>Closure/CleanOut Plan                                                                                                    |
|-------------------------------------------------------|----------------------------------------------------------------------------------------------------|----------------------------------------------------------------------------------------------------|
| Next Enter<br>Waste Analysis<br>Report<br>Information | Waste Structure         Farm: Bought The Farm         Structure Name: Lagoon 1       New/Edit         Dimensions         Length(ft) Width(ft)       Side Slopes         Top       500       100       2       1         Bottom       450       75       1       1       1 | Waste Analysis Report         Sample Id/Name List:         Report No:         Report Date:         Sample Type:         Date Measured:         Waste Depth(ft):         Volume(gals):         Source:    Show Results(ppm) |
|                                                       | Available Closure/Cleanout Sources:                                                                                                    | Save Delete  ame Liquid Liquid Sludge Sludge Slumy Slumy ame Sample Volume Sample Volume                                                                                                    |

Next click on New/Edit for the Waste Analysis Report. Here you will enter information from the waste analysis and sludge survey

| ral CCSources  | Nutrien             | t Mana           | agem         | nent Pla  | nning Softwa                                                                                        | ire             | Clos                                  | ure/Clea                                        | nOut Plar  | Get New N                    | IMPlanUser Tabl |
|----------------|---------------------|------------------|--------------|-----------|----------------------------------------------------------------------------------------------------|-----------------|---------------------------------------|-------------------------------------------------|------------|------------------------------|-----------------|
| aste Structure |                     |                  |              |           | Waste Analysis Re                                                                                   | port            |                                       |                                                 |            |                              |                 |
| Far            | m: Bought Th        | ne Farm          |              | 2         | Sample Id/Name I                                                                                    | ist: New        | -                                     | New/Edit                                        |            |                              |                 |
| Structure Nam  | e: Lagoon 1         |                  | •            | New/Edit  | Report No:                                                                                          |                 | Report Date                           | e:                                              | Sam        | ple Type:                    |                 |
| Dimensions     |                     |                  |              |           | Date Measured:                                                                                      |                 | Waste                                 | Depth(ft):                                      | Volur      | ne(gals):                    |                 |
| Тор            | Length(ft) \<br>500 | Nidth(ft)<br>100 | Side<br>2    | Slopes    | Source:                                                                                             |                 |                                       |                                                 |            | Show Resu                    | ults(ppm)       |
| Availabl       | e Closure/Cl        | eanout Sou       | irces:       | Was<br>Sa | te Structure Name: Lag<br>mple Id/Name List: Ne<br>Sample Id/Name:<br>Sample Type:<br>Results (ppm) | oon 1<br>v<br>• | Farm N<br>Repo<br>Date M<br>Waste Dep | ame: Bough<br>nt No:<br>Measured: 7<br>nth(ft): | t The Farm | Report Date: 7,<br>me(gals): | ′ 1/2016        |
|                |                     | U                | ui <i>o)</i> | Sou       | N p K                                                                                               | Ca              | Mg S                                  |                                                 | Zn Cu      | B (                          |                 |

|                                                                    | NC Nutrient Management - Version: 1.0.0.1100     North Carolina     Nutrient Managemen                                                                                                    | Ent Planning Software<br>Get Ne<br>Closure/CleanOut Plan                                                                                                    | Version     About w NMPlanUser Tables |
|--------------------------------------------------------------------|----------------------------------------------------------------------------------------------------|----------------------------------------------------------------------------------------------------|---------------------------------------|
| Enter all<br>Waste<br>Analysis<br>Information<br>and click<br>Save | Waste Structure         Farm:       Bought The Farm         Structure Name:       Lagoon 1         Dimensions       Length(ft)         Top       500         Bottom       450         Available Closure/Cleanout Sources: | Waste Analysis Report         Sample Id/Name List: New         New/Edit         Report No:         Report Date:         Date Measured:         Waste Depth(ft):         Volume(gals):         Source:         Show R         Image: Source:         Waste AnalysisSample         Waste Structure Name:         Lagoon 1         Farm Name:         Bought The Farm         Sample Id/Name         Closure Ex         Date Measured:         7/ 1/2016                                                                                                    | lesults(ppm)<br>7/ 1/2016 ■▼          |
|                                                                    | Source Volume<br>(gals)                                                                                                    | Sample Type.       Sludge       Waste Depth(tt): 4       Volume(gals): 6         Results (ppm)       N       P       K       Ca       Mg       S       Mn       Zn       Cu       B         18600       3540       706       3680       2410       1620       132       734       432       7.08         Source List:       Lagoon 1 Fall Closure       Volume(gals):       6         Source Name:       Lagoon 1 Fall Closure       Volume(gals):       6         Operation Type:       Swine Lagoon Sludge - Feeder-Finish       Volume(gals):       6         New       Save       Delete       Exit | CCE<br>0                              |

|                                                    | NC Nutrient Management - Version: 1.                                                             | 0.0.1101          |                         |                                     |                         |                  |                  |                  |                                     |                             |                              |
|----------------------------------------------------|--------------------------------------------------------------------------------------------------|-------------------|-------------------------|-------------------------------------|-------------------------|------------------|------------------|------------------|-------------------------------------|-----------------------------|------------------------------|
|                                                    | General CCSources Fields Narrative                                                               | arolin<br>lanagem | <b>a</b><br>nent Planni | ing Soft                            | ware                    |                  | Closure/C        | leanOut F        | Save<br>Help<br>Get Nev<br>Plan     | Vi<br>A<br>V NMPlanUsi      | ersion<br>About<br>er Tables |
|                                                    | Waste Structure<br>Farm: Test Farm                                                               |                   | S                       | Vaste Analysis<br>Sample Id/Nan     | Report<br>ne List: Test | 8.10.16          | ▼ New/           | 'Edit            |                                     |                             |                              |
| Select your<br>Available<br>Closure<br>Source from | Structure Name: Itest 8.10.16<br>Dimensions<br>Length(ft) Width<br>Top 124 124<br>Bottom 110 110 | v(ft) Side        | Slopes<br>: 1           | Report I<br>Date Measure<br>Source: | No: W0001               | 6 12:00          | ort Date: 8/     | 10/2016          | Sample Type: Li<br>Volume(gals): 40 | quid<br>D000<br>esults(ppm) |                              |
| your Waste                                         | Available Closure/Cleand                                                                         | out Sources:      |                         |                                     |                         |                  |                  |                  |                                     |                             |                              |
| Report                                             |                                                                                                  |                   |                         |                                     | •                       | Save             | De               | lete             |                                     |                             |                              |
|                                                    | Source                                                                                           | Volume<br>(gals)  | Structure Name          | Liquid<br>Sample                    | Liquid<br>Volume        | Sludge<br>Sample | Sludge<br>Volume | Slurry<br>Sample | Slumy<br>Volume                     |                             |                              |
|                                                    | Test8.10.16                                                                                      | 400000            | test 8.10.16            | 0                                   | 0                       | 0                | 0                | Test8.10.16      | 400000                              |                             |                              |

# 5. Fields:

| n 🗄 | IC Nutri                                                                                                    | ient Manag                                             | gement - Version                                                         | : 1.0.0.110                                      | D                                                           |                                              |                                                     |                                                                               |                                                  |                                                  |                                                                       |                                                 |                    | x   |
|-----|----------------------------------------------------------------------------------------------------|--------------------------------------------------------|--------------------------------------------------------------------------|--------------------------------------------------|-------------------------------------------------------------|----------------------------------------------|-----------------------------------------------------|-------------------------------------------------------------------------------|--------------------------------------------------|--------------------------------------------------|-----------------------------------------------------------------------|-------------------------------------------------|--------------------|-----|
|     | Ç                                                                                                    | Y                                                      | North<br>Nutrient                                                        | <b>Carc</b><br>Mana                              | o <b>lina</b><br>Igemer                                     | nt Plar                                      | ning                                                | Software                                                                      |                                                  | Clos                                             | sure/CleanOut                                                         | Get<br>Plan                                     | New NMPlanUser Tab | les |
| G   | General       CCSources       Fields       Narrative       Reports         Tract       123-Guilford       New         Field       New         Copy Field       Remove Field |                                                        |                                                                          |                                                  |                                                             |                                              |                                                     |                                                                               |                                                  |                                                  |                                                                       |                                                 |                    |     |
|     | Tract<br>ID                                                                                                    | Field ID                                               | County                                                                   | Total<br>Acres                                   | Wettable<br>Acres                                           | Soil<br>Mapping<br>Unit                      | Slope                                               | Soil Sample                                                                   | NCANAT                                           | PLAT Ratir                                       | ng Crops/Rotation                                                     | Edit<br>Nutrients                               |                    |     |
| 1   | 23                                                                                                    | 01                                                     | Guilford                                                                 | 21.3                                             | 19.7                                                        | ApB                                          | 4                                                   | SL027429 JB1                                                                  | Select                                           | Low                                              | <ul> <li>om/Wheat/Soybea</li> </ul>                                   | Select                                          |                    |     |
|     | 23                                                                                                    | 02                                                     | Guilford                                                                 | 24.3                                             | 24                                                          | ChA                                          | 1                                                   | SL027429 BM2                                                                  | Select                                           | Medium                                           | <ul> <li>Fescue Hay</li> </ul>                                        | Select                                          |                    |     |
|     | •E<br>•S<br>ap<br>th<br>ov<br>re                                                                                                    | Enter<br>Sludgo<br>oplica<br>e sluv<br>verall<br>emain | Field info<br>e should<br>tion to p<br>dge is to<br>PAN bala<br>in a PAN | orma<br>be a<br>brevei<br>be a<br>ance<br>I defi | tion in<br>pplied<br>nt prof<br>oplied<br>must i<br>cit for | to fie<br>nibitiv<br>on sp<br>nclud<br>the a | ng so<br>elds r<br>ve ph<br>oray f<br>e the<br>nima | oil sample<br>not used f<br>osphorus<br>ields alrea<br>addition<br>l operatio | s, PLA<br>or co<br>and<br>ady li<br>al PAI<br>n. | AT rati<br>ntinua<br>persis<br>sted in<br>N fron | ngs, and cr<br>al animal w<br>tent metal<br>n the CAWI<br>n the sludg | ops<br>vaste<br>build-u<br>VIP, the<br>e and st | p. lf<br>till      |     |

# 5. Fields - Edit Sources

| ~                                                                                                |                                            | 7                                           |                                                            |                                               |                                                                                                    |                                                      | 1                                                         |                                                                                                    |                                                                                                    |                                                  |
|--------------------------------------------------------------------------------------------------|--------------------------------------------|---------------------------------------------|------------------------------------------------------------|-----------------------------------------------|----------------------------------------------------------------------------------------------------|------------------------------------------------------|-----------------------------------------------------------|----------------------------------------------------------------------------------------------------|----------------------------------------------------------------------------------------------------|--------------------------------------------------|
| om, Silage                                                                                       |                                            |                                             |                                                            |                                               |                                                                                                    |                                                      |                                                           | 🖳 Edit Sources                                                                                                    |                                                                                                    |                                                  |
| Crop Name: Corr                                                                                  | , Silage                                   | SI                                          | MU: Dk                                                     | :B                                            |                                                                                                    |                                                      | Field ID:                                                 | Field ID: 01                                                                                                    | Crop: Com, Silage                                                                                                    | HO                                               |
| Prior Crop:                                                                                      |                                            | • P                                         | Assessm                                                    | ent: Low                                      |                                                                                                    | Ì                                                    | Tract ID:                                                 | Available Sources                                                                                                    | Selected Sources                                                                                                    | Can                                              |
| Number Of Source                                                                                 | s: 1                                       | ▼ P                                         | Remova                                                     | l (lbs/Ac):                                   | 62                                                                                                    | E),                                                  | Crop Yea                                                  |                                                                                                    | Test8.10.16                                                                                                    |                                                  |
| RYF By Llear                                                                                     | 18 1                                       | R                                           | YE Unit                                                    | Tons                                          | ,                                                                                                    | -                                                    | Soil Same                                                 |                                                                                                    | ->                                                                                                    |                                                  |
|                                                                                                  | 10.1                                       |                                             | re onic.                                                   | Toris                                         | ,                                                                                                    |                                                      |                                                           |                                                                                                    |                                                                                                    |                                                  |
| N Factor By Us                                                                                   | er: 10.7                                   | D                                           | efault N:                                                  | 194                                           |                                                                                                    |                                                      |                                                           | <-                                                                                                    |                                                                                                    |                                                  |
|                                                                                                  |                                            |                                             |                                                            |                                               |                                                                                                    |                                                      |                                                           |                                                                                                    |                                                                                                    |                                                  |
|                                                                                                  |                                            |                                             |                                                            | E                                             | dit Source                                                                                                    | es                                                   |                                                           |                                                                                                    |                                                                                                    |                                                  |
| (lbs/acre)                                                                                       | N                                          | P205                                        | K20                                                        | Ca                                            | dit Source                                                                                                    | Mn                                                   | Zn                                                        |                                                                                                    |                                                                                                    |                                                  |
| (bs/acre)<br>Recommended                                                                         | N<br>194                                   | P2O5<br>90                                  | K20                                                        | Ca                                            | idit Source<br>Mg<br>0                                                                                            | Mn<br>0                                              | Zn<br>0                                                   | Selected Source Information                                                                                                    |                                                                                                    |                                                  |
| (lbs/acre)<br>Recommended<br>Starter                                                             | N<br>194<br>0                              | P2O5<br>90<br>0                             | K2O<br>120<br>0                                            | Ca<br>0<br>0                                  | idit Source<br>Mg<br>0<br>0                                                                                       | Mn<br>0<br>0                                         | Zn<br>0<br>0                                              | Selected Source Information<br><- Test8.10.16                                                                                                    | Closure/Cleanout                                                                                                    |                                                  |
| (lbs/acre)<br>Recommended<br>Starter<br>Residual                                                 | N<br>194<br>0<br>0                         | P2O5<br>90<br>0<br>0                        | K2O<br>120<br>0<br>0                                       | Ca<br>0<br>0<br>0<br>0                        | Mg<br>0<br>0<br>0<br>0                                                                                            | Mn<br>0<br>0<br>0<br>0                               | Zn<br>0<br>0<br>0                                         | Selected Source Information<br>C Test 8.10.16                                                                                                    | Closure/Cleanout                                                                                                    |                                                  |
| (bs/acre)<br>Recommended<br>Starter<br>Residual<br>Required                                      | N<br>194<br>0<br>0<br>194                  | P2O5<br>90<br>0<br>0<br>90<br>90            | K2O<br>120<br>0<br>0<br>120                                | Ca<br>0<br>0<br>0<br>0<br>0                   | Mg<br>0<br>0<br>0<br>0<br>0                                                                                       | es Mn 0 0 0 0 0 0 0 0 0 0 0 0 0 0 0 0 0 0 0          | Zn<br>0<br>0<br>0<br>0                                    | Selected Source Information<br>C Test8.10.16<br>Application Method                                                                                                    | Closure/Cleanout<br>Application Period                                                                                                    | Date                                             |
| (bs/acre)<br>Recommended<br>Starter<br>Residual<br>Required<br>Source 1                          | N<br>194<br>0<br>0<br>194<br>194           | P2O5<br>90<br>0<br>0<br>90<br>90<br>91      | K20<br>120<br>0<br>0<br>120<br>37                          | Ca<br>0<br>0<br>0<br>0<br>22                  | Mg<br>0<br>0<br>0<br>0<br>0<br>0<br>15                                                                            | Mn<br>0<br>0<br>0<br>0<br>0                          | Zn<br>0<br>0<br>0<br>0<br>0<br>2                          | Selected Source Information<br><- Test8.10.16<br>Application Method<br>Broadcast                                                                                                    | Closure/Cleanout<br>Application Period<br>Start Date End<br>2/15 C/15                                                                                                    | Date                                             |
| (bs/acre)<br>Recommended<br>Starter<br>Residual<br>Required<br>Source 1<br>Fertilizer            | N<br>194<br>0<br>0<br>194<br>194<br>0      | P2O5<br>90<br>0<br>0<br>90<br>90<br>91<br>0 | K2O<br>120<br>0<br>120<br>120<br>37<br>0                   | Ca<br>0<br>0<br>0<br>0<br>22<br>0             | Mg<br>0<br>0<br>0<br>0<br>0<br>15<br>0                                                                            | Mn<br>0<br>0<br>0<br>0<br>0<br>0<br>0<br>0           | Zn<br>0<br>0<br>0<br>0<br>0<br>2<br>0                     | Selected Source Information<br><- Test8.10.16<br>Application Method<br>Broadcast<br>Amount of Source: 194                                                                                                    | Closure/Cleanout<br>Application Period<br>Start Date End<br>2/15 • 6/3                                                                                                    | Date                                             |
| (bs/acre)<br>Recommended<br>Starter<br>Residual<br>Required<br>Source 1<br>Fertilizer<br>Balance | N<br>194<br>0<br>0<br>194<br>194<br>0<br>0 | P2O5<br>90<br>0<br>90<br>90<br>91<br>0<br>1 | K2O       120       0       120       37       0       -83 | Ca<br>0<br>0<br>0<br>0<br>22<br>0<br>22<br>22 | Mg           0           0           0           0           10           0           15           0           15 | Mn<br>0<br>0<br>0<br>0<br>0<br>0<br>0<br>0<br>0<br>0 | Zn<br>0<br>0<br>0<br>0<br>2<br>0<br>2                     | Selected Source Information<br><- Test8.10.16<br>Application Method<br>Broadcast <                                                                                                    | Closure/Cleanout<br>Application Period<br>Start Date End<br>2/15 • 6/3<br>Application Percentage                                                                                                    | Date<br>10                                       |
| (bs/acre)<br>Recommended<br>Starter<br>Residual<br>Required<br>Source 1<br>Fertilizer<br>Balance | N<br>194<br>0<br>0<br>194<br>194<br>0<br>0 | P2O5<br>90<br>0<br>90<br>90<br>91<br>0<br>1 | K2O<br>120<br>0<br>120<br>120<br>37<br>0<br>-83            | Ca<br>0<br>0<br>0<br>22<br>0<br>22            | Mg           0           0           0           0           15           0           15                          | Mn<br>0<br>0<br>0<br>0<br>0<br>0<br>0<br>0<br>0      | Zn<br>0<br>0<br>0<br>2<br>0<br>2<br>2                     | Selected Source Information<br>Test8.10.16<br>Application Method<br>Broadcast<br>Amount of Source: 194<br>Nutrients From Source/Acre: 194<br>Waste Application Unit : gals<br>Maste Application Unit : gals                                                                                | Closure/Cleanout<br>Application Period<br>Start Date End<br>2/15  Application Percentage<br>January May 0                                                                                                    | Date<br>10<br>September                          |
| (bs/acre)<br>Recommended<br>Starter<br>Residual<br>Required<br>Source 1<br>Fertilizer<br>Balance | N<br>194<br>0<br>194<br>194<br>0<br>0      | P2O5<br>90<br>0<br>90<br>90<br>91<br>0<br>1 | K2O<br>120<br>0<br>120<br>37<br>0<br>-83                   | Ca<br>0<br>0<br>0<br>22<br>0<br>22            | Edit Source<br>Mg<br>0<br>0<br>0<br>0<br>15<br>0<br>15<br>0<br>15                                                 | Mn<br>0<br>0<br>0<br>0<br>0<br>0<br>0                | Zn<br>0<br>0<br>0<br>2<br>0<br>2<br>2<br>0<br>2<br>8<br>8 | Selected Source Information<br>Test8.10.16<br>Application Method<br>Broadcast<br>Amount of Source: 194<br>Nutrients From Source/Acre: 194<br>Waste Application Unit : gals<br>Application Rate/Acre : 736.61<br>Application Rate/Field : 73661.17                                          | Closure/Cleanout          Application Period         Start Date       End         2/15       6/3         Application Percentage       January         January       May       0         7       February       June       0         | Date<br>30 · · · · · · · · · · · · · · · · · · · |
| (bs/acre)<br>Recommended<br>Starter<br>Residual<br>Required<br>Source 1<br>Fertilizer<br>Balance | N<br>194<br>0<br>194<br>194<br>0<br>0<br>0 | P2O5<br>90<br>0<br>90<br>91<br>0<br>1       | K2O       120       0       120       37       0       37  | Ca<br>0<br>0<br>0<br>22<br>0<br>22<br>0<br>22 | Edit Source<br>Mg<br>0<br>0<br>0<br>0<br>15<br>0<br>15<br>0<br>15                                                 | Mn<br>0<br>0<br>0<br>0<br>0<br>0<br>0                | Zn<br>0<br>0<br>0<br>2<br>0<br>2<br>8al<br>fina<br>fina   | Selected Source Information<br>Test8.10.16<br>Application Method<br>Broadcast<br>Amount of Source: 194<br>Nutrients From Source/Acre: 194<br>Waste Application Nutrients : gals<br>Application Rate/Acre : 736.61<br>Application Rate/Field : 7366.1.17<br>Application Inches/Acre : 0.027 | Closure/Cleanout          Application Period         Start Date       End         2/15       6/3         Application Percentage         January       May         7       February         March       100         July       Image | Date<br>80 · · · · · · · · · · · · · · · · · · · |

Verify Application Rate/Field and Inches/Acre.

## 6. Narrative:

| 🖳 NC Nutrient Manag                                                                                                    | gement - Version: 1.0.0.1100                                                                                                    |                                                  | _                           |                                    |
|----------------------------------------------------------------------------------------------------|----------------------------------------------------------------------------------------------------|--------------------------------------------------|-----------------------------|------------------------------------|
| General CCSources                                                                                                    | North Carolina<br>Nutrient Management Planning Software                                                                                                    | (<br>Closure/CleanOut Plan                       | Save<br>Help<br>Get New NMP | Version<br>About<br>IanUser Tables |
| Plan Narrativ                                                                                                    | ve :                                                                                                    |                                                  |                             |                                    |
| Use the<br>•descri<br>• descri<br>feedlot<br>• expla<br>• show<br>• provio<br>unders<br>• descri<br>• descri<br>• outlin<br>• sumn | e Narrative to address some or all of the following:<br>ibe operation and location<br>fibe waste storage structures and equipment.<br>ibe watershed and actions taken to address water qual<br>, production area and waste application fields<br>in or clarify information contained in tables<br>all relevant calculations<br>de additional information needed by the operator and/<br>tand N (and P) budgets<br>fibe how to use the nutrient management plan<br>ne operation & maintenance requirement (NRCS Stand<br>narize tracts, fields, ownership, soil sample codes, etc. | ity criteria for<br>'or inspector to<br>ard 590) |                             |                                    |

Save

## 7. Reports:

NC Nutrient Management - Version: 1.0.0.1101 Save Version North Carolina Help About Nutrient Management Planning Software Get New NMPlanUser Tables **Closure/CleanOut Plan** General CCSources Fields Narrative Reports Report List PDF List Cover Sheet Emergency Action Plan Sources in Plan Insect Control Source Description Mortality Management Planned Crops Summary Odor Control - Cattle Waste Utilization Odor Control - Horse Odor Control - Poultry Narrative Land Application Table Odor Control - Swine Soil Metal Indices Required Soil Test Values Required Specifications NRCS 590 Job Sheet View Report View Selected PDF Select The Appropriate Closure Report From The Report List Then Select View Report

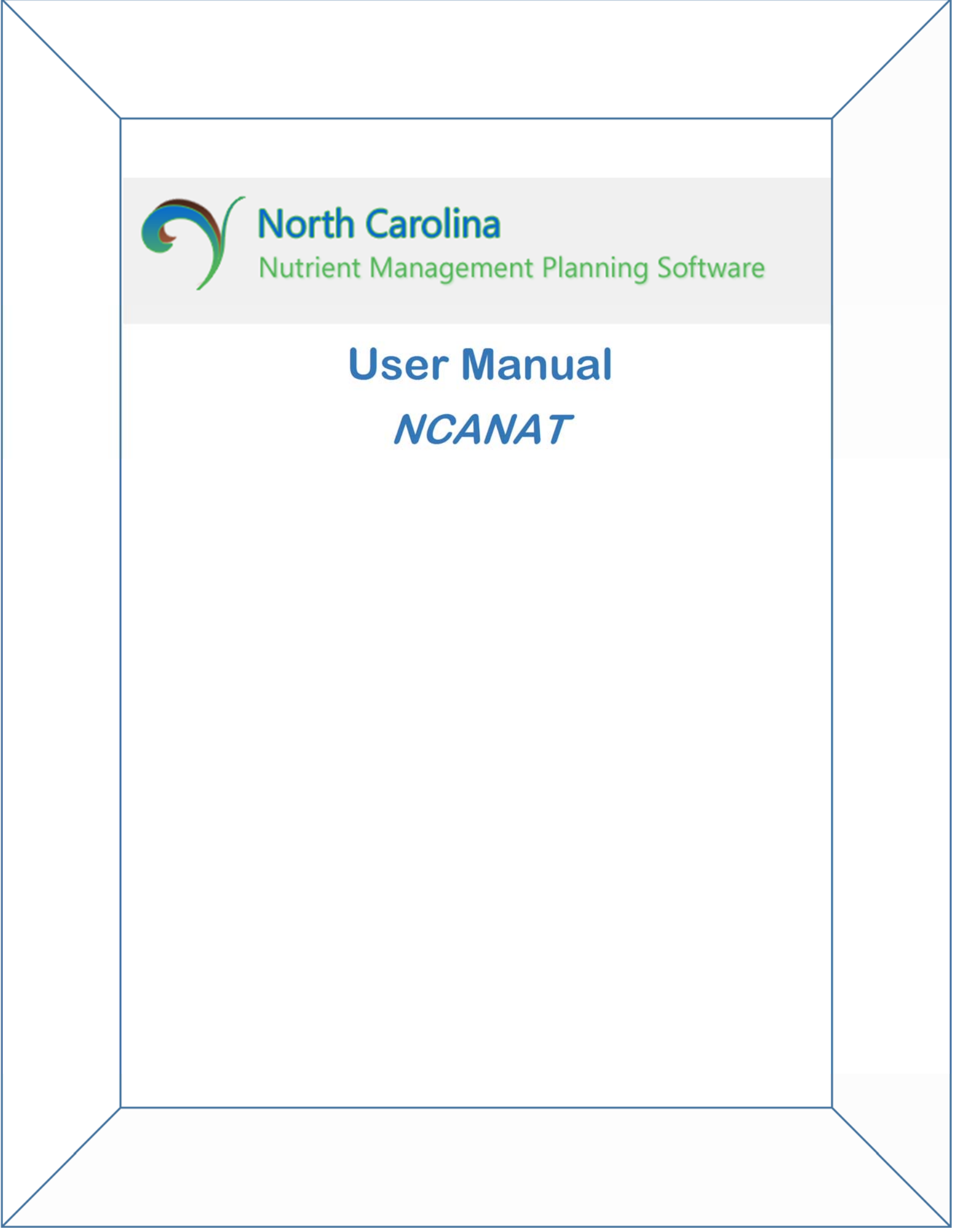

## NC Agricultural Nutrient Assessment Tool (NCANAT) -User Manual

## Introduction

North Carolina Nutrient Assessment Tool, Version 2.0 contains two field-scale assessment tools: Nitrogen Loss Estimation Worksheet (NLEW) and Phosphorus Loss Assessment Tool (PLAT) and this tool has been integrated into the NC Nutrient Management Software.

NLEW was developed in response to the Neuse Rules. In August of 1998, the Neuse Rules became law. These rules represented a series of regulations that control point and nonpoint source discharges of nitrogen into the Neuse. As a result of the Local Option that was added to the agricultural best management practice (BMP) rules, producers can join a local strategy rather than implementing mandatory BMPs. The local strategy allows a county to determine where the approved BMPs can be installed to obtain the 30% nitrogen reduction. In addition, the local option provides a few more alternatives to the list of BMPs, such as unfertilized cereal cover crops and no-till corn in the Piedmont, than the standard BMPs. In exchange for this flexibility, however, the rules mandated accountability. The accounting and tracking tool that has been developed to meet the requirements of the Neuse Rules is the Nitrogen Loss Estimation Worksheet (NLEW). In addition, NLEW was adopted by the NC Division of Soil and Water Conservation in 1996 as the method to estimate BMP effects on relative nutrient dynamics for projects funded with Agriculture Cost- Share Program funds. It is also being used in the Tar-Pamlico River Basin.

PLAT was developed in response to the new USDA-Natural Resource Conservation Service (NRCS) nutrient management standard (590). The charge was given that each state must assess phosphorus (P) status during nutrient management planning if animal waste is involved or the field is within an impaired watershed. Three selection strategies were allowed (soil test, environmental test and P index). The North Carolina Phosphorus Loss Assessment Committee chose to use a modified P index assessment method; a unique P assessment method was designed for North Carolina conditions. This P assessment is known as the NC Phosphorus Loss Assessment Tool or PLAT.

## How to Use NCANAT

The program allows users to run NLEW alone, PLAT alone or both NLEW and PLAT simultaneously. In the Nutrient Management Software – Fields tab, you may select the following options:

- 1. NLEW
- 2. PLAT, and
- 3. NLEW And PLAT

Simply click the button that corresponds to the program(s) you want to run and the necessary input boxes will be displayed.

### Identification

#### Calendar Year

• The current calendar year will automatically display in the calendar year box. Should you want another year, use the pull-down menu to enter the calendar year. For crops that span two calendar years, such as wheat, count the crop in the calendar year during which it is harvest. For example, if your wheat crop is planted during the fall of 1999 but harvested the spring of 2000, you would count your wheat crop for the 2000 calendar year.

#### Tract number

• Populated based on input data from Nutrient Management Software.

#### **Producer ID**

• User can be identified numerically or alphabetically.

#### **Field number**

• Populated based on input data from Nutrient Management Software.

### Location

#### County

• Populated based on input data from Nutrient Management Software.

#### Soil mapping unit

• Populated based on input data from Nutrient Management Software.

### **Cropping System**

#### **Current Crop (NLEW only)**

• Use the pull-down menu to enter the crop for the current year.

#### Most Erosive Crop (PLAT only)

• Use the pull-down menu to enter the crop in the rotation that is the most erosive.

#### Field Slope (NLEW only)

• Populated with the average slope for soil type selected in the Nutrient Management Software.

#### Field Acres (NLEW only)

• Populated based on input data from Nutrient Management Software.

#### Nutrient Scavenger Crop (NLEW only)

• Select the cover crop type that was used. (Cover crop must be seeded by November 30 and killed no sooner than April 1 in the Coastal Plain and April 10 in the Piedmont to receive credit as a cover crop.)

#### BMP

• Select the BMP and then click the arrow pointing to the right. If the BMP is a buffer, a new input box will popup. Use the pull-down menu to select the minimum buffer width (in increments of 5 feet). When NLEW is being used you will also be asked for the number of acres affected by the buffer. Please enter this number. Continue to add as many BMPs as appropriate. Press "OK" when all the appropriate information has been added.

### **Nutrient Application**

#### **RYE (Producer Derived – NLEW only)**

If the producer knows the crop RYE (average best 3 out of 5 years) for the soil series of the soil mapping unit, enter the value in units/acre.

#### Phosphorus Application Source and Rate (for PLAT)

- Select Source
- Enter the amount of the material that you are applying into the "Yearly\_App\_Amount" column, unless you are applying a fertilizer and you know the actual amount of P205 that you are applying. The application units of the material are in the next column (Application\_units).
- The amount of P205 is listed in the column "lb\_ P205". If the material is animal waste, this column represents the pounds of P205 per unit applied. The column to the right, "Content\_Unit", lists the units of the material. If you have your own waste analysis, change the value in the "lb\_ P205" to reflect your value. If you are working with fertilizers, you have two choices:1) if you know the amount of P205 that you are applying, simply enter this value in the column that reads "lb\_ P205". 2) Otherwise enter the amount of fertilizer that you are apply in the "Yearly\_App\_Amount" column and then enter the phosphorus analysis of the fertilizer in the "%\_P205" column.
- Double click on the line "AppMethod". Then use the pull down menu to select the application method of the nutrients.

#### Nitrogen Application Rate (for NLEW)

• Enter the amount of material you are applying in units lbs N/acre

### Soil (PLAT only)

#### Soil Loss (t/ac/yr)

• Enter the amount of erosion in tons/acre/year, calculated from RUSLE.

#### **Receiving Slope Distance (feet)**

• Enter the receiving slope distance. The receiving slope is the concave slope extending from the base of the RUSLE slope to the field edge or to a source of concentrated runoff flow in a defined channel.

#### Soil Test (P-I)

- If soil tests were uploaded for the specific field within the Nutrient Management Software, then this information will be populated.
- If you did not, then enter your agronomic soil test value.

#### Weight:Volume (W/V) Ratio

- If soil tests were uploaded for the specific field within the Nutrient Management Software, then this information will be populated.
- If you did not, then enter your weight:volume ratio value.
- A second soil test box may be visible for the 28-32" depth. If the box is visible, you will need to take a deep soil sample at the 28-32" depth. Enter the weight:volume ratio value for this sample.

### Drainage (PLAT only)

#### **Artificial Drainage**

- This box will only be viewable if the soil is a poorly drained soil, otherwise this box will not be viewable, but you will have the option to enter information in the Hydrologic Condition box. If the field is drained, even if the drainage is irregular, this should be considered a drained soil. Click "yes" to denote a drained field.
- For regularly spaced drainage ditches or tile drainage, simply enter the required spacing and depth information. To compute the drainage spacing for irregularly drained soils, calculate the area drained and divide by the total length of the drainage (which may include streams, ditches, or tiled drainage). Enter this number as your drain spacing. Determine the average depth of the drainage devises and enter this as your drain depth.
- If the field is not drained, and you click "NO", then proceed to Hydrologic Condition.

#### Hydrologic Condition (PLAT only)

• If there is artificial drainage, the drainage input box is not viewable.

- If there is only one hydrologic condition, that condition will already be checked. If there is more than one hydrologic condition, you will need to check the appropriate condition. Hydrologic condition is based on factors that affect infiltration and runoff, including density and percent canopy of vegetation, amount of year round cover, amount of grass or close seeded legumes in rotation, percent of surface residue cover, and surface roughness.
- Cropland choices are Good or Poor. A poor condition is a finely prepared seedbed, not drilled, with a low plant population, and not in rotation with a sod. A good condition is rough seedbed, high plant population, and in rotation with sod, high residue-producing crop, or conservation tillage.
- Pasture choices are Good, Fair, or Poor. A poor condition is over-stocked, under fertilized, low year-round plant population and poor plant condition. A good condition is properly stocked, adequate nutrient management, and a full plant population (nearly 100% cover). A fair condition is represented by factors less than "Good" and better than "Poor", and is determined at the planner 's discretion.

### Calculate

- Press the "Calculate" button at the top right of the screen. The output will be calculated and the value will be displayed under the calculate button.
- If PLAT has been run, each P loss pathway is expressed in terms of an index and the total assessment is stated both verbally (low, medium, high, or very high) and numerically.
- If NLEW is run, the total N loss is stated.

### **View/Print Results**

- Press the "Print Results" button to look at a detail of the inputs and outputs. Inputs for the current run can be viewed on this page as well as the outputs. For a listing of the inputs and outputs see Appendix 1.
- Click "Print" to obtain a printed copy or click "Print to file" in order to save the output as a text file.
- Comments can be appended to the output by pressing the "Add Comments" button.

### **Record Buttons**

#### Save Button

• Press the "Save Record" button to save the file. You will need to name the file. All files will be saved consecutively. The files are saved under the name you gave the file and are saved in the following path: Program Files/USI/NCANAT/UserTables/UserInputs.DBF. Once you have saved the record, it can then be imported into data bases or spreadsheets.

#### **Importing Save Records into Access**

• Open Access. A box will come up for you to choose: Blank Database, Database Wizard, or Open an Existing Database. Choose 'Blank Database' and click OK.

- Once you click OK another box will come up titled, 'File New Database'. In the 'File name' box at the bottom will be a file called 'db1.mdb.' This is the default file that you can change to any name you want (the extension still has to be .mdb though). Once you are satisfied with the name click the 'Create' Button to the right.
- A window will come up with multi-tabs on it. The first tab is 'Tables' which is what you want. Click the 'New' button to the right.
- In the next window that appears, choose 'Import Table' and click 'OK'.
- In the next window that appears, go to 'Files of type' on the bottom and choose 'dBase IV (\*.dbf)'. There are many different dbase tables so make sure you select the right one.
- Then browse through your directories and select whatever DBF File you want to view and click the 'Import' button.
- Any table or tables that you selected will be put into the .mdb file that you named earlier.

#### **Importing Save Records into Excel of Dbase**

- To import the contents of the table into a data base or spreadsheet program, such as Excel or DBase, start the pr2.
- Open the program you want to use. Then use "open a file" option and find the following path: Program Files\USI\NCANAT\UserTables\UserInputs.DBF. When you get to user tables, select "all files". (Selecting "all files" will allow all the data base files to be visible.) This brings all stored records into your data base.

#### **New Record Button**

• Click the "New Record" button to start a new run. All records will clear.

#### **Find Record Button**

• To find a record, click "Find Record" button. You will be asked for the name under which the record is save. Type in the name of the record information will appear in the input boxes.

#### **Record View**

- This table allows you to see each input you have made to a record. To move through the records, either use the scroll bar on the far right-hand side or the scroll bar on the bottom. You can select a record by clicking on the gray box on the far left-hand side next to the record you are interested in.
- Once you have clicked on a record, the information for the record you have indicated will be in the input boxes when you return to the input table.

### Symbols at the Top

#### Reset

• This button will reset all field entry not associated with the Nutrient Management Software inputs.

• This button will exit the program. The record details will not be saved; however, the PLAT rating results will be populated within the Nutrient Management Software.

### **INPUTS and OUTPUTS for NCANAT**

#### Inputs for NLEW consist of

- Tract Number
- Field Number
- County
- Mapping Unit (Soil Series)
- Crop (Current Crop) & Tillage
- Field Slope
- Field Acres
- Nutrient Scavenger Crop
- Crop NUE (nitrogen use efficiency which is pulled from a data table)
- RYE (either producer supplied or determined from the data base table using the appropriate RYE based on soil mapping unit, field slope and crop)
- NFactor (N factor taken from the data base and used to determine total N needs)
- N Application Rate. This information is derived from the Application Source And Rate table. In NLEW, this is the amount of N fertilizer supplied to the crop.
- Recommended N Application Rate. This nitrogen recommendation is based on the RYE and N factor.
- BMPs (best management practices that reduce N losses)
- BMP Acres Affected (the number of acres that are affected by the BMP)

#### The outputs for NLEW are as defined below:

- 1. N\_Applied = the amount of N applied by the producer.
- 2. N\_Needed = the appropriate N fertilization rate as determined by RYEs and N factors.
- 3. Excess\_N (Field acres) = if the total amount of nitrogen applied to a field is greater than the recommended application amount, then there will be excess N.
- 4. Excess\_N\_Surface = of the excess nitrogen that is applied, this is the amount that is lost through surface processes.
- 5. Excess\_N\_Subsurface = of the excess nitrogen that is applied, this is the amount that is lost through subsurface processes.
- 6. N\_Needed\_Field = amount of N recommended on a field-basis. This amount is determined either from the user-supplied RYE or the database supplied RYE and multiplied by the size of the field.
- 7. Utilized\_N\_Crop = the amount of nitrogen used by the crop. This is determined by the recommended N amount multiplied by the nitrogen use efficiency factor (NUE).
- 8. N\_Lost After Crop = the amount of nitrogen not used by the crop. It is the N\_Needed Utilized\_N\_Crop.

#### Exit

- 9. N\_Lost Before BMPs = the amount of nitrogen not absorbed by the crop + the excess N in the subsurface due to excess N application. This N can be lost to the shallow ground water. To obtain N\_Lost Before BMPs, N\_Lost After Crop and Excess\_N\_Subsurface are added.
- 10. N\_Lost\_After\_Cover\_Crops = the amount of nitrogen remaining in the soil that can be lost to the shallow ground water after a cover crop has been utilized.
- 11. N\_Lost\_After\_BMP = the amount of nitrogen remaining in the soil that can be lost to the shallow ground water after a BMP has been utilized.
- 12. Total\_N\_Lost = both the N lost through surface and subsurface processes.

Some of the inputs for PLAT are identical to NLEW:

- Tract Number
- Field Number
- County
- Soil Mapping Unit
- Crop and Tillage
- BMPs.

Some of the inputs, however, are different. These unique inputs may include:

- Soil Loss
- Receiving Slope Distance
- Soil Test (agronomic depth)
- Soil Test (at the 28" 32" depth), if it is used
- Weight:Volume (optional)
- Hydrologic Condition or Drainage Spacing and Depth.
- Phosphorus Application Source and Rate

The outputs for PLAT are simply the indexed ratings for each of the four loss pathways and the total rating.

Written by <u>Dr. D.L. Osmond</u>, North Carolina State University, Department of Soil Science, Raleigh, NC. June 2003